# しんきんバンキングアプリサービス 操作マニュアル

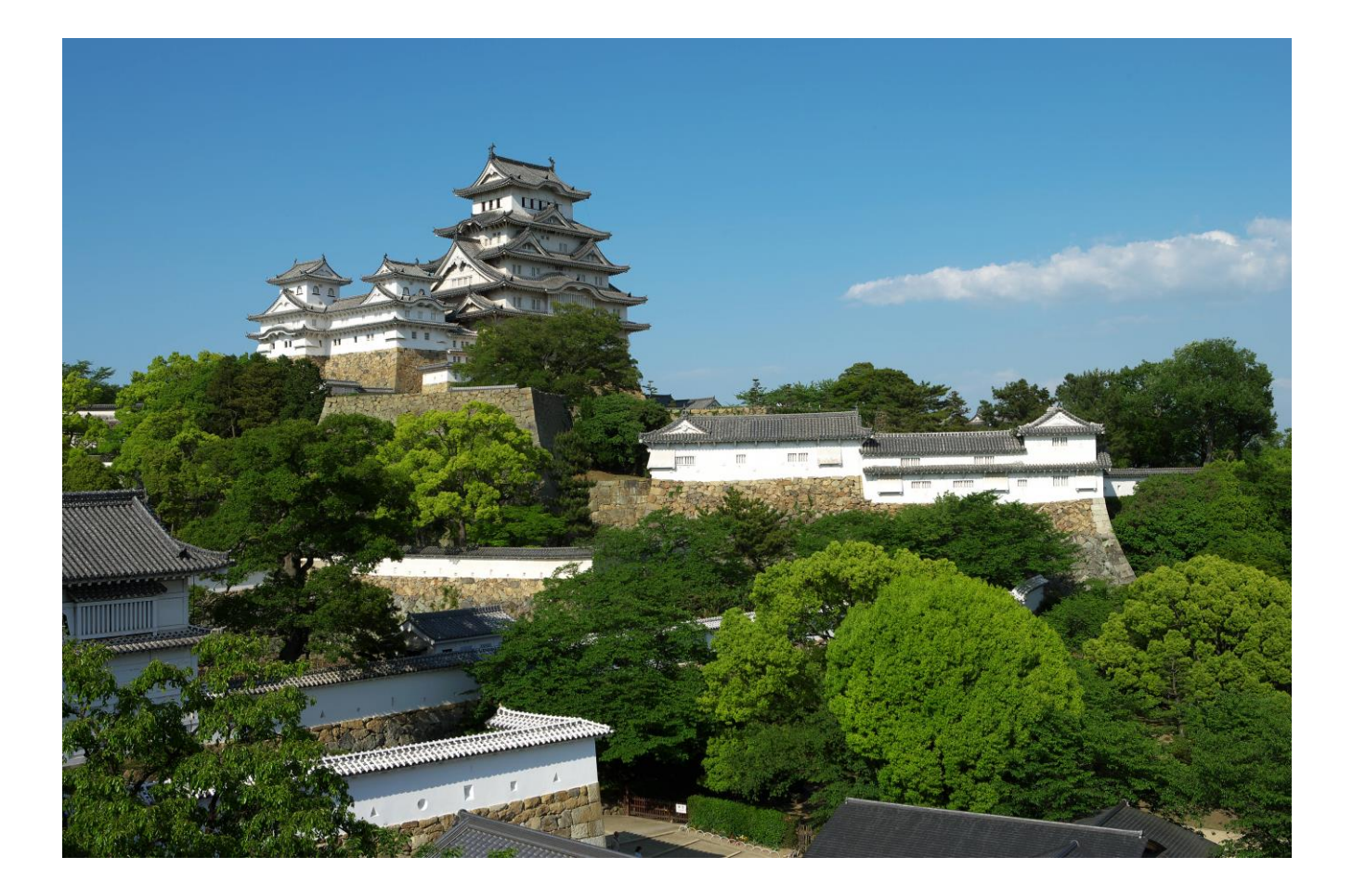

# ⋘ 姬路信用金庫

2024年9月1日(第1版)

| はじめに                                 | 1  |
|--------------------------------------|----|
| インストール                               | 2  |
| 初回起動                                 |    |
| 利用登録                                 |    |
| アプリ版ひめしんスタンダード IB                    |    |
| ログイン                                 |    |
| ホーム                                  | 23 |
| 残高照会・入出金明細照会                         |    |
| 振込                                   | 25 |
| 振込予約照会·振込予約取消                        |    |
| 月間収支・残高推移グラフ                         |    |
| 口座一覧                                 | 44 |
| ひめしんスタンダードIBメニュー                     | 45 |
| 他の信用金庫を登録                            |    |
| 契約者IDの追加                             | 47 |
| 契約者IDの削除                             |    |
| 利用口座の追加                              | 49 |
| 利用解約                                 | 51 |
| ログインパスワードの再登録・変更                     | 54 |
| ログインパスワードがロックされた、または忘れた場合            | 54 |
| ログインパスワードを変更する場合                     | 55 |
| アプリパスコードの変更                          | 57 |
| 認証方法の変更                              | 60 |
| ログイン時の認証方法を変更する場合                    | 60 |
| アプリデータの引き継ぎ                          | 62 |
| 機種変更等により新端末へアプリデータを引き継ぐ場合 (旧端末での操作)  | 62 |
| 機種変更等により旧端末からアプリデータを引き継ぐ場合 (新端末での操作) | 65 |

# はじめに

#### 1. サービス提供時間

·利用申込

| 利用申込                     | 月~金曜日                                 | 土日祝日   |
|--------------------------|---------------------------------------|--------|
| ひめしんスタンダード IB をお申込みの方    | 8時~20時                                | 8時~19時 |
| アプリ版ひめしんスタンダード IB をご利用の方 | 〇時。                                   | 07時    |
| 口座を開設される方                | ● ● ● ● ● ● ● ● ● ● ● ● ● ● ● ● ● ● ● | した 戸山  |

・サービスメニュー

| サービスメニュー                 | 月曜日    | 火~土曜日      | 日曜日            |
|--------------------------|--------|------------|----------------|
| 残高照会、入出金明細照会の利用          |        |            |                |
| 振込の利用                    | フはんの人は | 〇時~94時     | 9時~9/時         |
| 月間収支・残高推移グラフ表示の利用        | 1 nd   | 0 nd 74 nd | O №1, ~ 7.4 №1 |
| インターネットバンキングの各サービス画面への連携 |        |            |                |
| バナー、ポータルサイトのリンク          |        | 0時~24時     |                |

#### 2. ヘルプボタン

各画面の右上に設置しているヘルプボタン「?」をタップすると、各種操作説明等を表示します。

#### 3. 用語集

・契約者ID

本アプリで利用するIDです。ログイン時や各種設定変更時に選択します。

本アプリで利用登録する際に発行します。

また、すでに別の端末から本アプリの利用登録されている方、ひめしんスタンダードIBを契約している 方は、お持ちの契約者IDを利用いただけます。

・ログインパスワード

本アプリでの利用登録、ログイン、口座追加登録、解約時に利用するパスワードです。

本アプリで利用登録する際に発行します。

また、すでに別の端末から本アプリの利用登録されている方、ひめしんスタンダードIBを契約している 方は、お持ちのログインパスワードを利用いただけます。

・アプリパスコード

本アプリのログイン、スマホ通帳のデータ更新、ログイン認証設定変更時に利用するパスコードです。 スマートフォン毎に、本アプリで初めて利用登録する際に発行します。

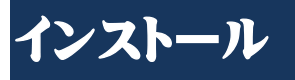

# 1. アプリストアにて(しんきんバンキングアプリ)と検索する

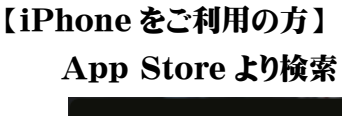

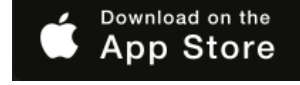

【Android をご利用の方】 Google Play より検索

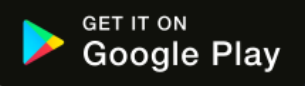

2. アプリをインストールする

【アプリのアイコン】

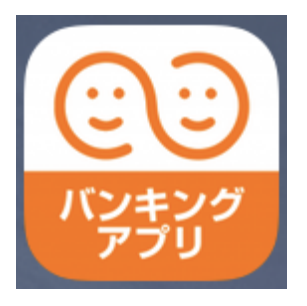

# ⚠️ 偽のアプリにご注意ください

本アプリと類似の第三者が作成した偽のアプリには十分ご注意ください。 本アプリは以下の方法でインストールできます。 ・アプリストアにアクセスし、「しんきんバンキングアプリ」と検索します。 ・アプリの名称が「しんきんバンキングアプリ」、提供元が「The Shinkin Banks Information System Center Co Ltd」であることを確認してインストールします。 ※正規のアプリストア以外からはインストールしないでください。

# 初回起動

1. アプリを起動する

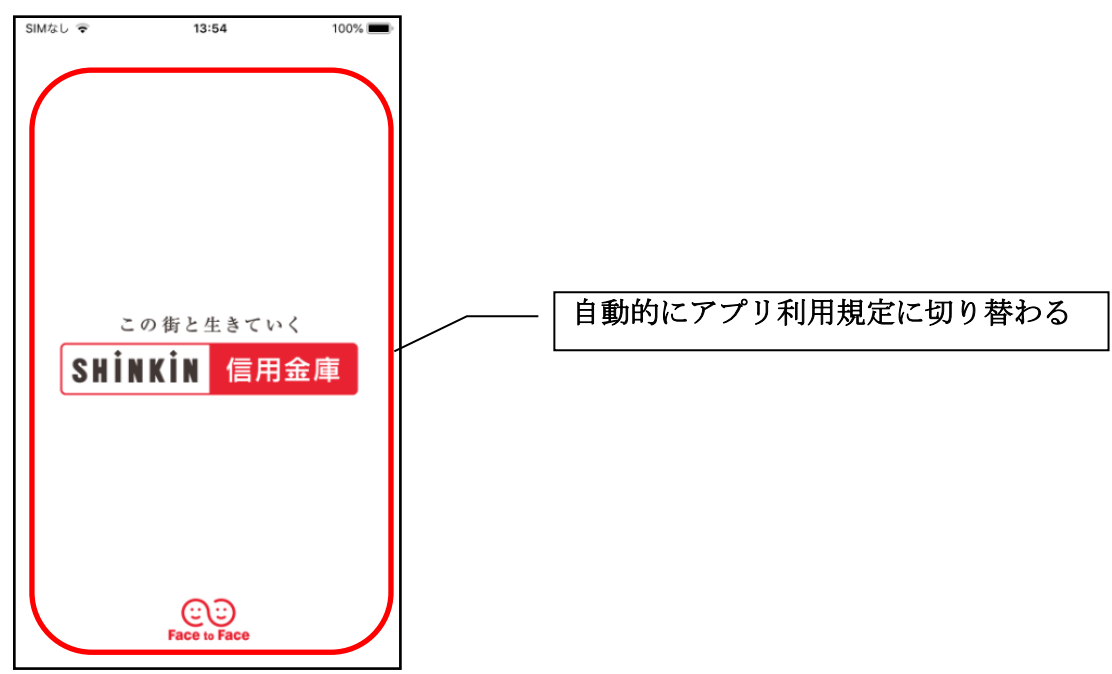

2. プッシュ通知案内画面を確認する

<Android>

※ OSバージョンがAndroid12以前

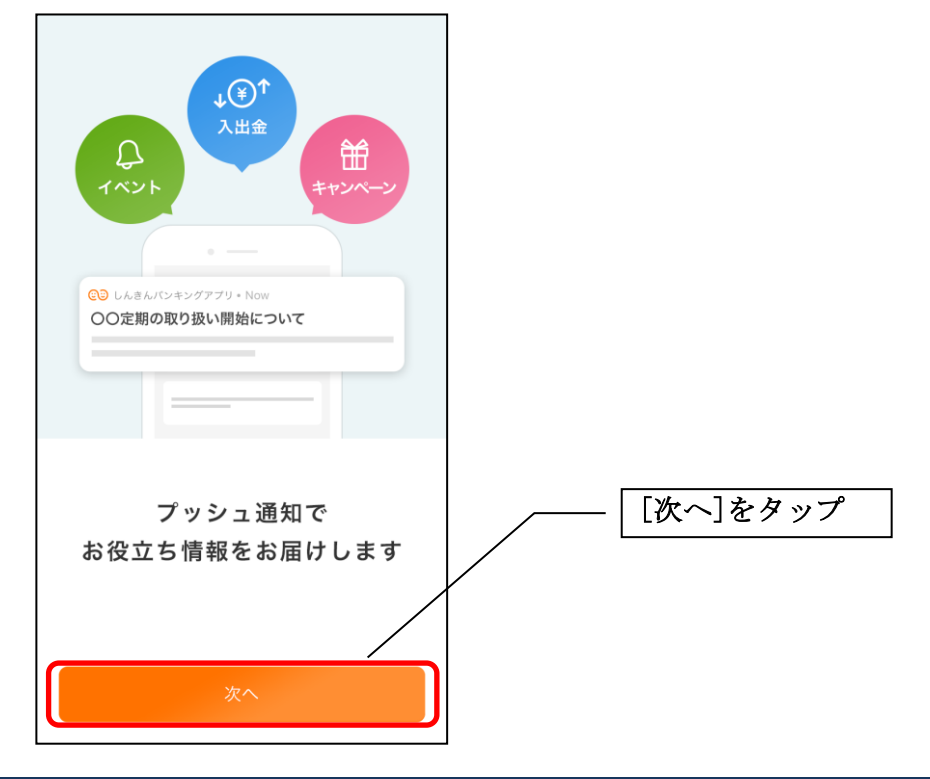

※ OSバージョンがAndroid13以降

| ◆<br>・<br>・<br>・<br>・<br>・<br>・<br>・<br>・<br>・<br>・<br>・<br>・<br>・ |          |
|--------------------------------------------------------------------|----------|
| 通知を許可すると<br>お役立ち情報が届きます                                            | [次へ]をタップ |
| 次へ                                                                 |          |

- ・[次へ]をタップするとプッシュ通知許可の確認メッセージが表示されますので、[許可]をタップしま す。
  - ※ [許可しない]をタップすると、すべての信用金庫からプッシュ通知は送信されません。
  - ※ [許可]をタップしても、当金庫からプッシュ通知は送信されません。

| アプリ利用規定                              |          |
|--------------------------------------|----------|
| アプリ利用規定を確認してください                     |          |
| ★<br>通知の送信を信用金庫に許可し<br>ますか? 許可 許可しない | [許可]をタップ |
| 同意します                                |          |
| 次へ                                   |          |

#### <iPhone>

| (↓)<br>(↓)<br>(↓)<br>(↓)<br>(↓)<br>(↓)<br>(↓)<br>(↓) |          |
|------------------------------------------------------|----------|
| 通知を許可すると<br>お役立ち情報が届きます                              | [次へ]をタップ |
| 次へ                                                   |          |

・[次へ]をタップするとプッシュ通知許可の確認メッセージが表示されますので、 [許可]をタップします。

※ [許可しない]をタップすると、すべての信用金庫からプッシュ通知は送信されません。 ※ [許可]をタップしても、当金庫からプッシュ通知は送信されません。

| () () () () () () () () () () () () () ( | [許可]をタップ |
|------------------------------------------|----------|
| 次へ                                       |          |

# 3. アプリ利用規定を確認する

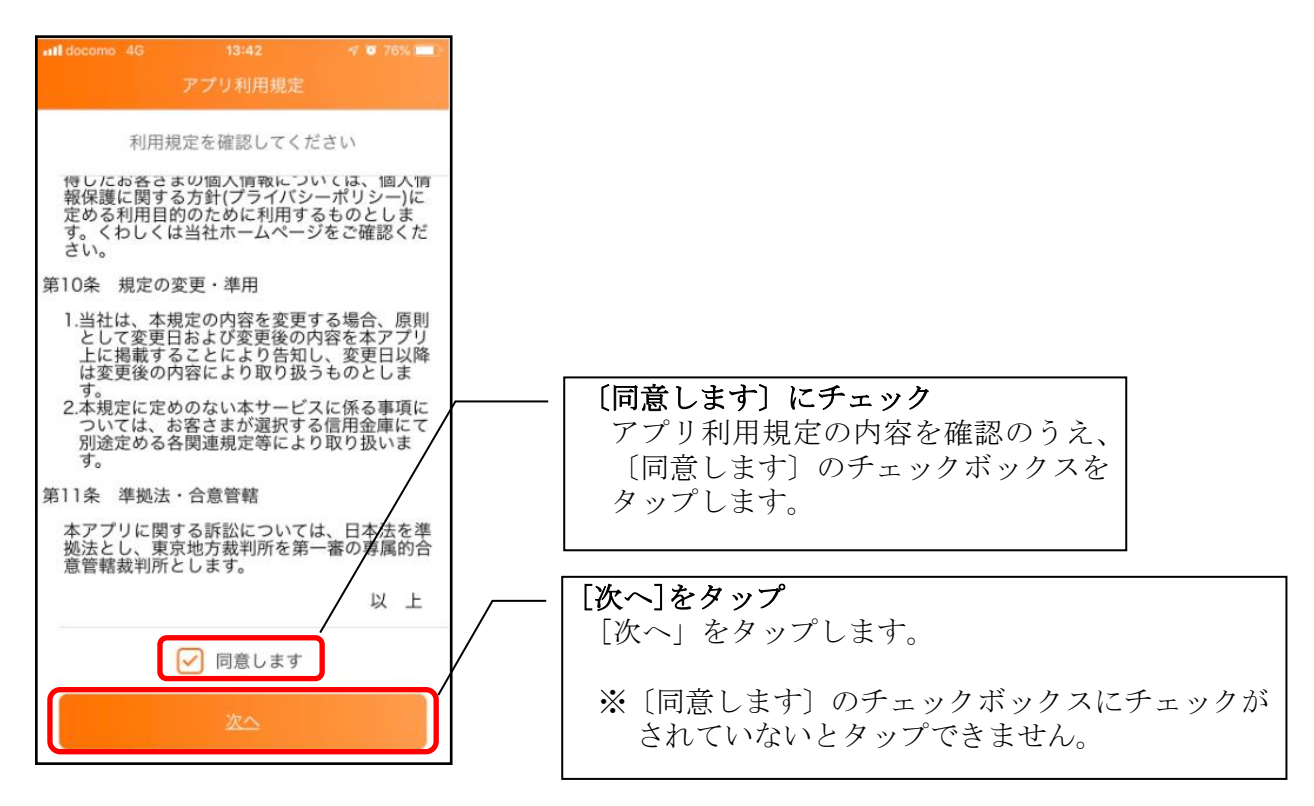

### 4. チュートリアル画面を確認する

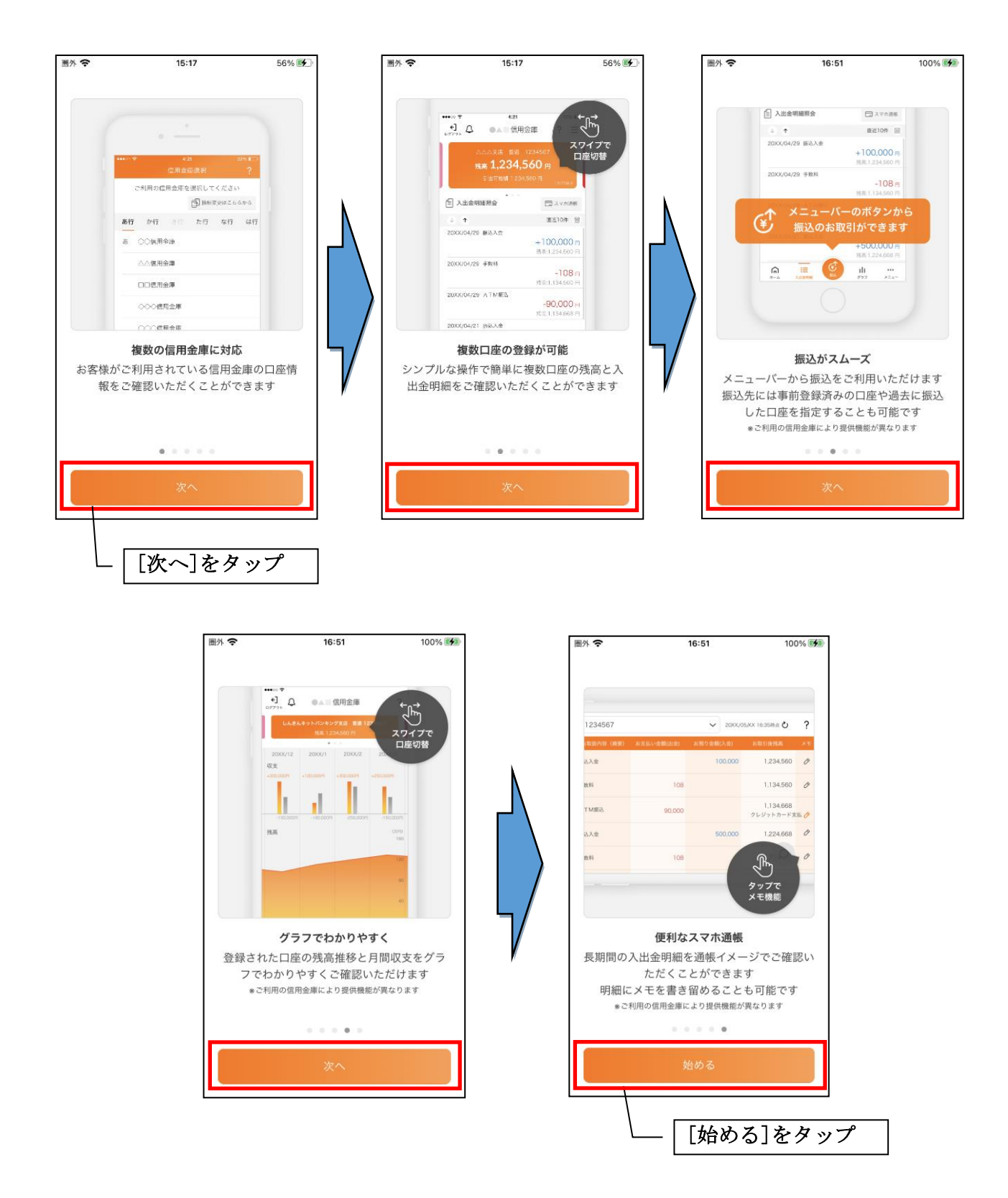

# 利用登録

# 1. 信用金庫を選択する

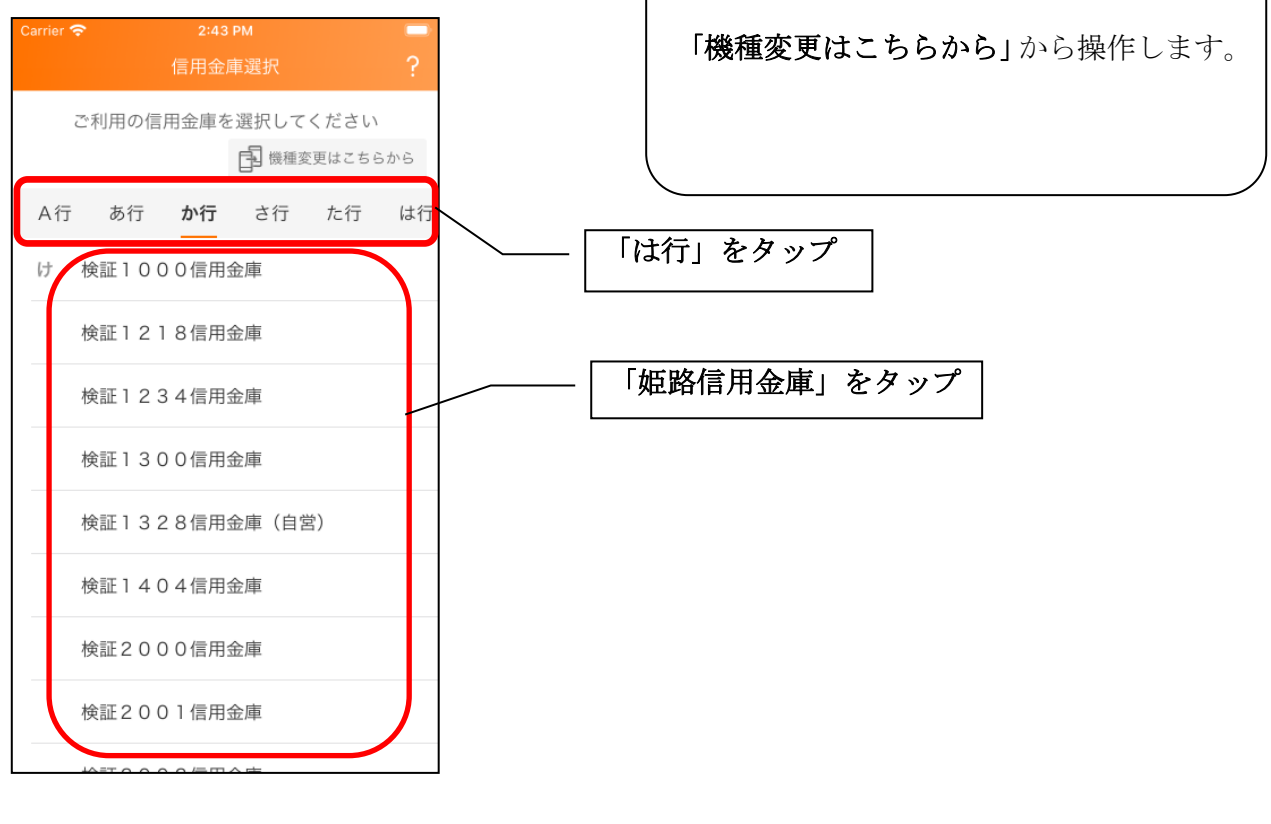

※旧端末のアプリデータの引き継ぎ

#### 2. 利用規定を確認する

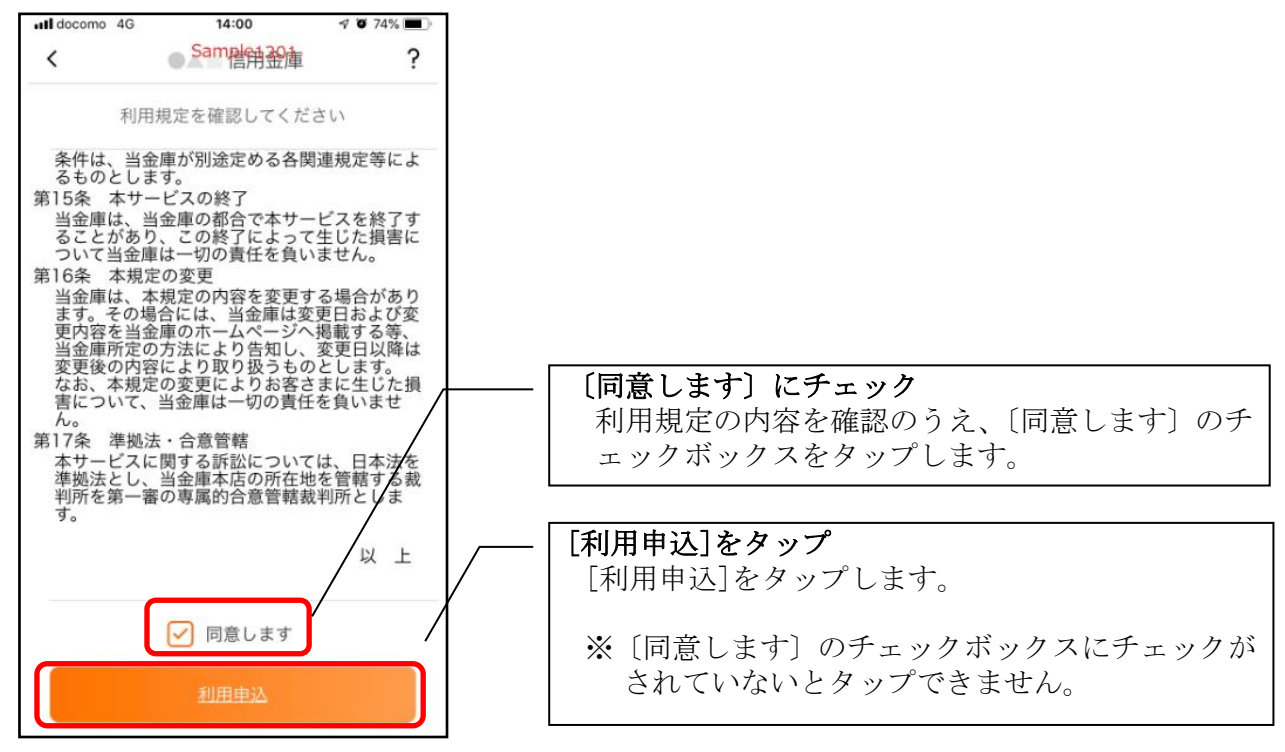

#### 3. 利用サービスを選ぶ

本アプリでは、振込等のサービスができるアプリ版ひめしんスタンダードIB機能と、ひめしんスタンダ ードIB申込機能、口座開設機能をご利用いただけます。利用するサービスによって登録方法が異なりま す。

アプリ版ひめしんスタンダードIB機能

・すでにひめしんスタンダードIBを契約している方

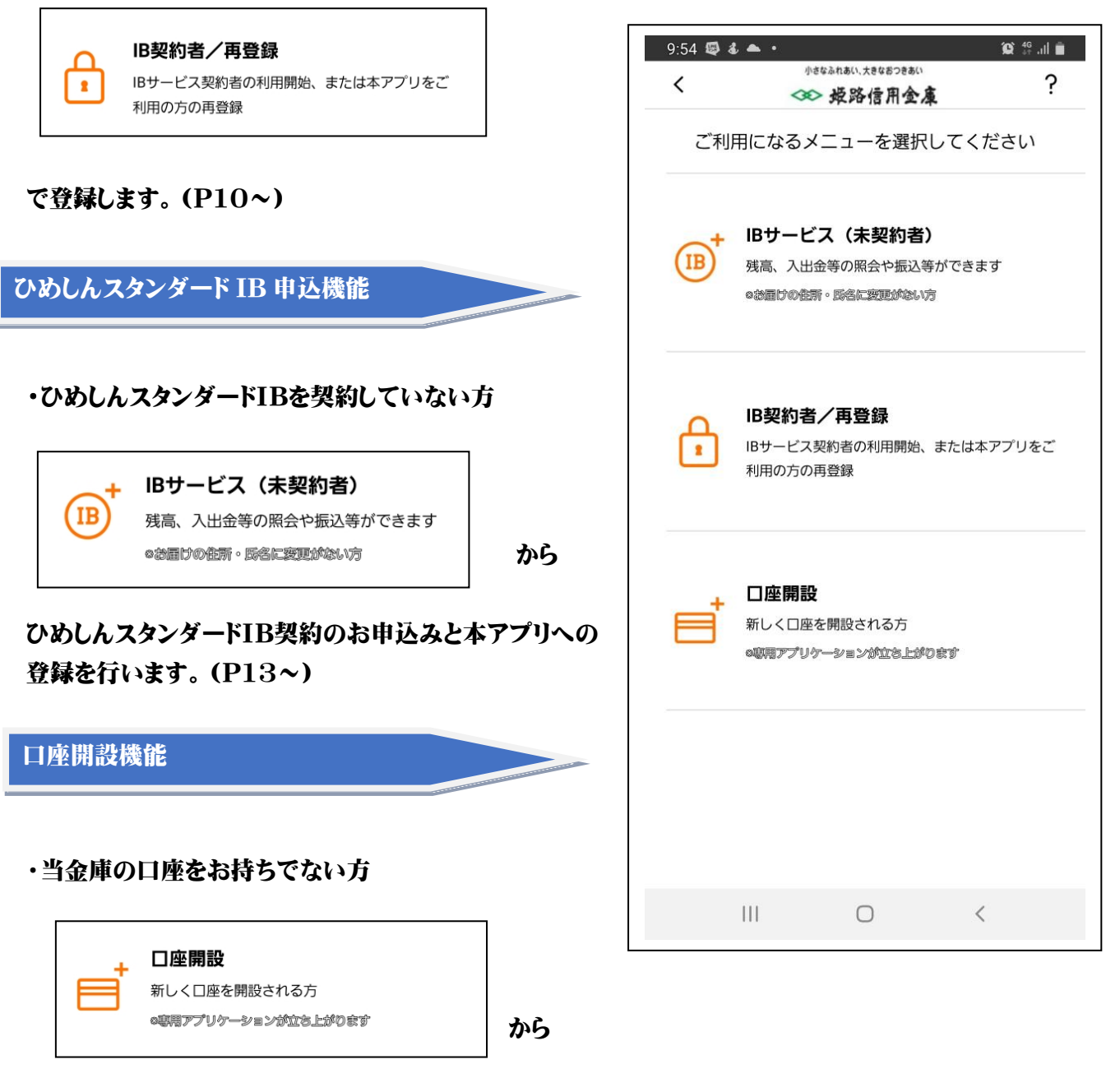

新しく口座を開設のうえご利用ください。

<IB契約者/再登録>

ひめしんスタンダードIBを契約している方は、こちらから登録してください。

#### 4. 「IB契約者/再登録」をタップする

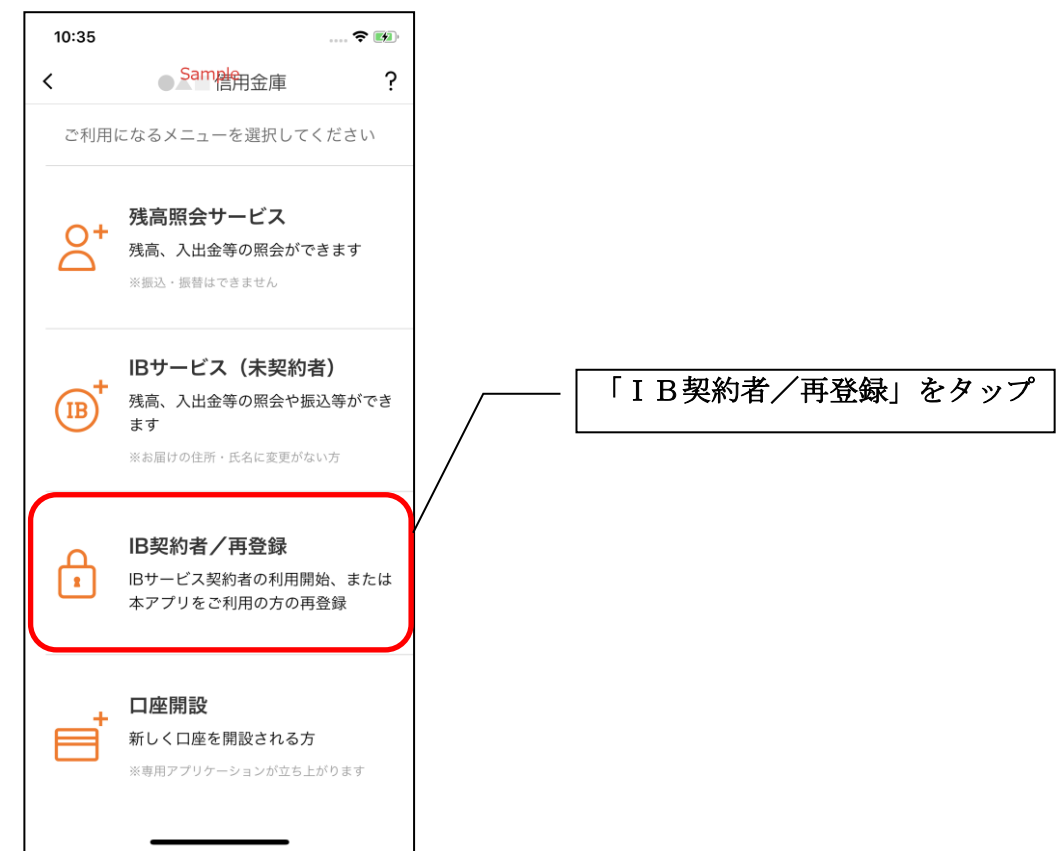

#### 5. 契約者IDとログインパスワードを入力する

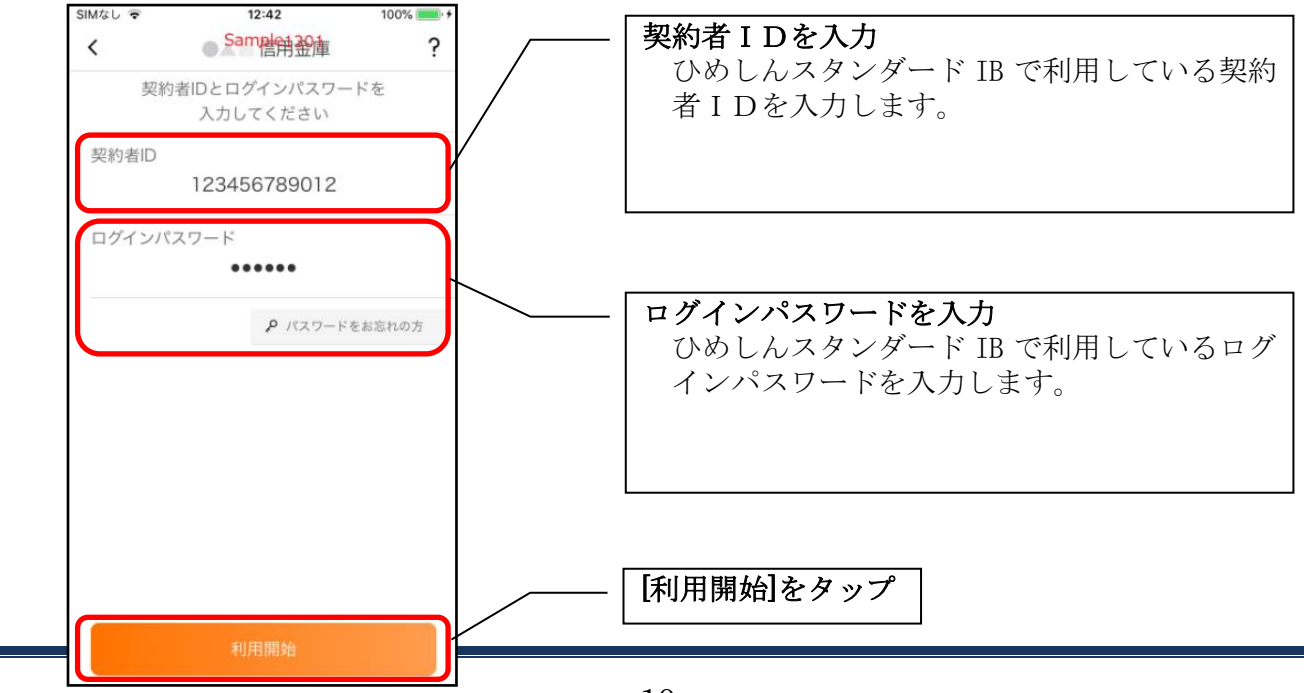

### 6. ワンタイムパスワードを入力する ※ ワンタイムパスワード利用者のみ

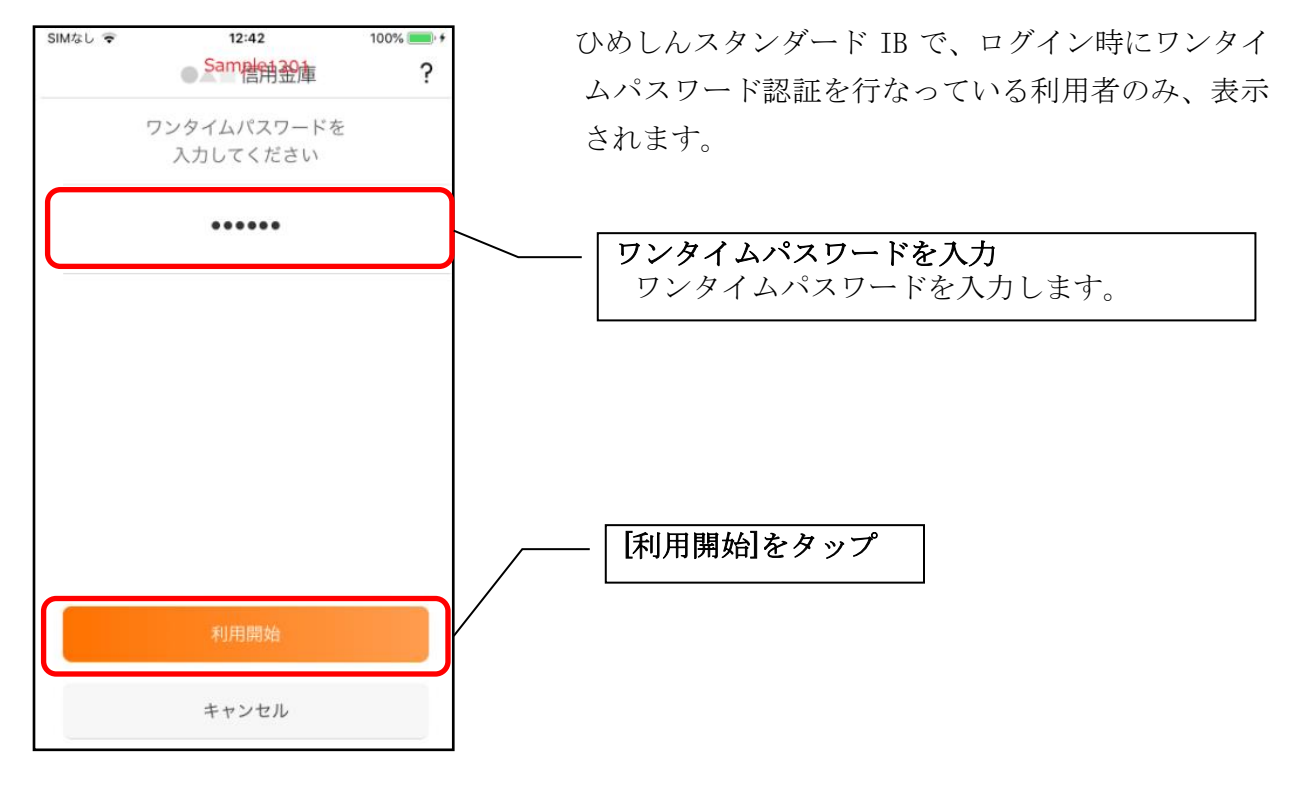

#### 7. アプリパスコードを登録する ※ 初回登録時のみ

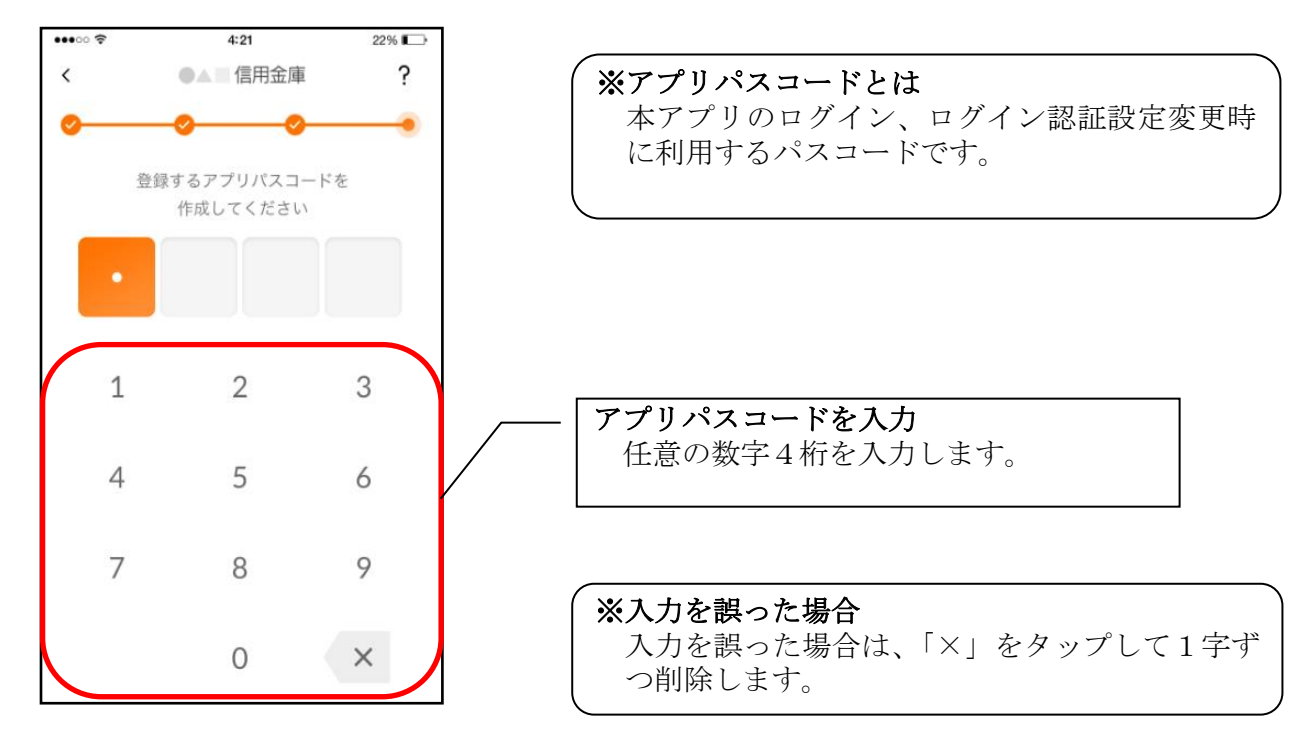

#### 8. アプリパスコードを再入力する ※ 初回登録時のみ

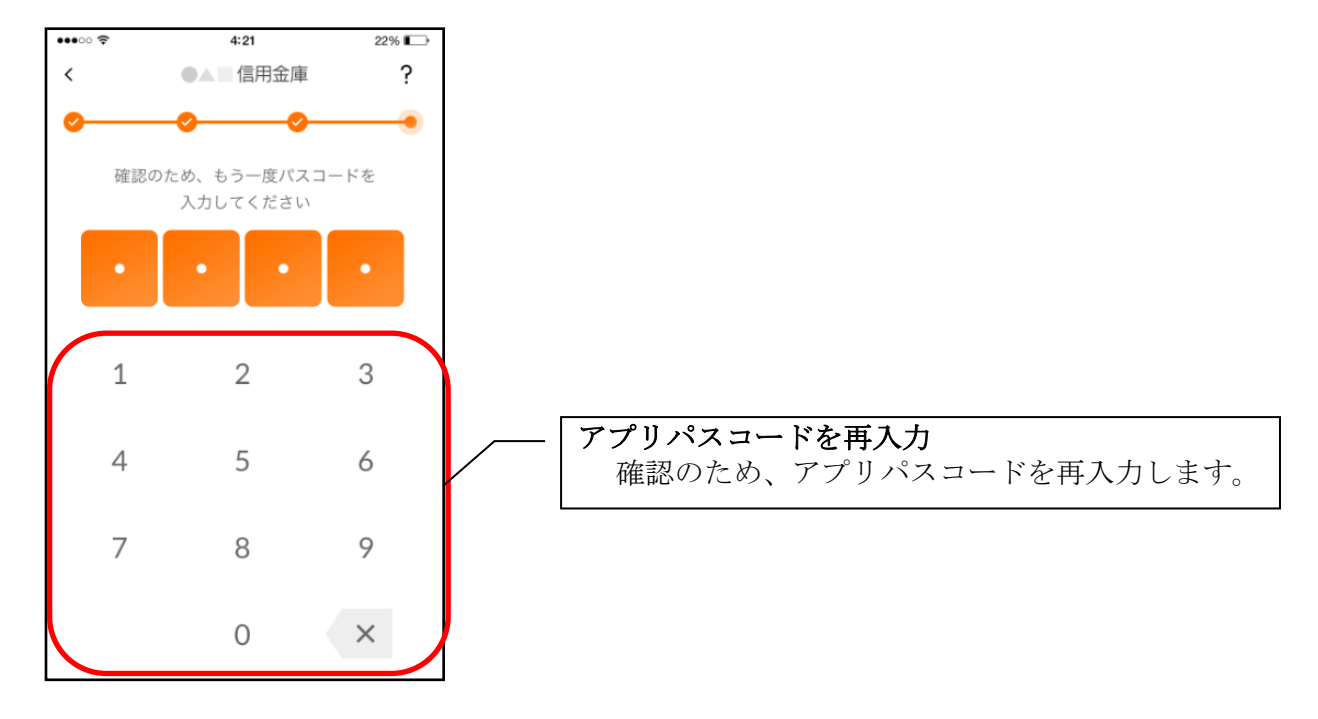

・アプリパスコードを入力すると完了メッセージが表示されますので、
 [OK]をタップします。

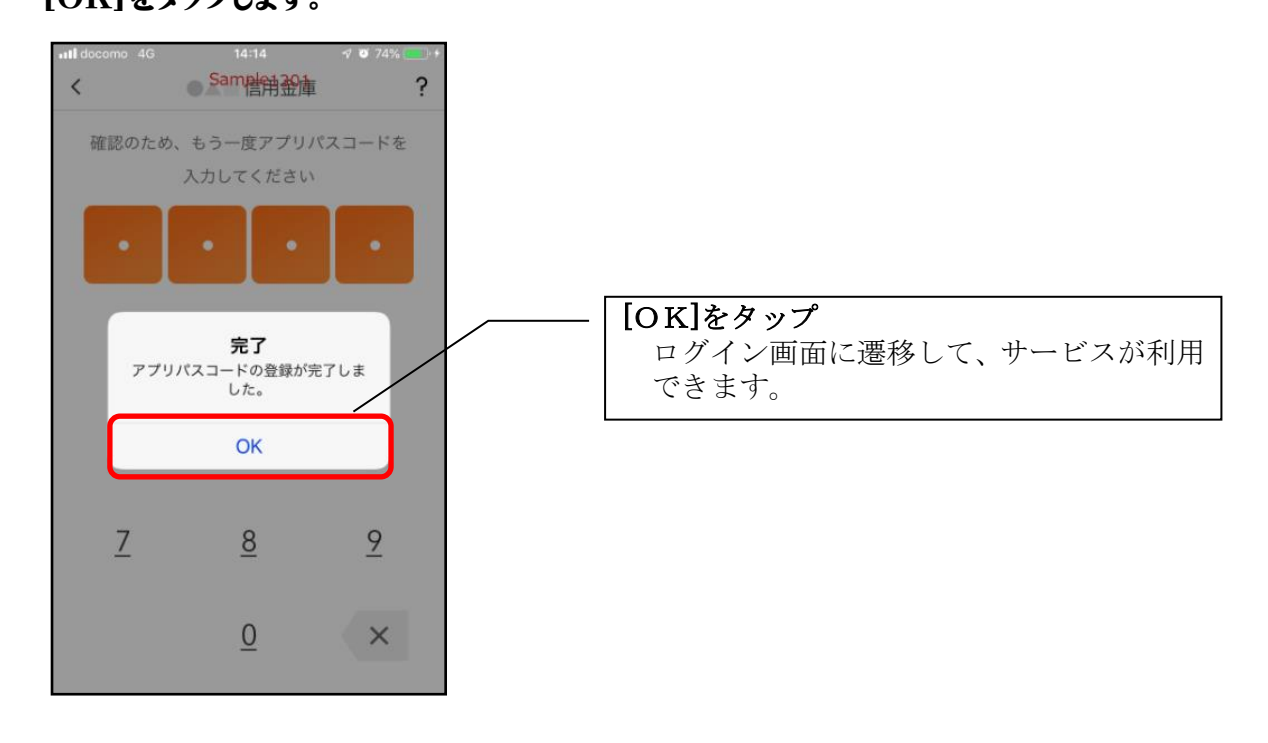

<IBサービス(未契約者)>

ひめしんスタンダードIBを契約していない方は、こちらから登録してください。

#### 4. 「IBサービス(未契約者)」をタップする

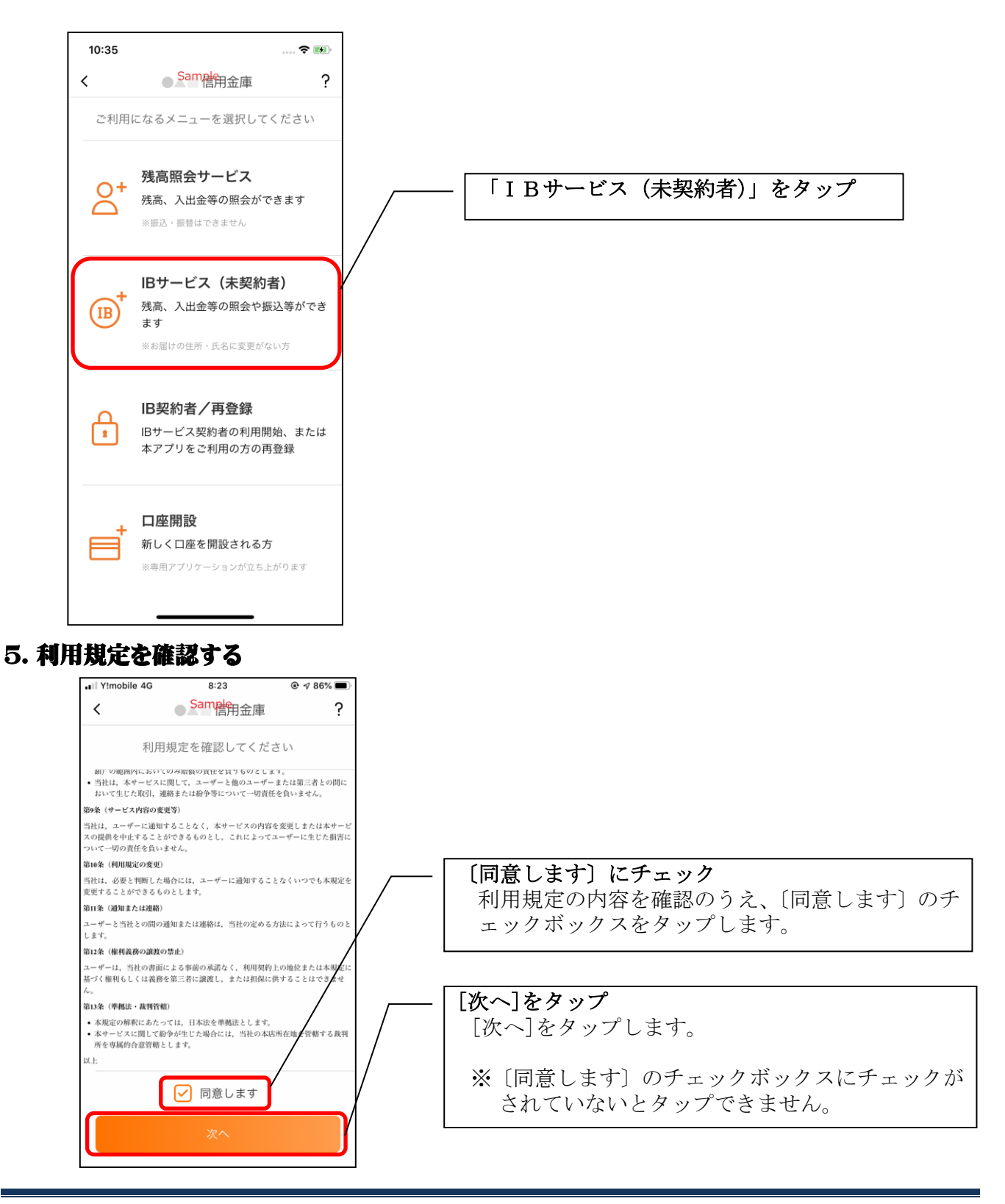

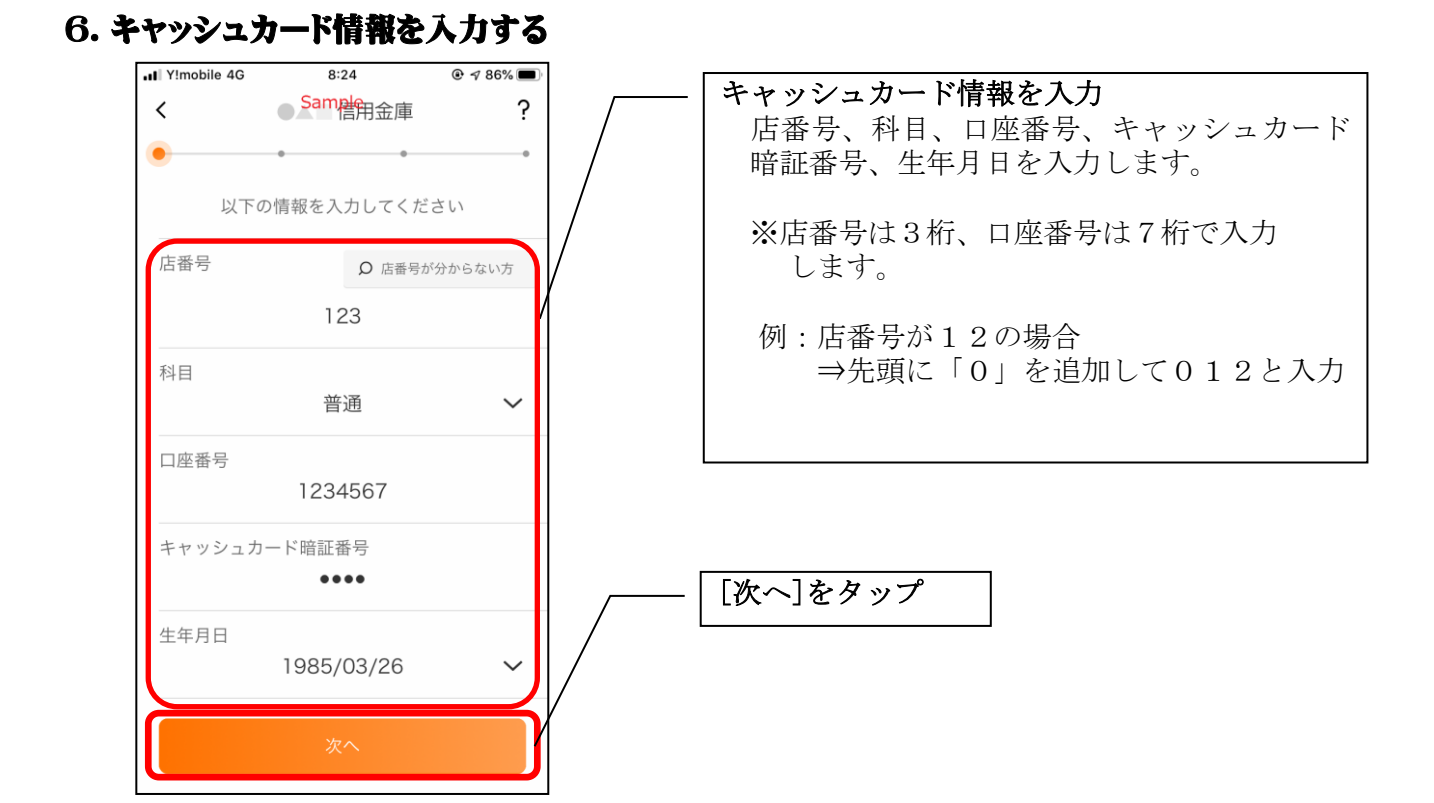

#### 7. お申込情報を入力する

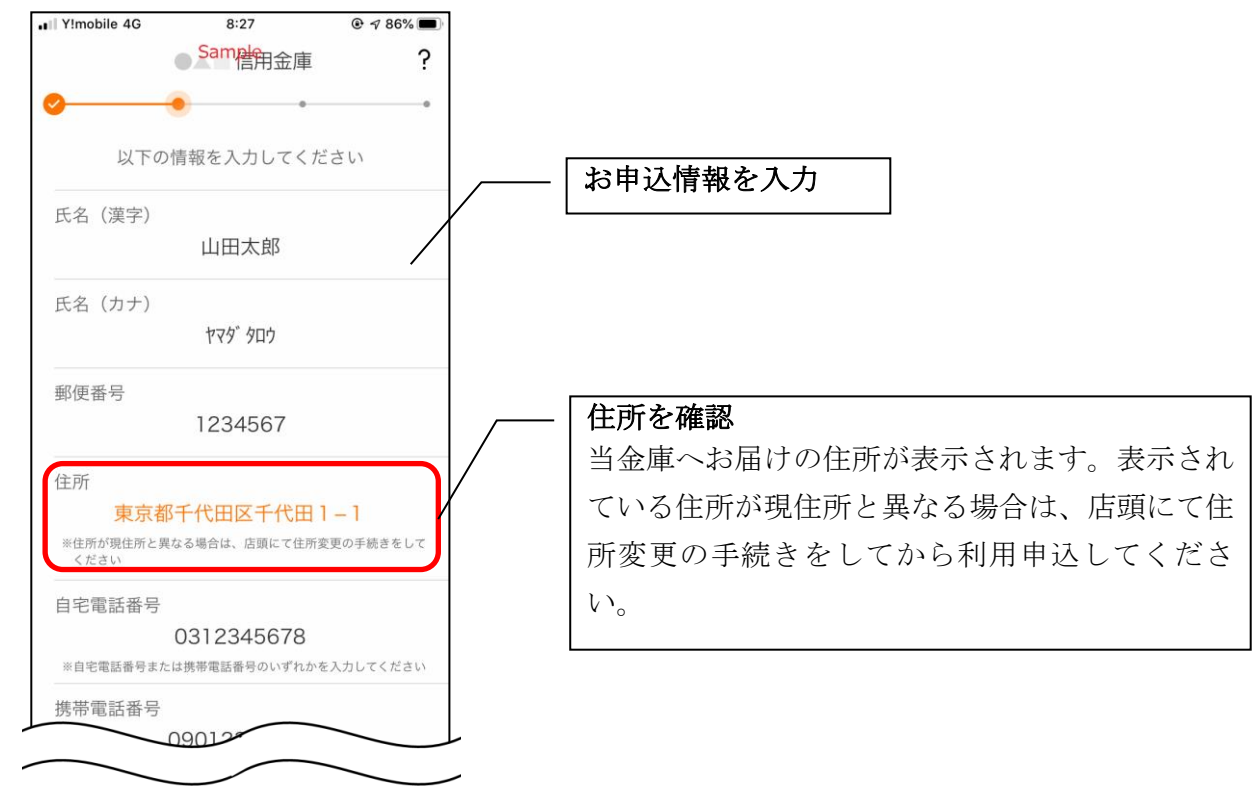

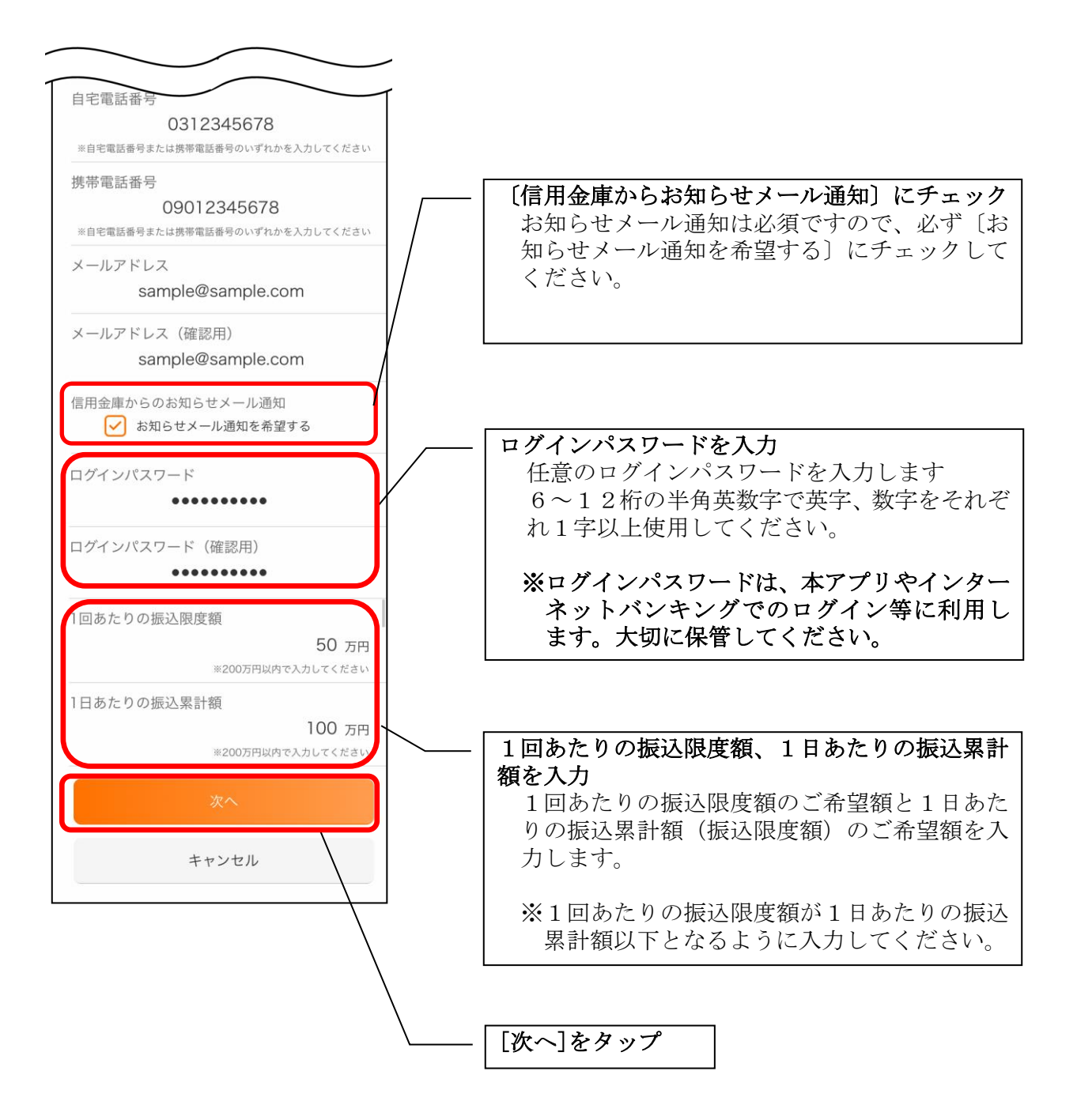

#### 8. お申込内容を確認する

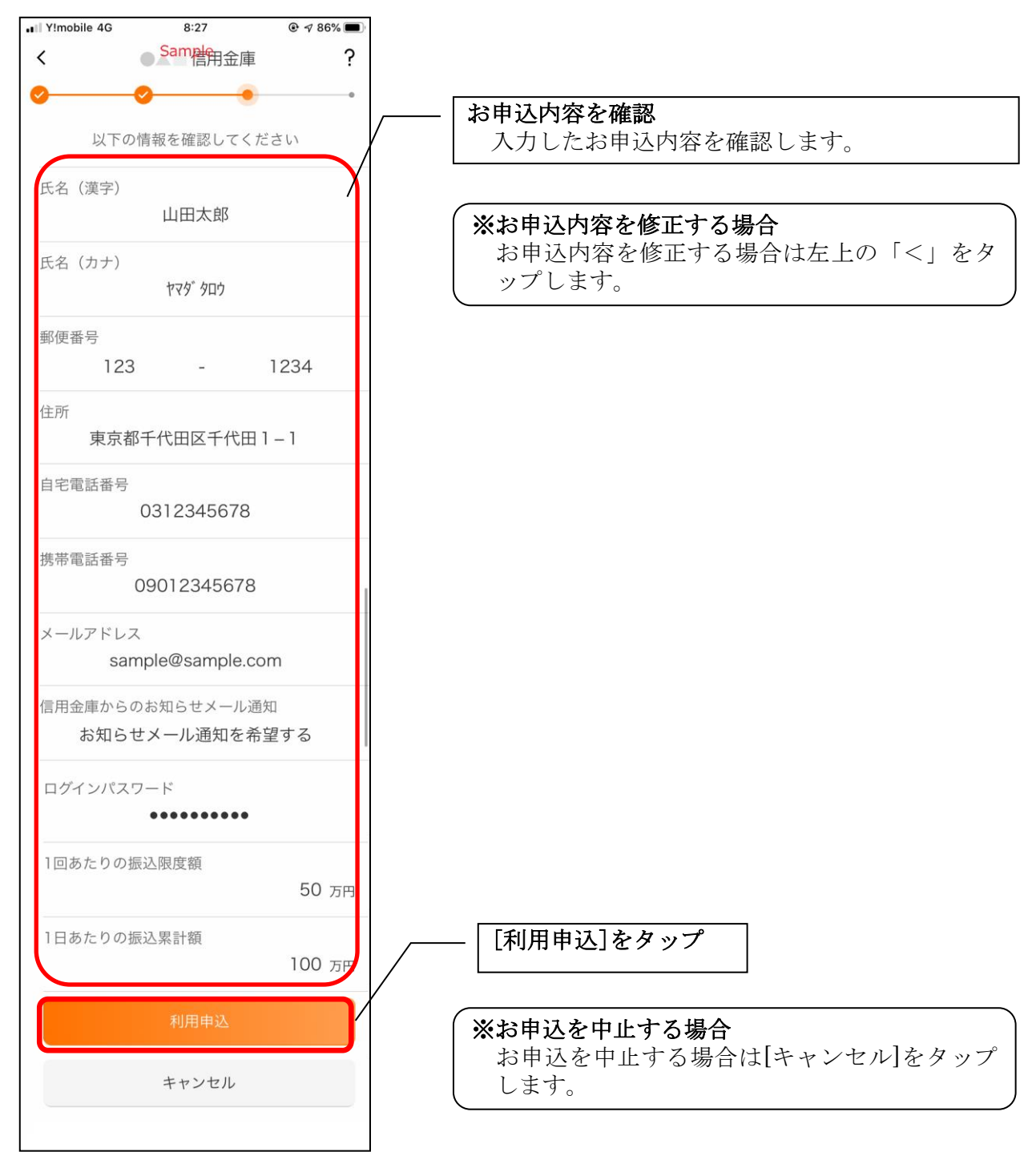

「利用申込]をタップすると完了メッセージが表示されますので、
 [OK]をタップします。

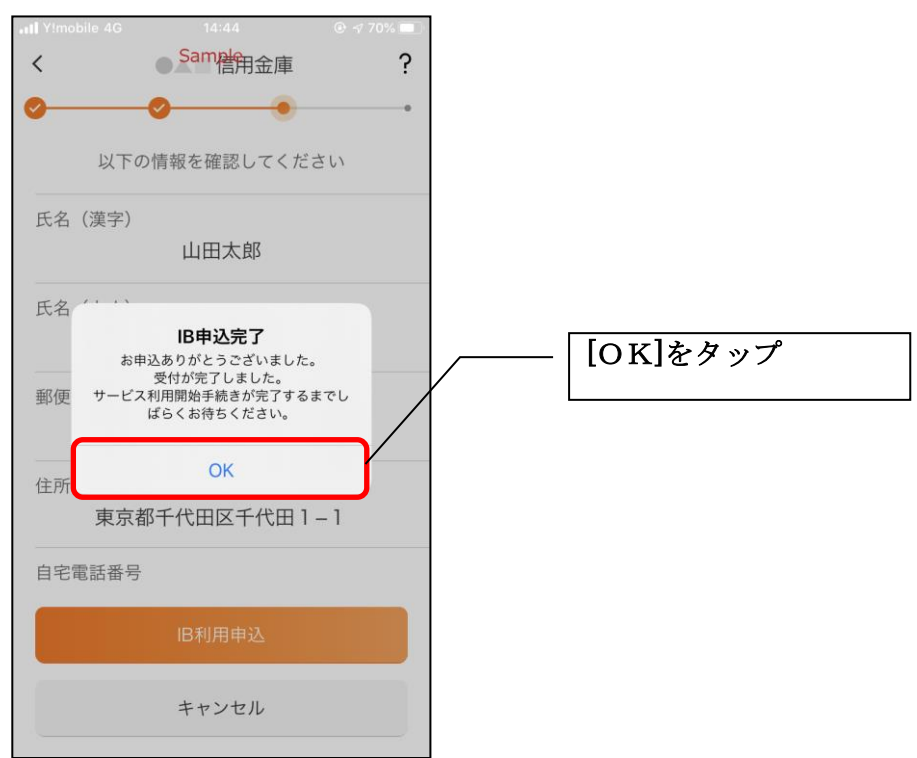

### ※ IBサービス利用申込後のログイン画面

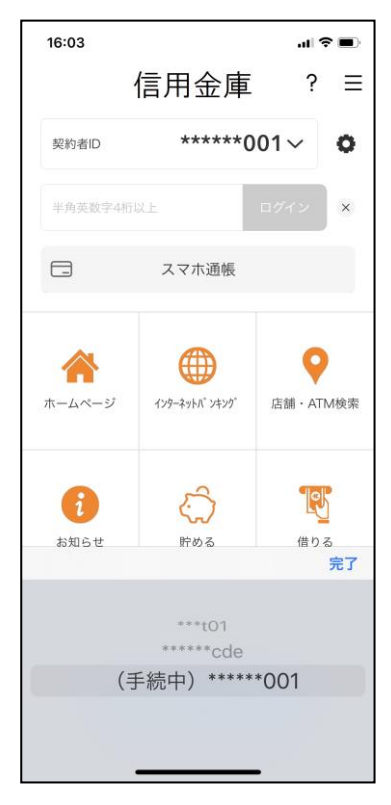

※IBサービス利用申込後、当金庫で申込内容の 確認が終わるまで、数日間ログインできません。

申込内容の確認が完了すると、ポップアップが 表示され、[OK]をタップすると、ログインで きるようになります。

#### 9. アプリパスコードを登録する ※ 初回登録時のみ

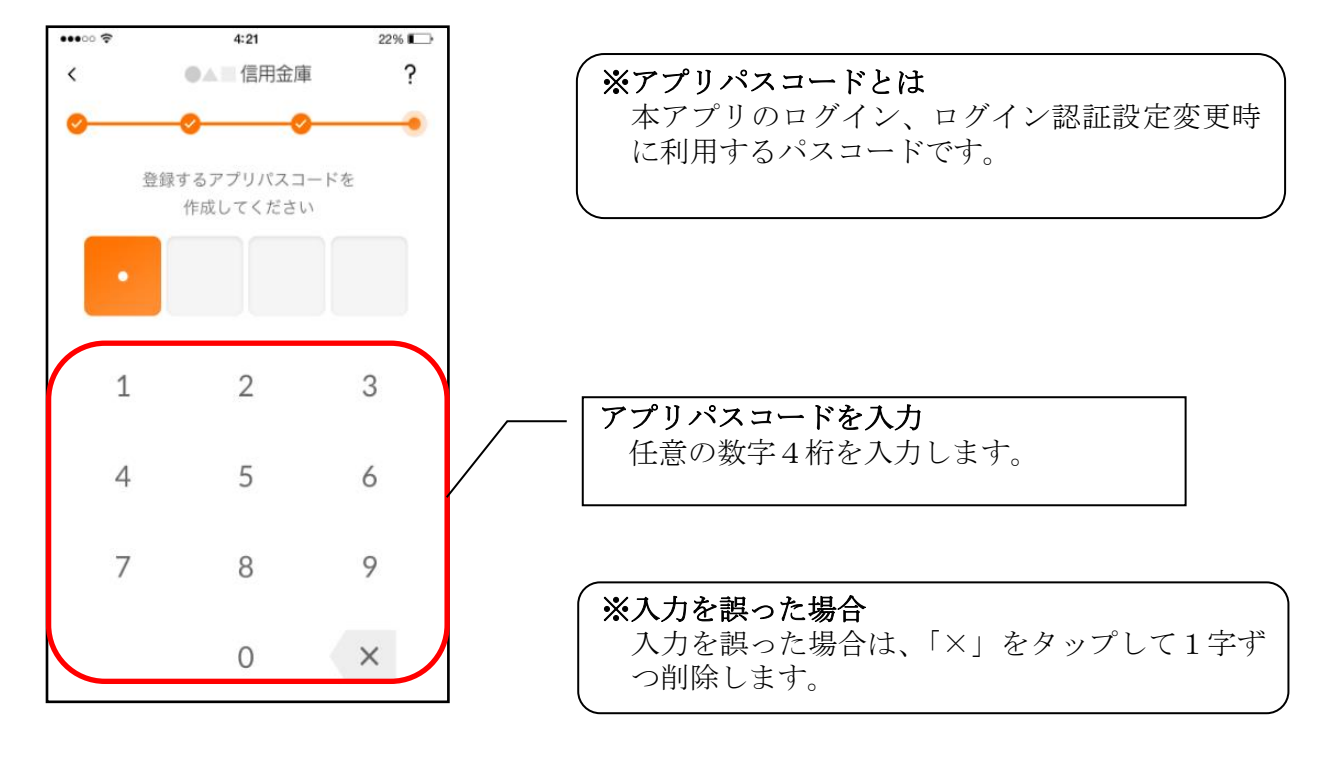

#### 10. アプリパスコードを再入力する ※ 初回登録時のみ

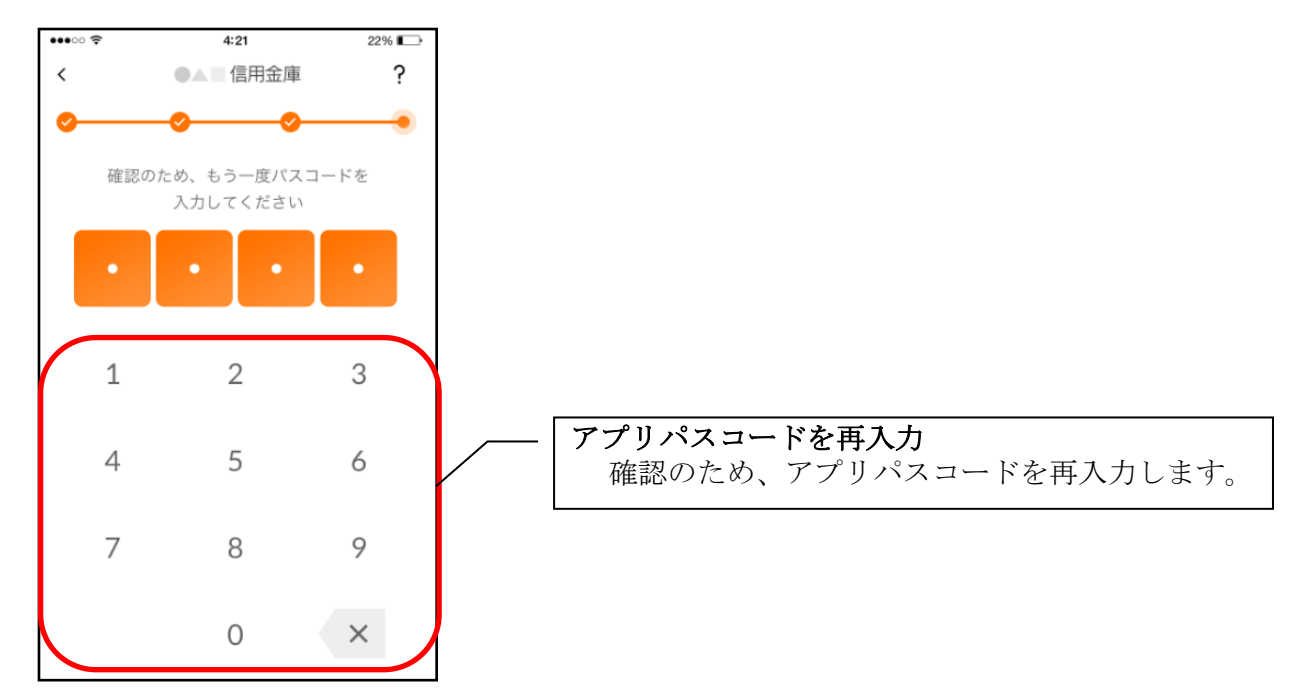

・アプリパスコードを入力すると完了メッセージが表示されますので、
 [OK]をタップします。

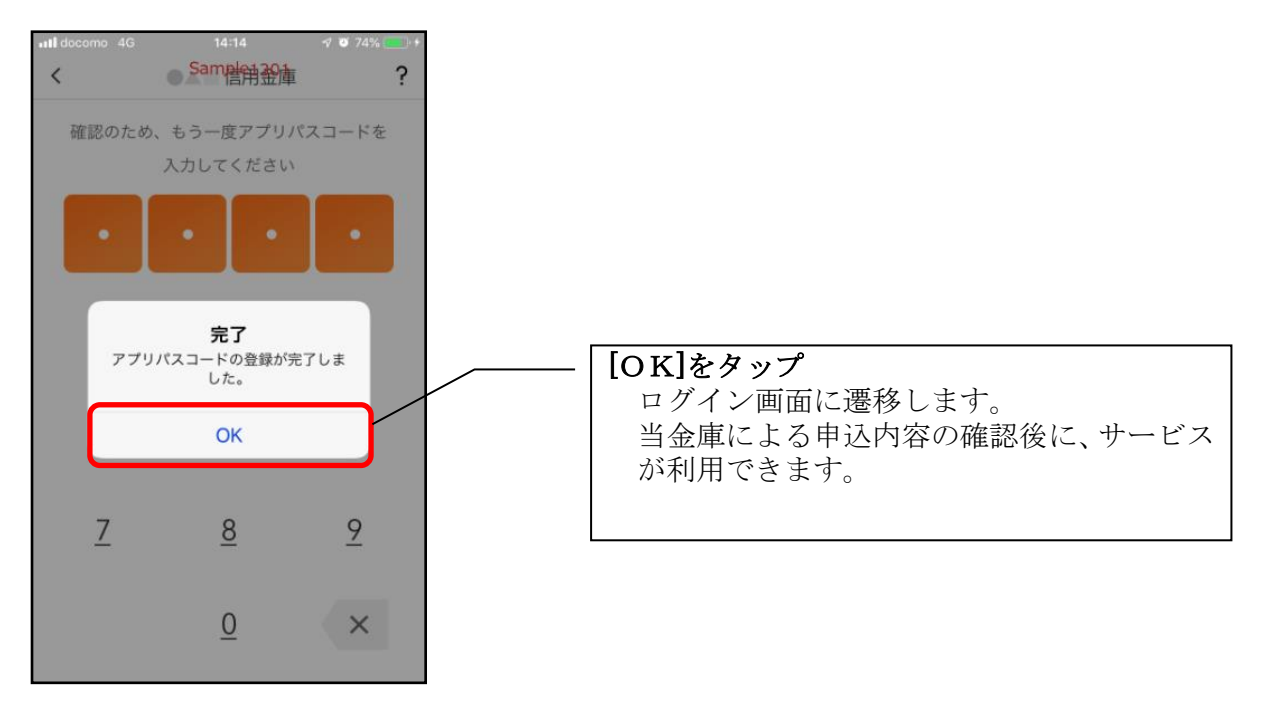

# アプリ版ひめしんスタンダード IB

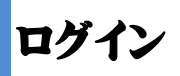

ログイン時の認証方法として、ひめしんスタンダードIBでご利用のログインパスワードによる認証、利用登 録時に設定したアプリパスコードによる認証、および、生体認証があります。 ※契約者IDは、マスキングして表示されます。

### ・ログインパスワードでログイン

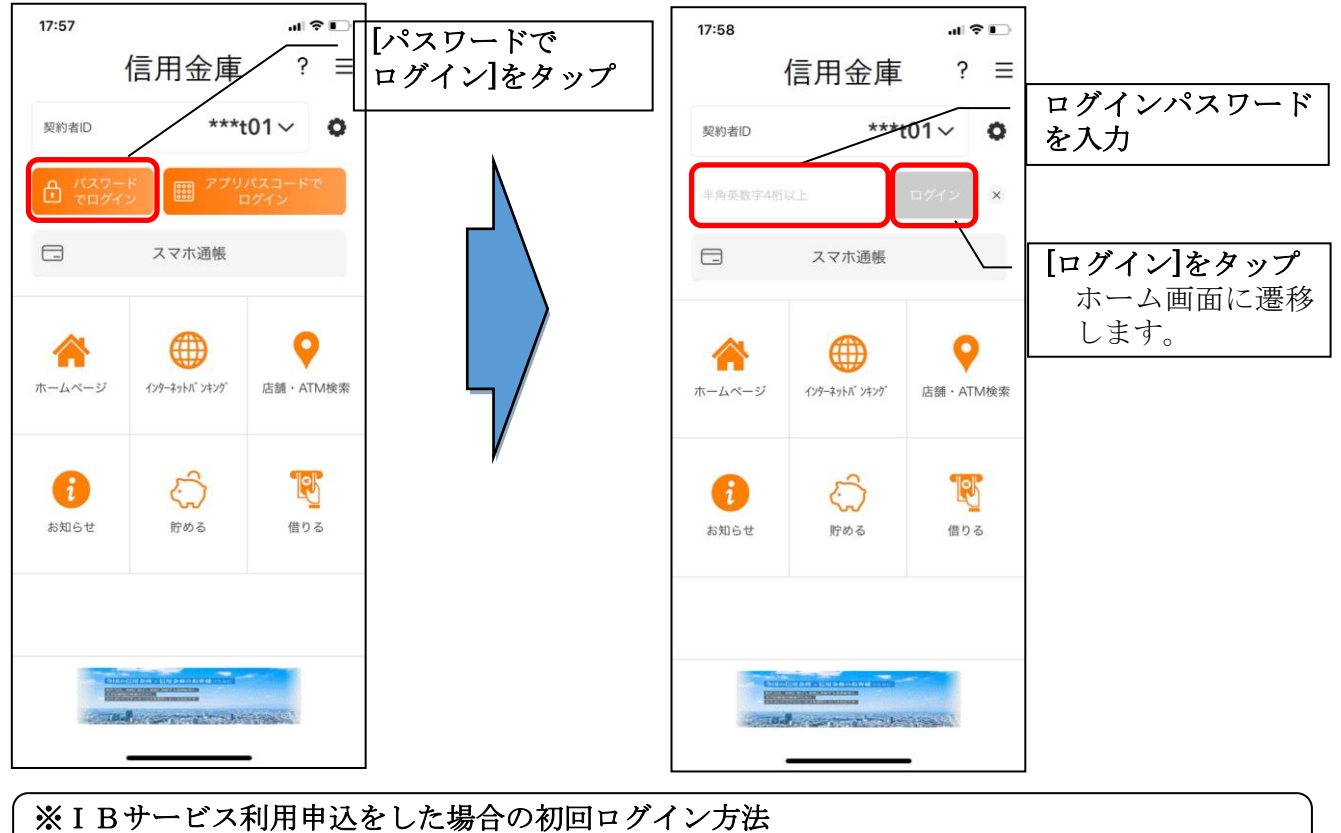

IBサービス利用申込後の初回ログイン時は、ログインパスワードでログインします。

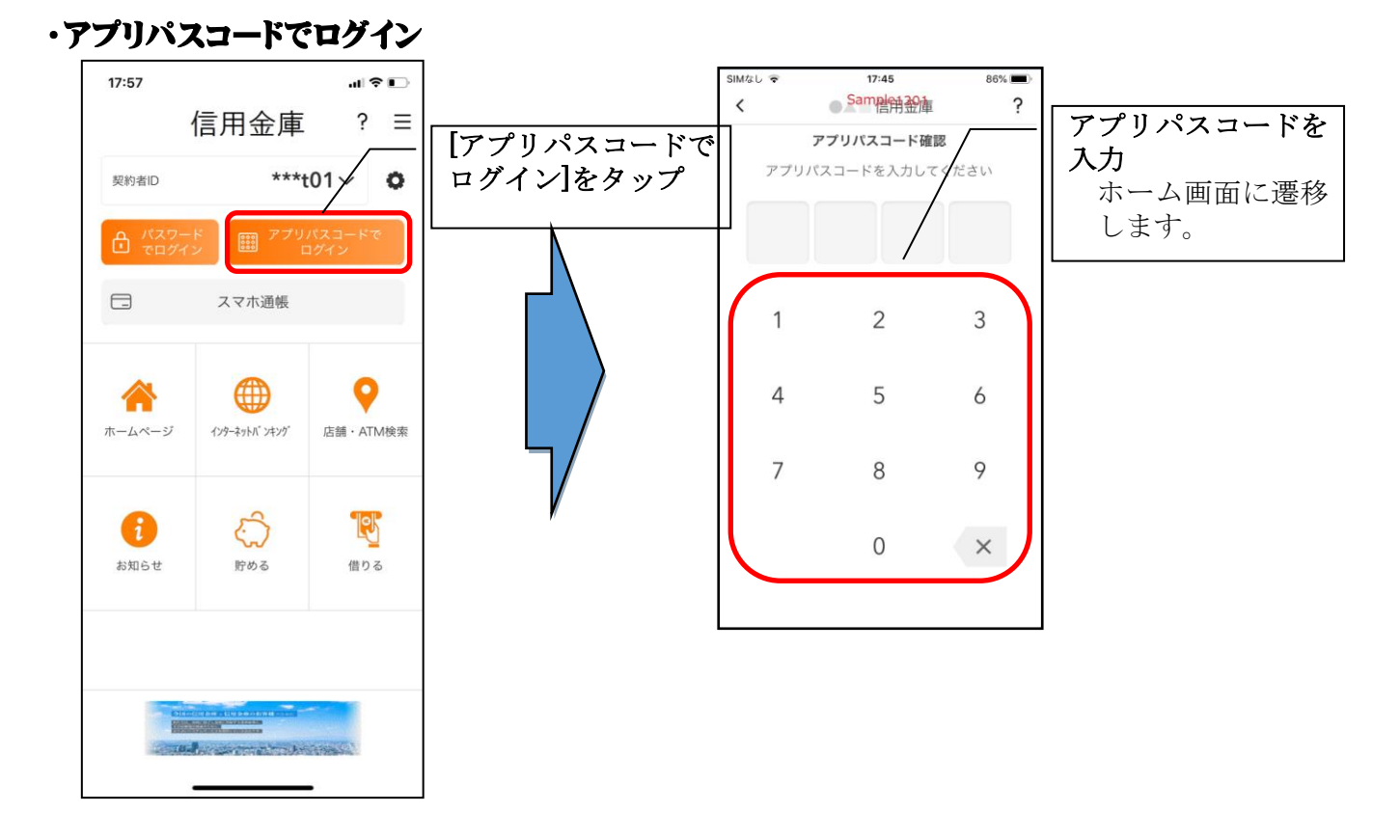

#### ・生体認証でログイン

生体認証を利用する場合は、認証方法の変更が必要です。

⇒「メニュー」から変更します。

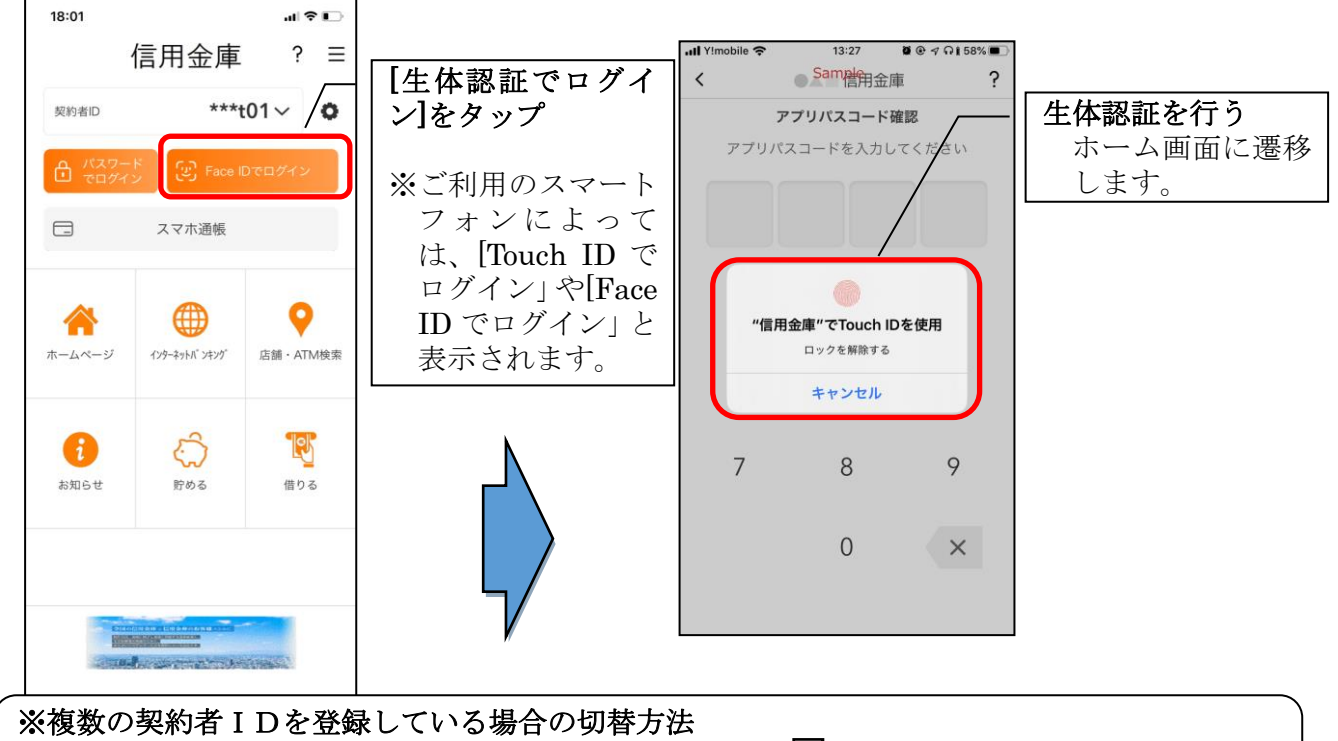

複数の契約者 I Dを登録している場合、契約者 I D 欄の ∨ をタップしてログインする契約者 を切り替えます。

#### ※ IBサービス利用申込後のログイン画面

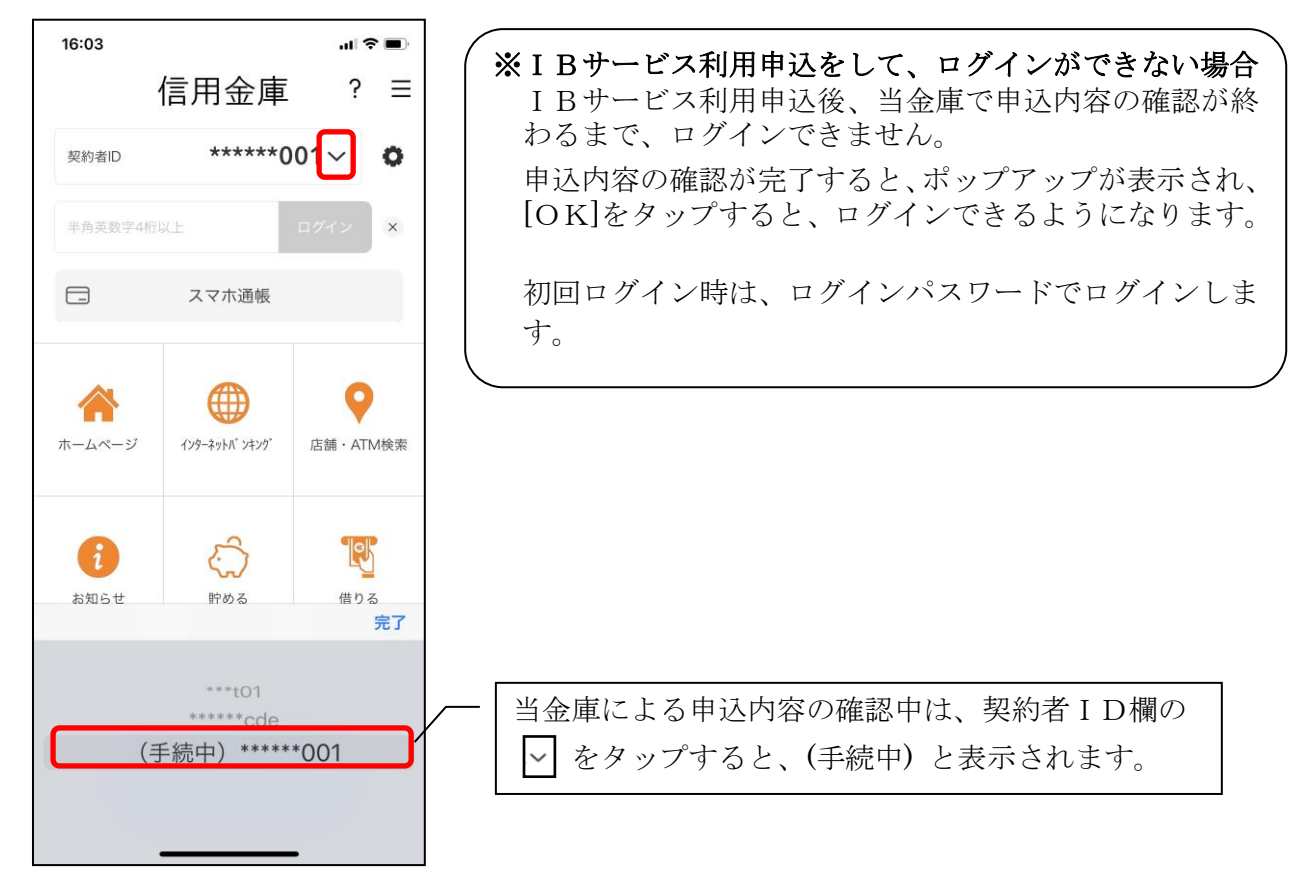

ホーム

ホーム画面下部のメニューバーから「残高・入出金明細照会」、「振込」、「口座一覧」、「インターネット バンキングの各サービス画面への連携」サービスが利用できます。

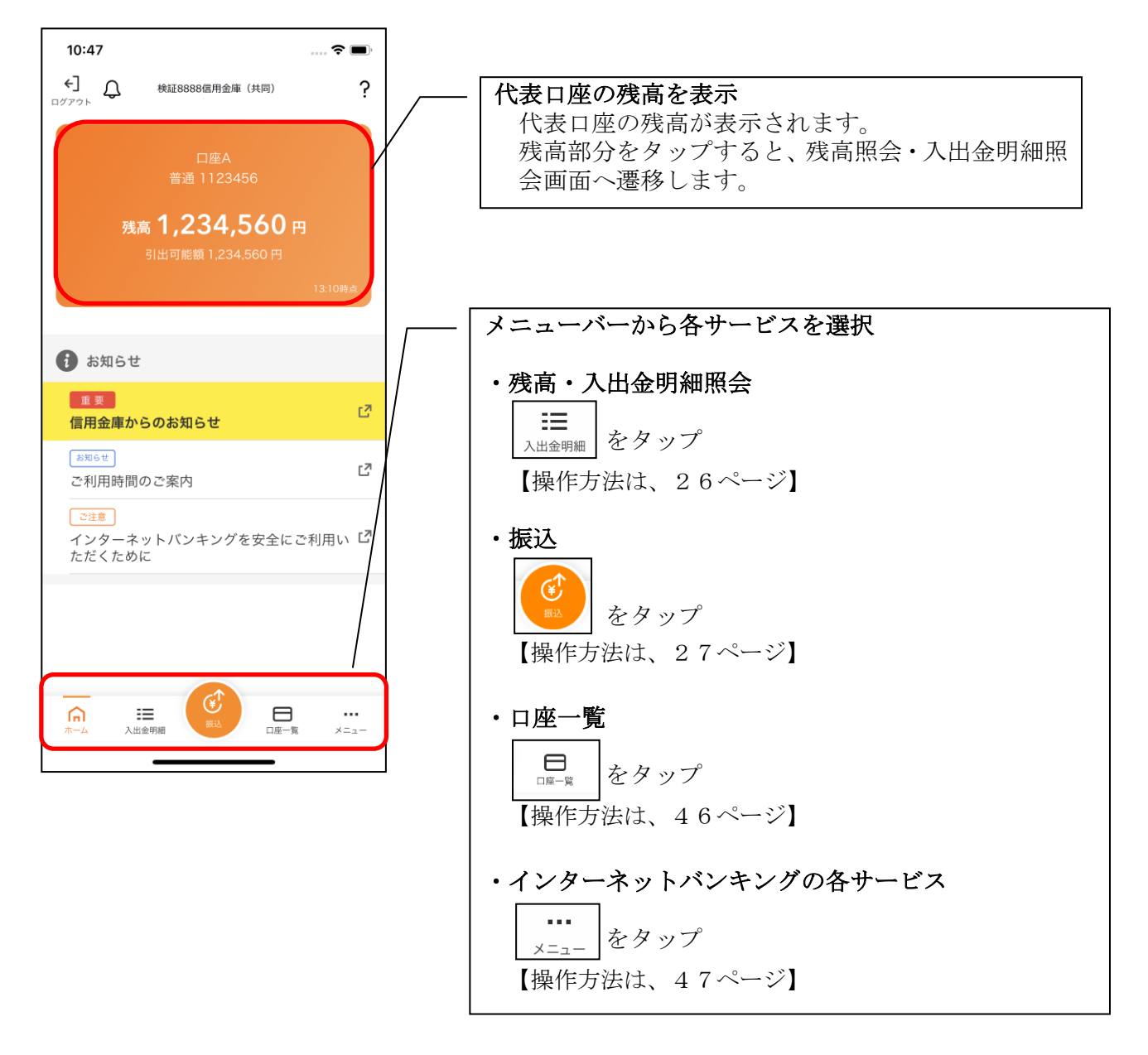

※ログアウトする場合 ログアウトする時は、左上の[ログアウト]をタップします。 確認ポップアップが表示されますので、[OK]をタップするとログイン画面に遷移します。

23

# 残高照会・入出金明細照会

# 1. メニューバーの [入出金明細] をタップする

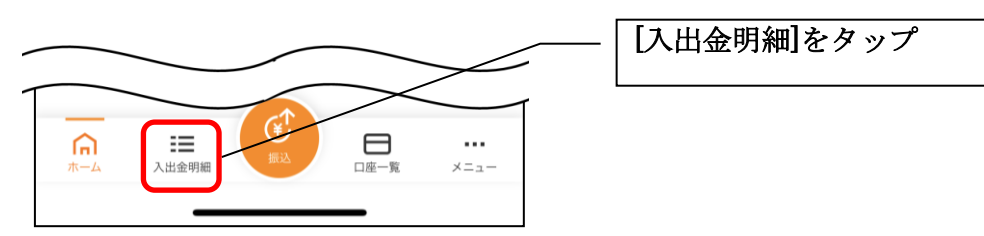

#### 2. 残高照会·入出金明綱照会

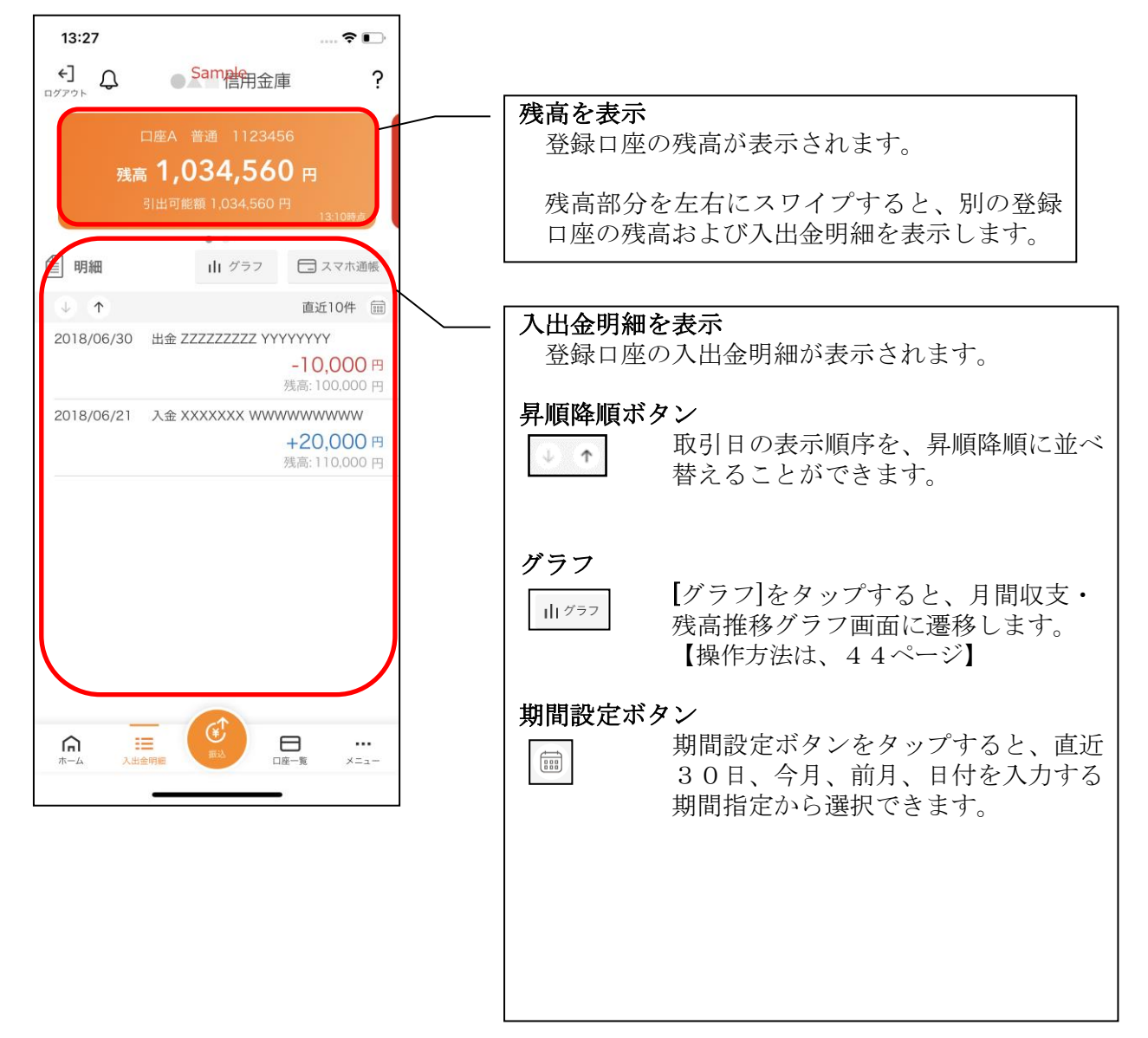

# 振込

#### 1. [振込]をタップする

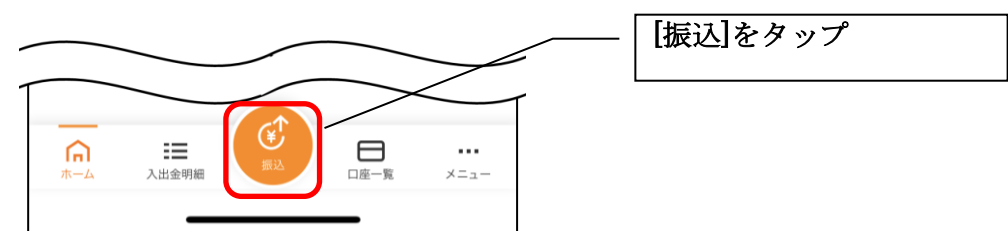

#### 2. 支払元口座を選択する

※複数の口座をお持ちの利用者のみ、表示されます。

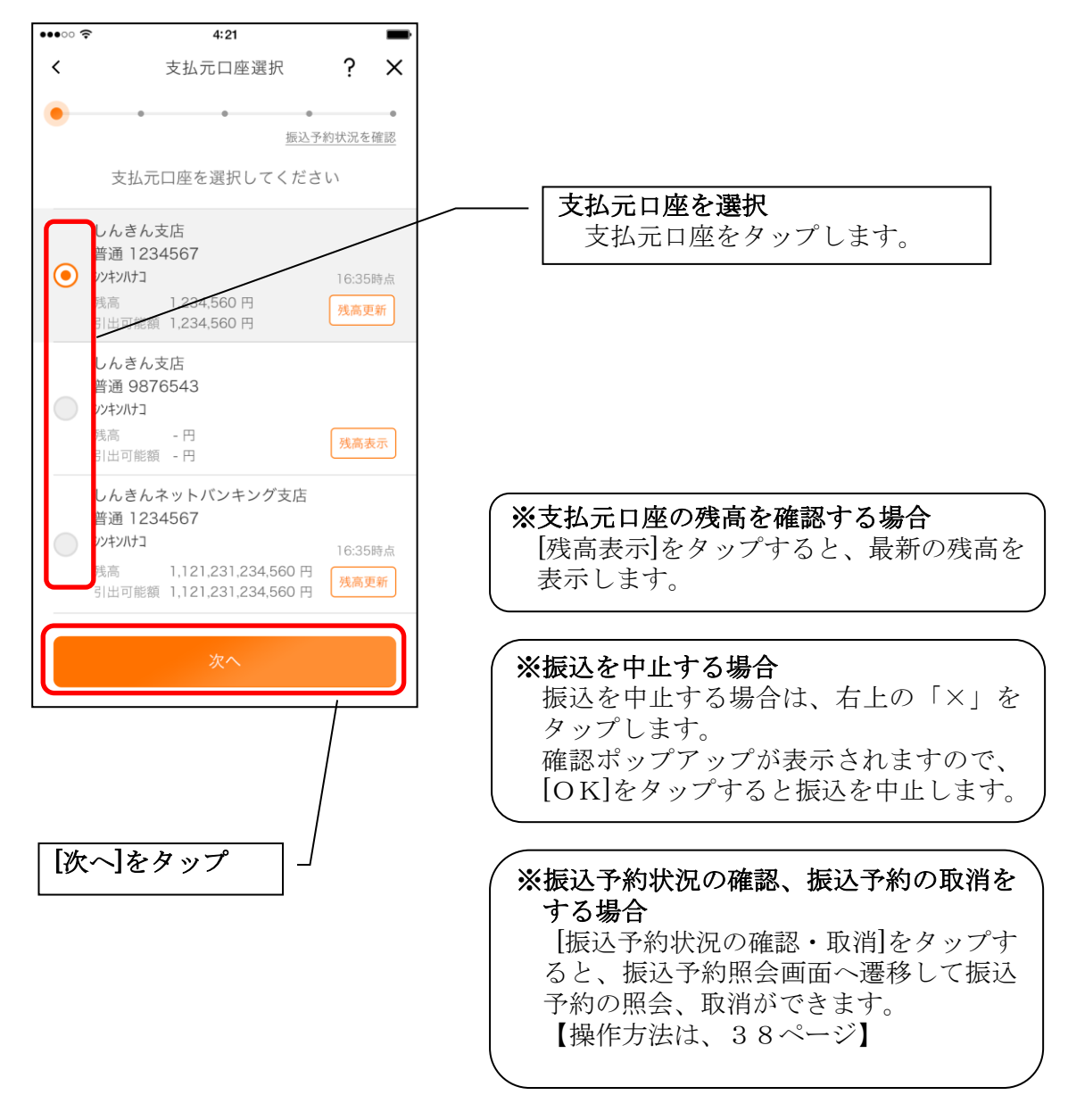

#### 3. 振込先口座を指定する

振込先口座は、「新しい振込先口座」「過去の振込先口座」「登録済み口座」「窓口で登録した口座」 「振込パターン登録口座」から、指定できます。

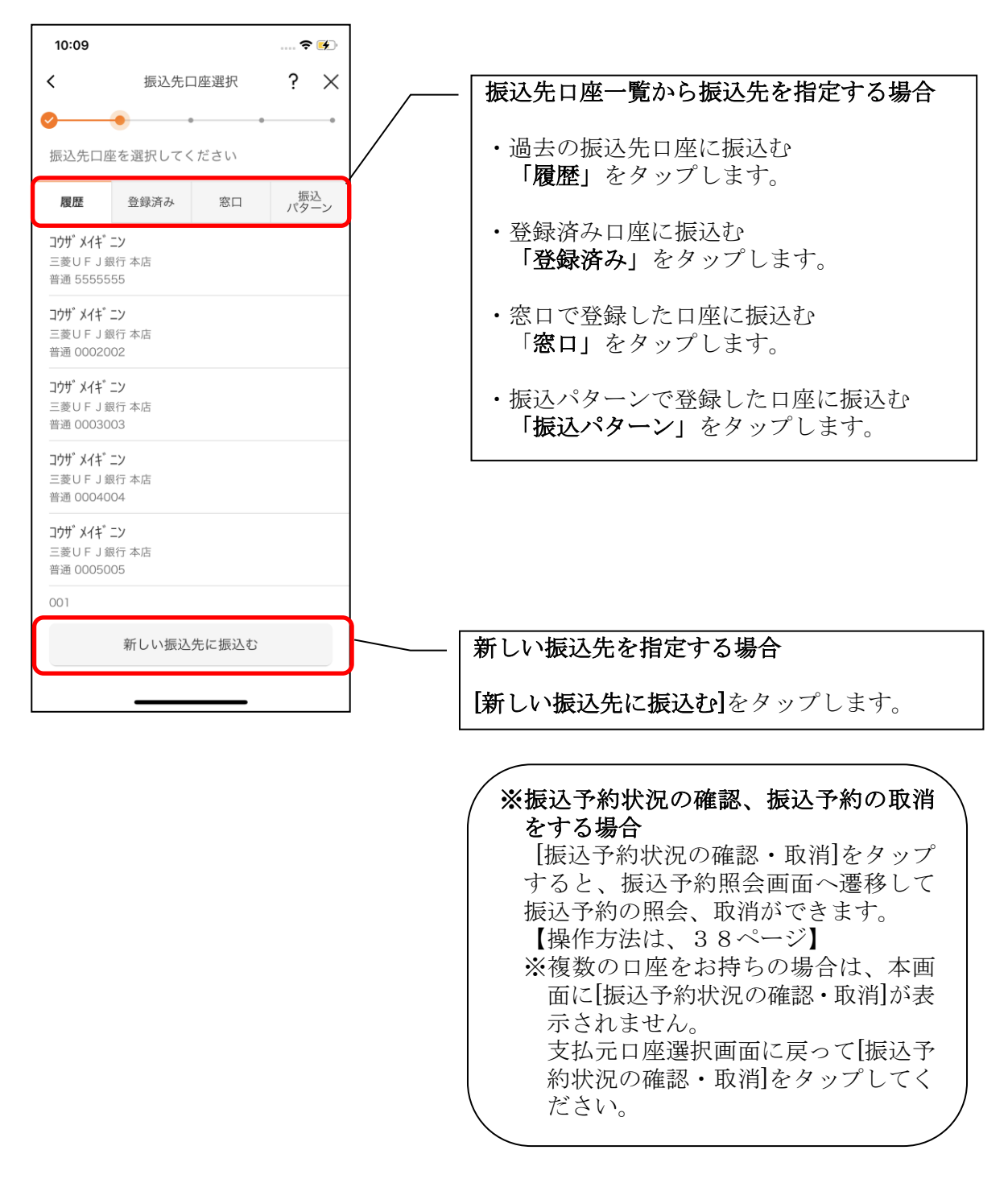

# <新しい振込先を指定する場合>

#### (1) 振込先の金融機関を選択する

振込先の金融機関を表示された金融機関の一覧から選択する。表示されない金融機関へ振込 む場合は、金融機関名で検索します。

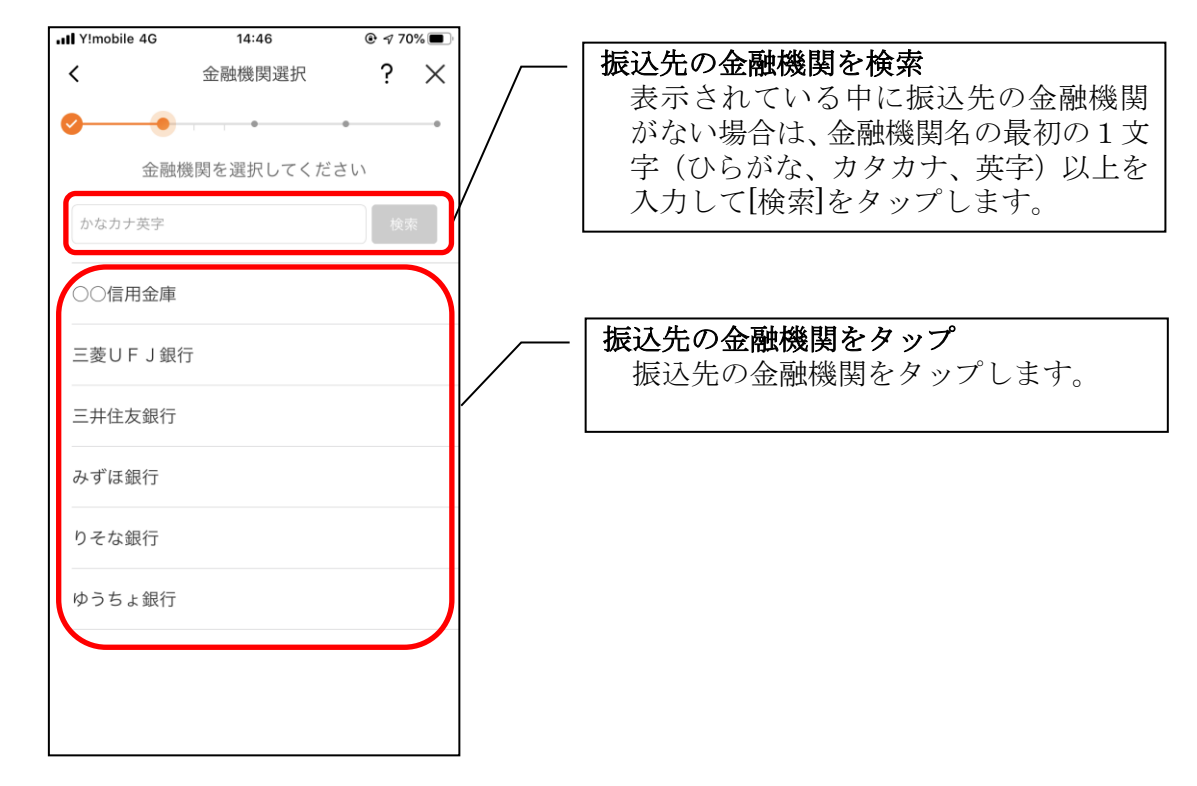

#### (2) 振込先の支店を選択する

| III Y!mobile 4G   | 10:26                  | . ● 🕫 | 3%       |                                                                |
|-------------------|------------------------|-------|----------|----------------------------------------------------------------|
| <                 | 支店選択                   | ?     | $\times$ |                                                                |
| ✓ ● 振込先口服 金融機関 ○○ | ・<br>至の支店を選択して<br>信用金庫 | ください  | •        | 振込先の支店を検索<br>支店名の最初の1文字(ひらがな、オ<br>カナ、英字)以上を入力して[検索]を<br>ップします。 |
| 品川支店              |                        |       |          | 振込先の支店をタップ                                                     |
| 品川駅前支店<br>        | 長所                     |       |          | 検索結果から振込先の文店をダッン<br>ます。                                        |
|                   |                        |       |          |                                                                |
|                   |                        |       |          |                                                                |
|                   |                        |       |          |                                                                |
|                   |                        |       |          |                                                                |

#### (3) 振込先口座の情報を入力する

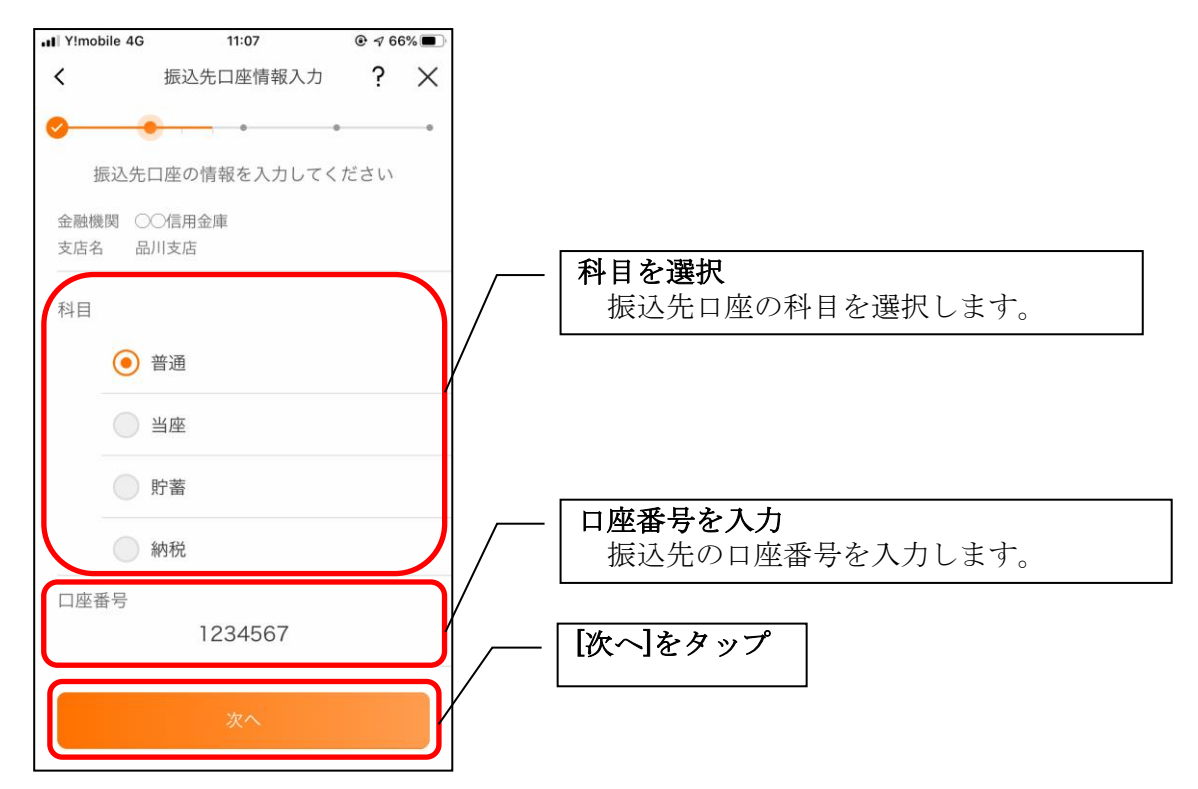

# <過去の振込先口座を指定する場合>

#### (1) 振込先口座を選択する

| <<br>2<br>振込先口座                                                                                             | 振込先口座選択<br>・<br>-<br>-<br>-<br>-<br>-<br>-<br>-<br>-<br>-<br>-<br>-<br>-<br>- | ? >        | <<br>· | - 振込先口座をタップ |  |
|----------------------------------------------------------------------------------------------------|-------------------------------------------------------------------------------|------------|--------|-------------|--|
| <b>履歴</b><br>コウサ <sup>*</sup> メイキ <sup>*</sup> :<br>三菱UFJ銀<br>普通 55555!                                     | 登録済み 窓口<br>こ><br>55                                                           | 振込<br>パターン |        |             |  |
| ユウサ <sup>*</sup> メイキ <sup>*</sup> :<br>三菱UFJ銀<br>普通 000200<br>コウサ <sup>*</sup> メイキ <sup>*</sup> :<br>三菱UFJ銀 | 27<br>行本店<br>D2<br>C7<br>行本店<br>D3                                            |            |        |             |  |
| <b>コウサ<sup>*</sup> メイキ<sup>*</sup></b> :<br>三菱UFJ銀<br>普通 000400                                             | <br><b>こ)</b><br>1行 本店<br>04                                                  |            |        |             |  |
| <b>コウサ<sup>*</sup> メイキ<sup>*</sup>:</b><br>三菱UFJ銀<br>普通 000500                                              | <b>2)</b><br>行 本店<br>05                                                       |            | J      |             |  |
| 001                                                                                                    | 新しい振込先に振込む                                                                    |            |        |             |  |

# <登録済み口座を指定する場合>

#### (1) 振込先口座を選択する

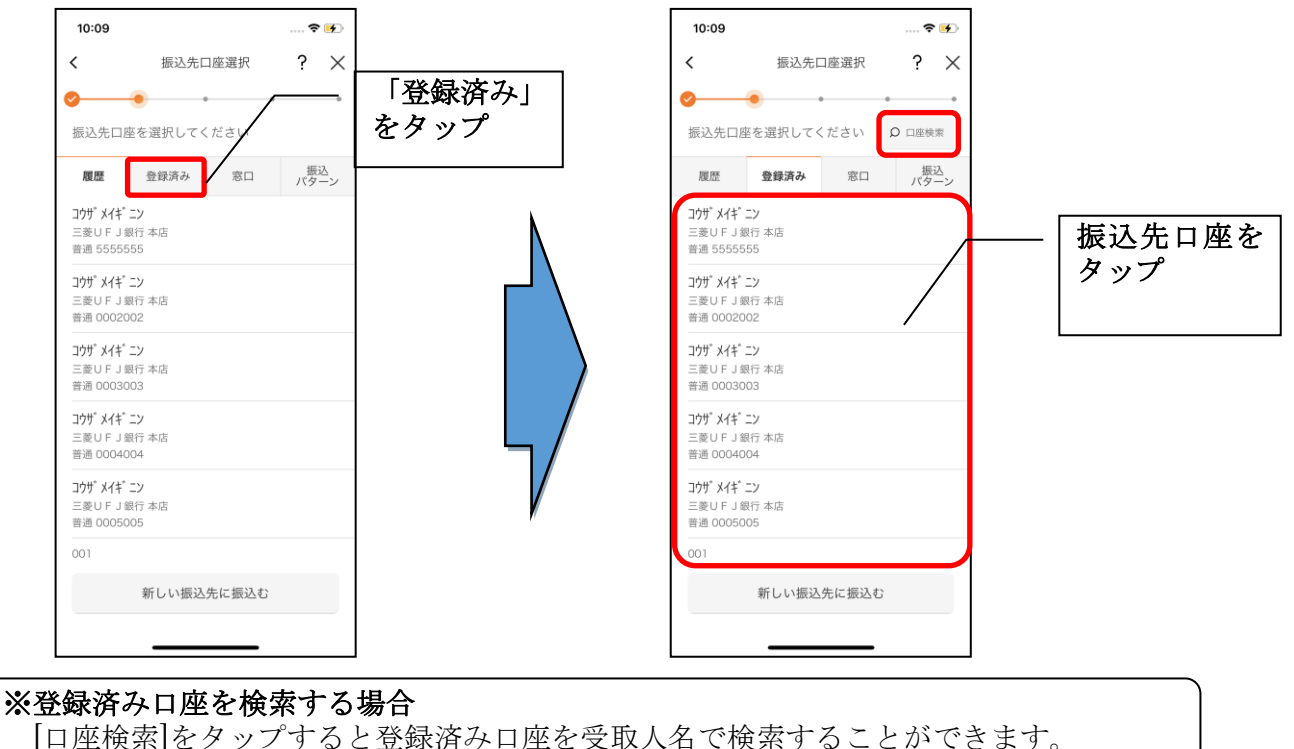

# <窓口で登録した口座を指定する場合>

#### (1) 振込先口座を選択する

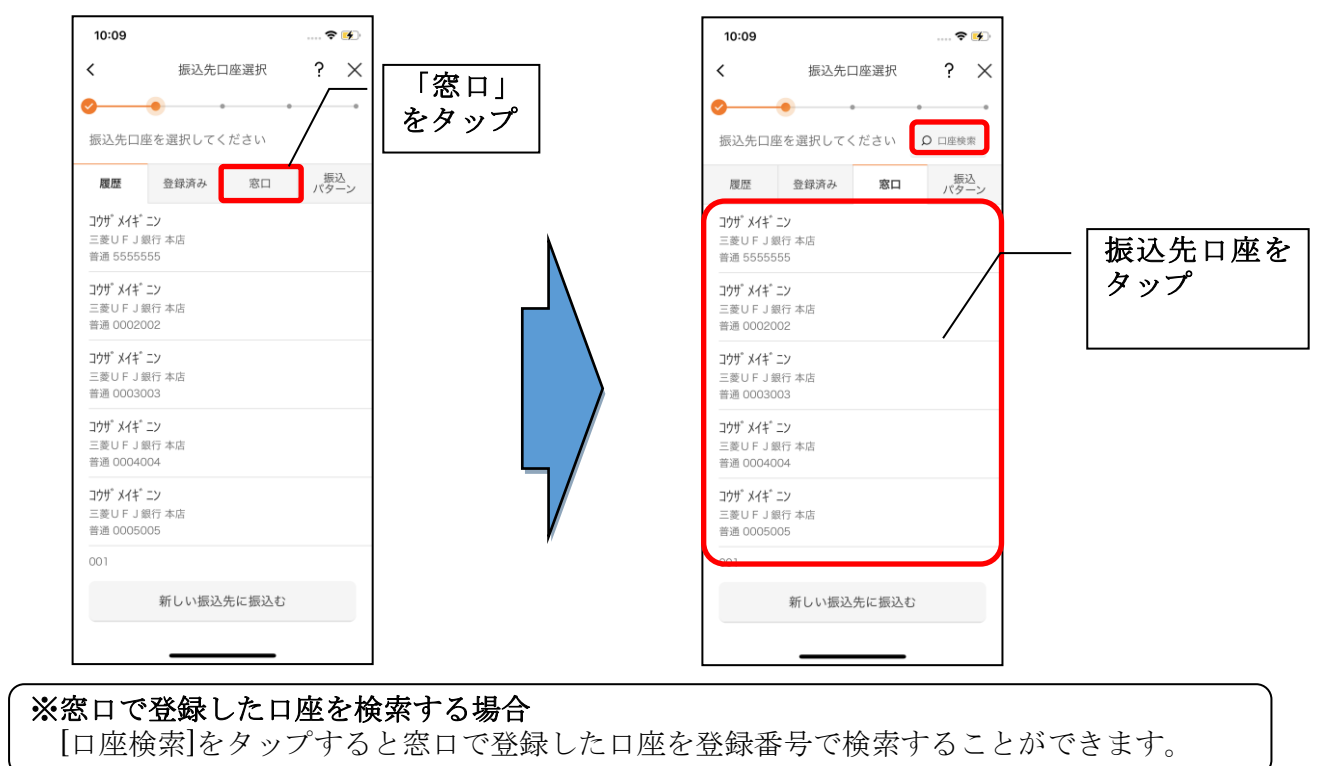

# <振込パターンを指定する場合>

#### (1) 振込パターンを選択する

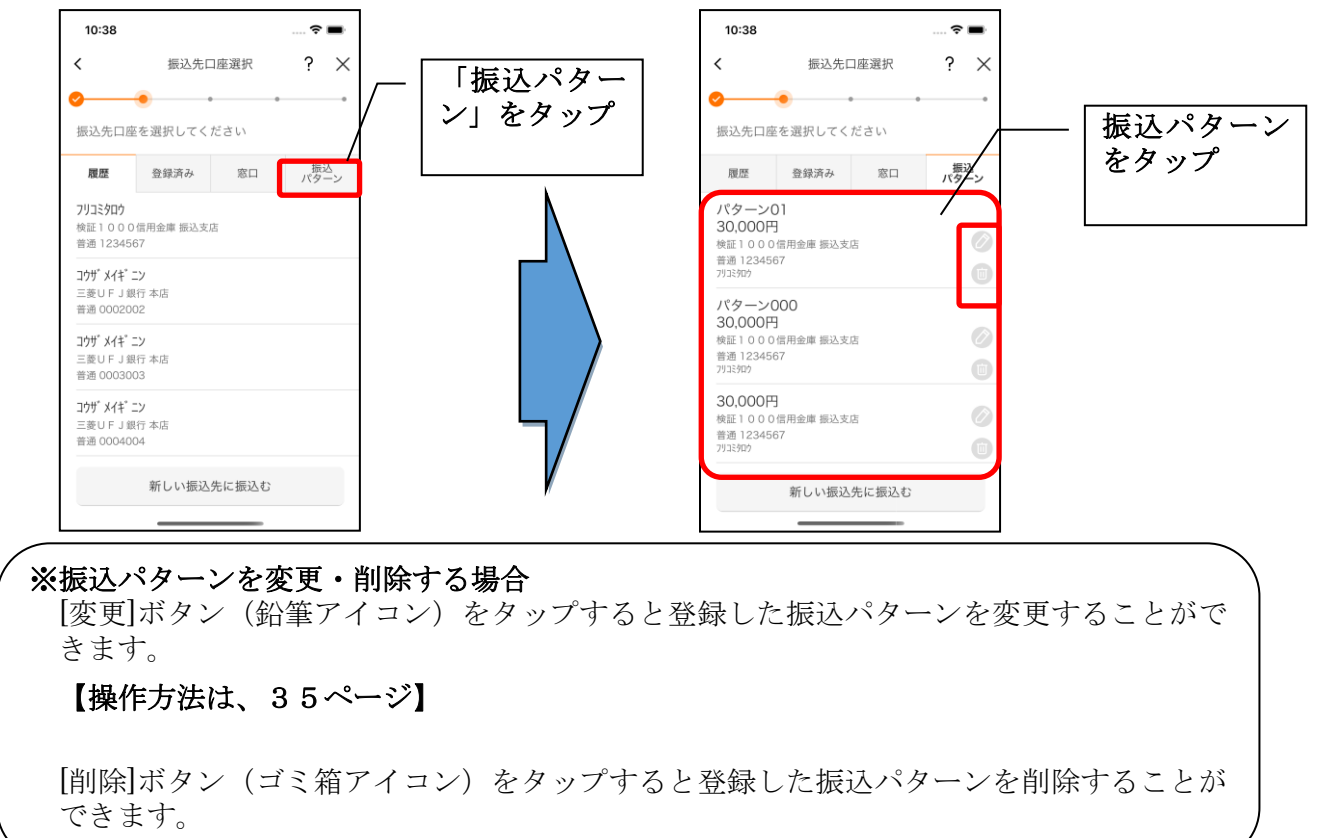

#### 4. 振込内容を入力する

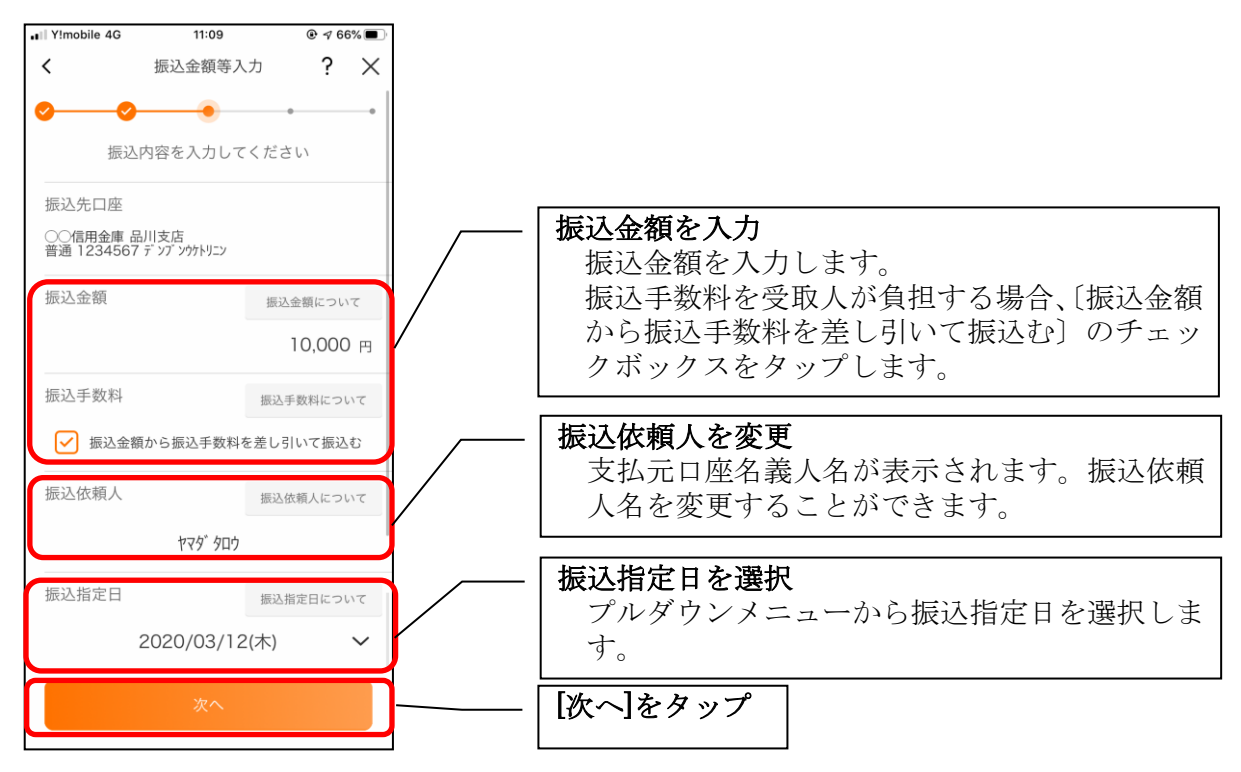

#### 5. 振込情報を確認する

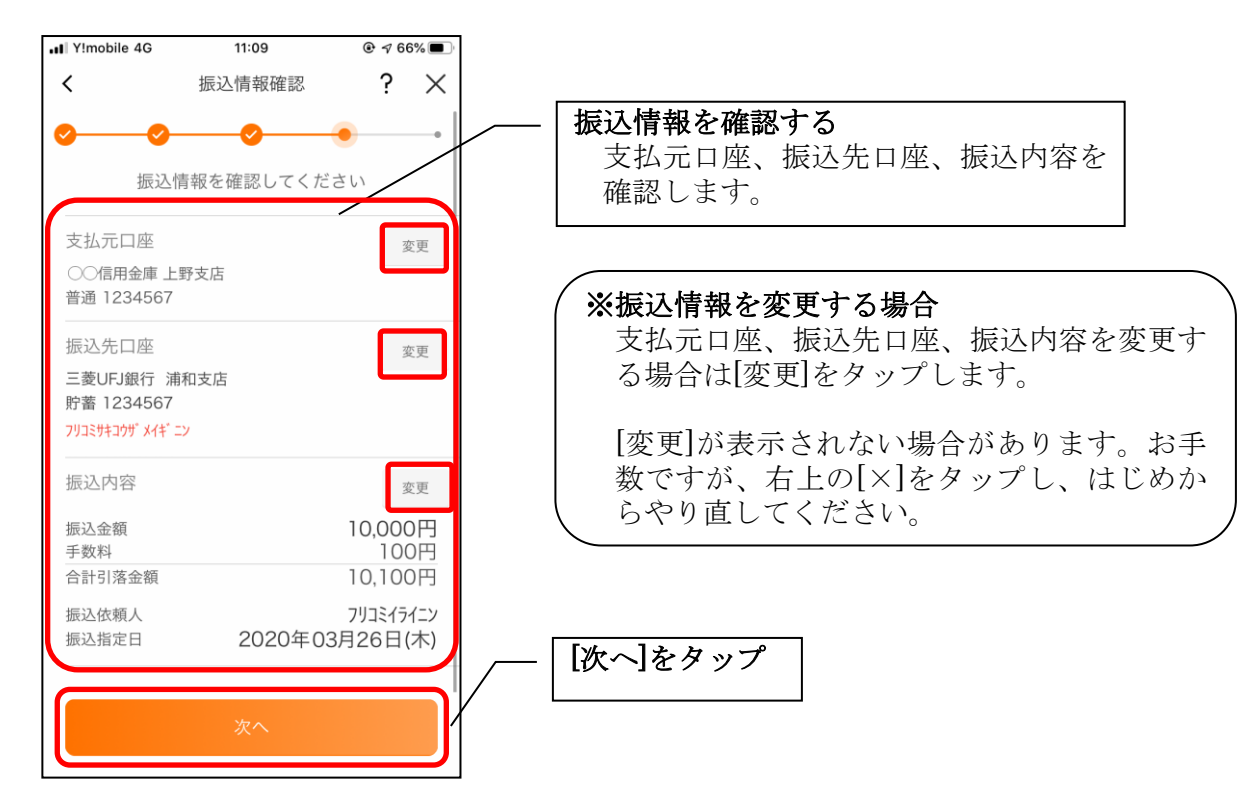

#### 6. 振込手続きを実行する

※ご利用の認証方法によって操作方法が異なります。

# ・ワンタイムパスワード(ソフトウェアトークン)をご利用の場合

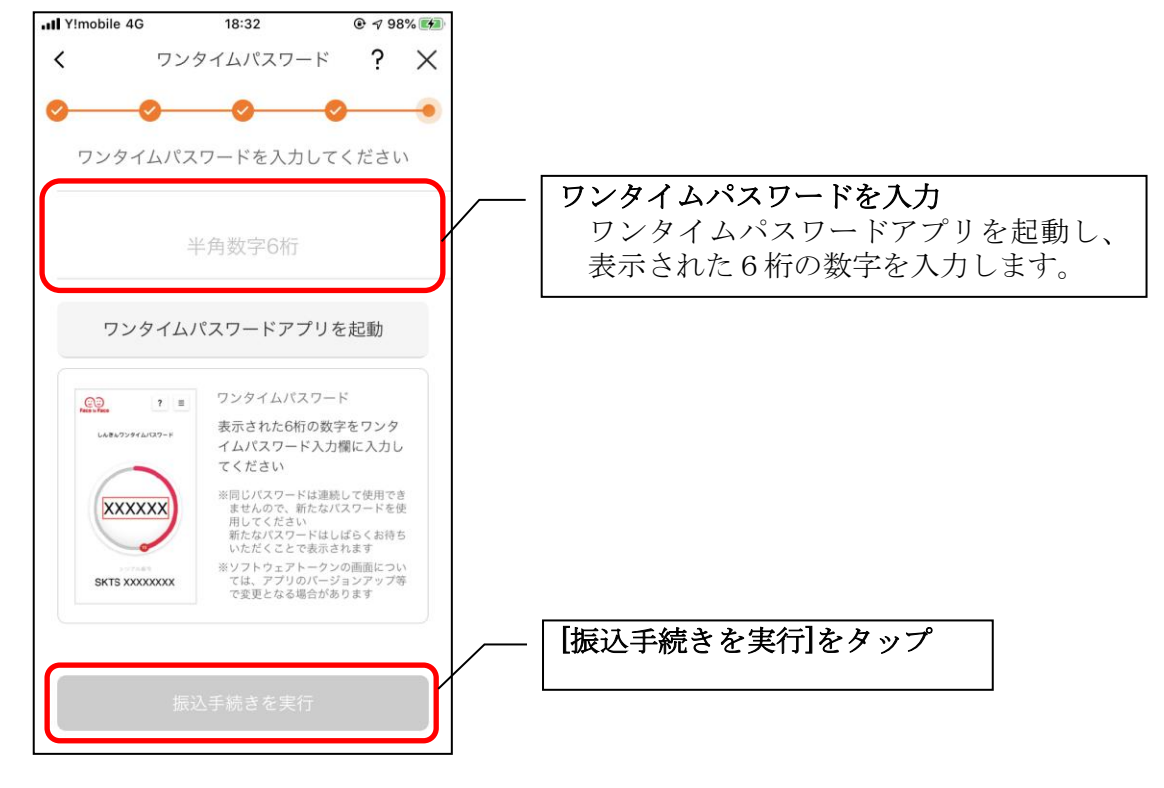

# ・ワンタイムパスワード(ハードウェアトークン)をご利用の場合

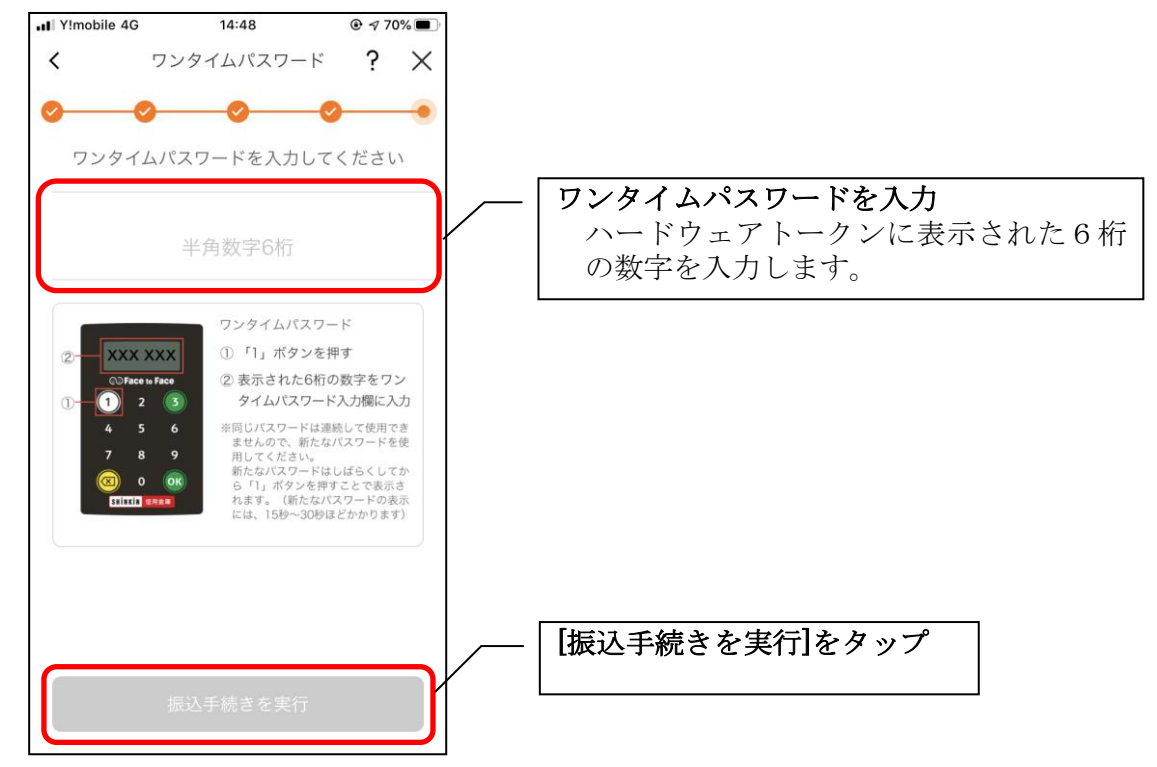

#### ・確認用パスワードをご利用の場合

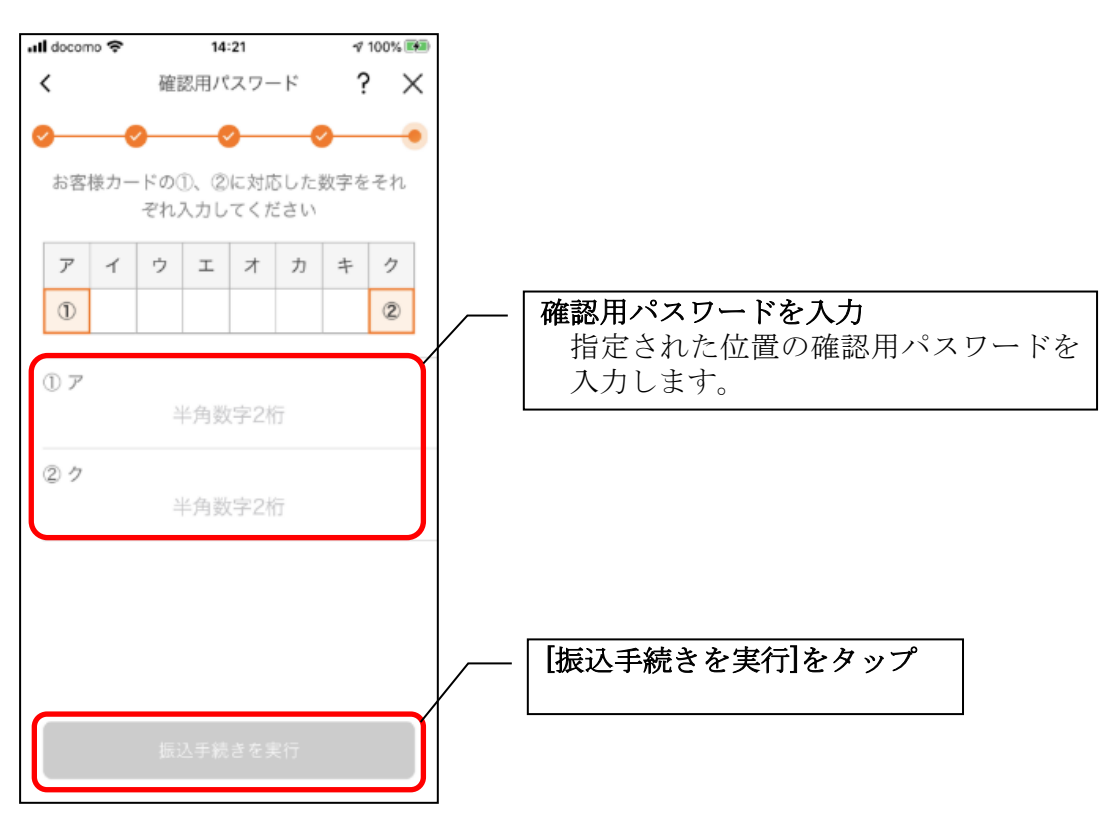

# 7. 振込実行結果を確認する

| 10:15                                  |                                                         | 🕈 😼                    |        |                                                            |                |
|----------------------------------------|---------------------------------------------------------|------------------------|--------|------------------------------------------------------------|----------------|
|                                        | 振込実行結果                                                  | ?                      |        |                                                            |                |
| 振                                      | 込の手続きが完了しまし                                             | utc                    |        |                                                            |                |
| ● お振込先の<br>の振込先に                       | 0情報を再度登録する必要がありま<br>3座を登録する」ポタンを押してく                    | すので、「今回<br>ださい。        |        | 振込実行結果を確認                                                  |                |
| 金庫設定メット                                | セージ                                                     |                        | /      | 振込完了です。<br>  今回の振込内容を確認します。                                |                |
| 受付内容                                   |                                                         |                        | /      |                                                            |                |
| 受付番号<br>受付日時                           | 0HU<br>2020年02月18日1                                     | J3VN54V4EI<br>3時48分11秒 |        |                                                            |                |
| 受付番号は、お<br>ておいてくださ                     | 問い合わせ等で必要になる場合があ<br>い。                                  | ちりますので控え               | $\int$ | ※今回の振込先口座を登録する場合                                           |                |
| 支払元口座                                  | í.                                                      |                        |        | 【今回の振込先口座を登録する】をタッ                                         | プします。          |
| 共同金庫100                                | 00 上野支店                                                 |                        |        |                                                            |                |
| 普通 33333                               | 33                                                      |                        |        |                                                            |                |
| 振込先口座                                  |                                                         |                        |        | 登録した口座は次回以降の振込の際に                                          | こ、振込先          |
| 三菱東京UFJ                                | J銀行 浦和支店                                                |                        |        | を選択する画面で登録済み口座とし~                                          | て表示され          |
| 貯蓄 55555                               | 55<br>/** = 2                                           |                        |        | ます。                                                        | 1-5-+          |
| <b>振动</b> 肉蓉                           |                                                         |                        |        | よく使り振込光は登録しておくと使利                                          | ] (° 9 。       |
| 版心内谷                                   | 1.0                                                     | T000 000               |        |                                                            |                |
| 血込並領<br>手数料 ₩≣2                        | 1.C<br>5手数料を受取人が負担します                                   | 500円                   | (      |                                                            | て登録する          |
| 合計引落金額                                 | ñ 1,0                                                   | 000,500円               |        | 1 2 2 2 2 2 2 2 2 2 2 2 2 2 2 2 2 2 2 2                    |                |
| 振込依頼人                                  | フリコミイライニンアイウエオカキ                                        | クケコサシスセソタチ             |        | 700<br>【振入パターンを登録する】をタップし                                  | ます             |
| 振込指定日                                  | 2020年01                                                 | 7755二377)<br>月20日(月)   |        |                                                            | · · · · ·      |
| ※ 資金移動の一<br>ックしました<br>部込を行う目<br>ック解除して | -時ロック編録が終了したため、お客格<br>5。<br>所は、モバイルパンキングにてロック相<br>1下さい。 | 8の資金移動を口<br>1除または一時口   |        | 登録した振込内容は次回以降の振込の                                          | の際に、振          |
|                                        |                                                         |                        |        | 込先を選択する画面で振込パターン                                           | として表示          |
| 今                                      | 回の振込先口座を登録す                                             | する                     |        | されます。                                                      | 玉毛し、シート        |
|                                        | 振込パターンを登録する                                             | 5                      |        | まく使り振込内谷は登録してわくとし<br>また、登録した振込パターンの振込5<br>録済み口座としても登録されます。 | を利です。<br>た口座は登 |
|                                        | 続けて他の振込をする                                              |                        |        | なお、振込パターンはインターネッ<br>グでは使用できません。                            | トバンキン          |
|                                        | ホームへ                                                    |                        |        |                                                            |                |
|                                        |                                                         |                        |        | <b>※続けて他の振込をする場合</b><br>【続けて他の振込をする]をタップしま                 | :す。 )          |
|                                        |                                                         |                        | [      | <b>[ホームへ]をタップ</b><br>ホーム画面に遷移します。                          |                |
|                                        |                                                         |                        | L      |                                                            |                |

#### 8. 振込先口座登録結果を確認する

※今回の振込先口座を登録した場合

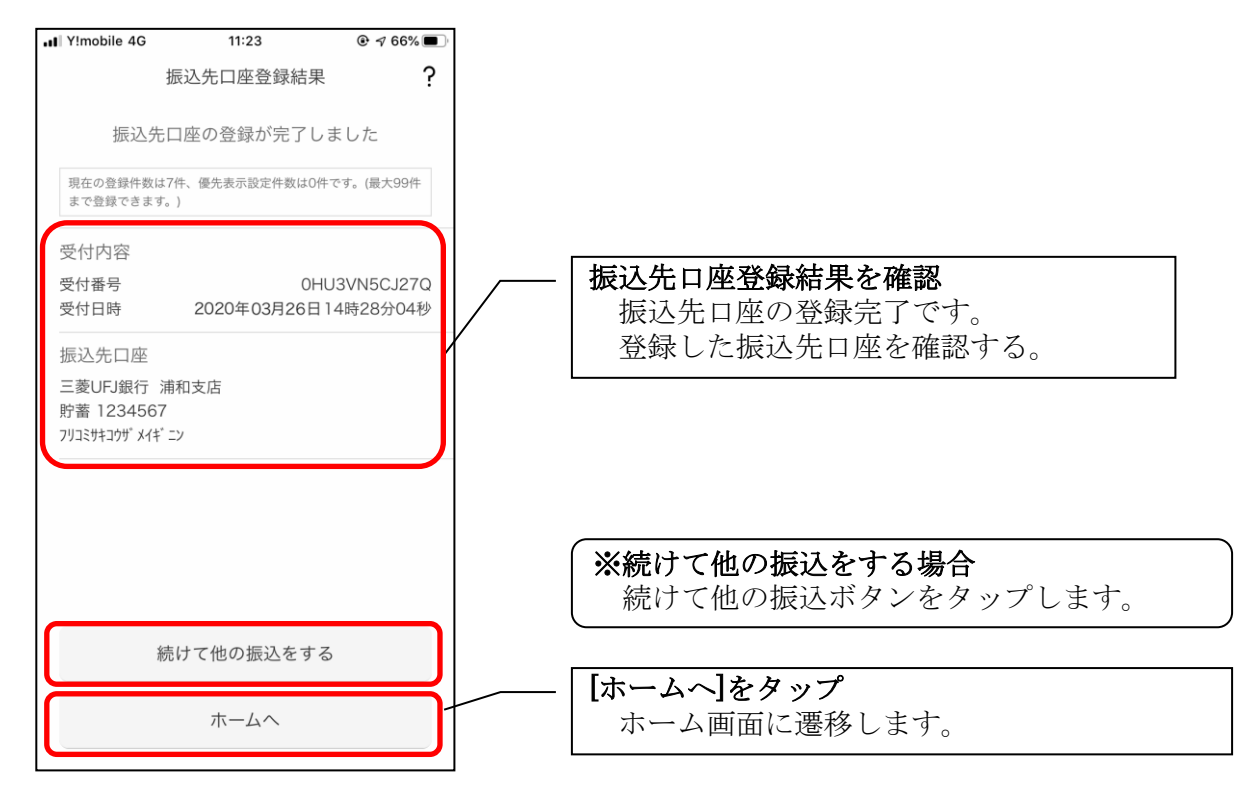

9. 振込パターンを登録する ※今回の振込内容を振込パターンとして登録する場合

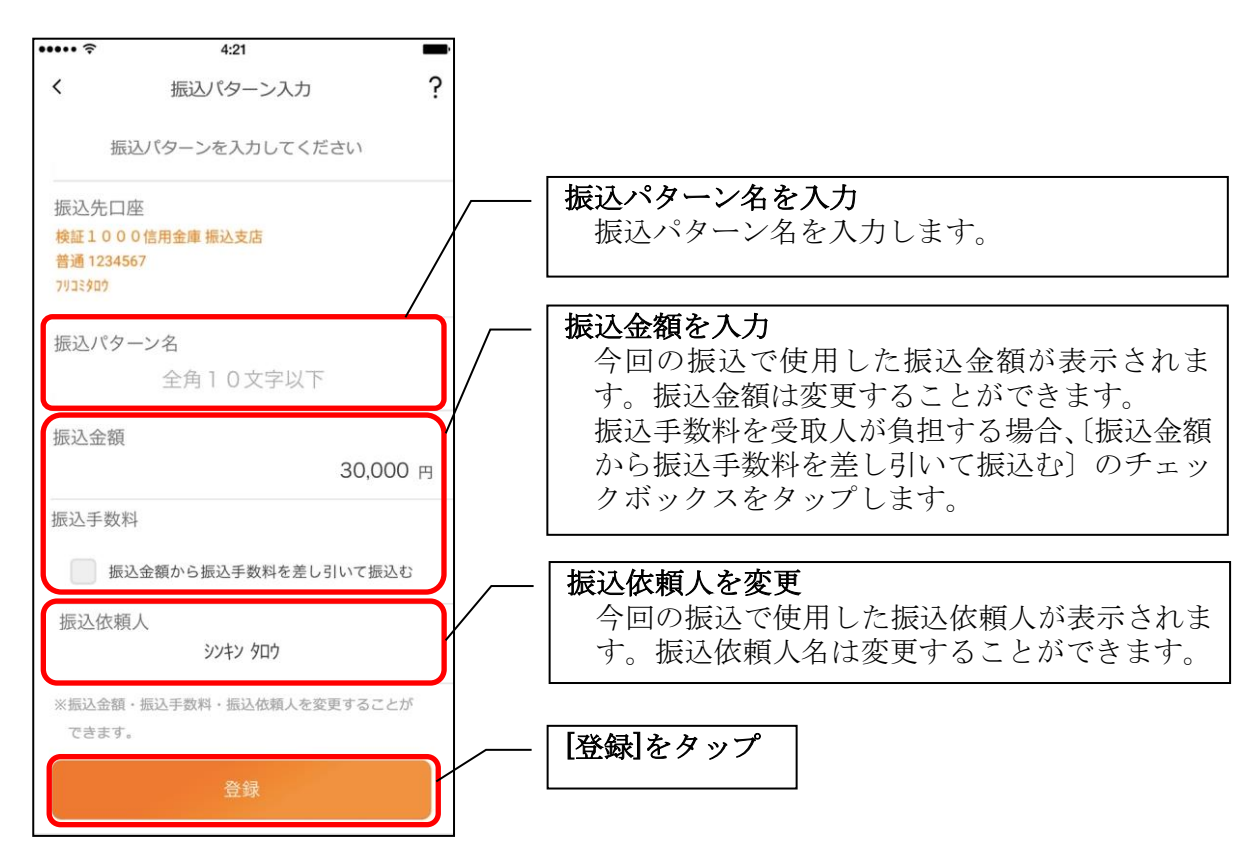

#### 10. 振込パターン登録結果を確認する

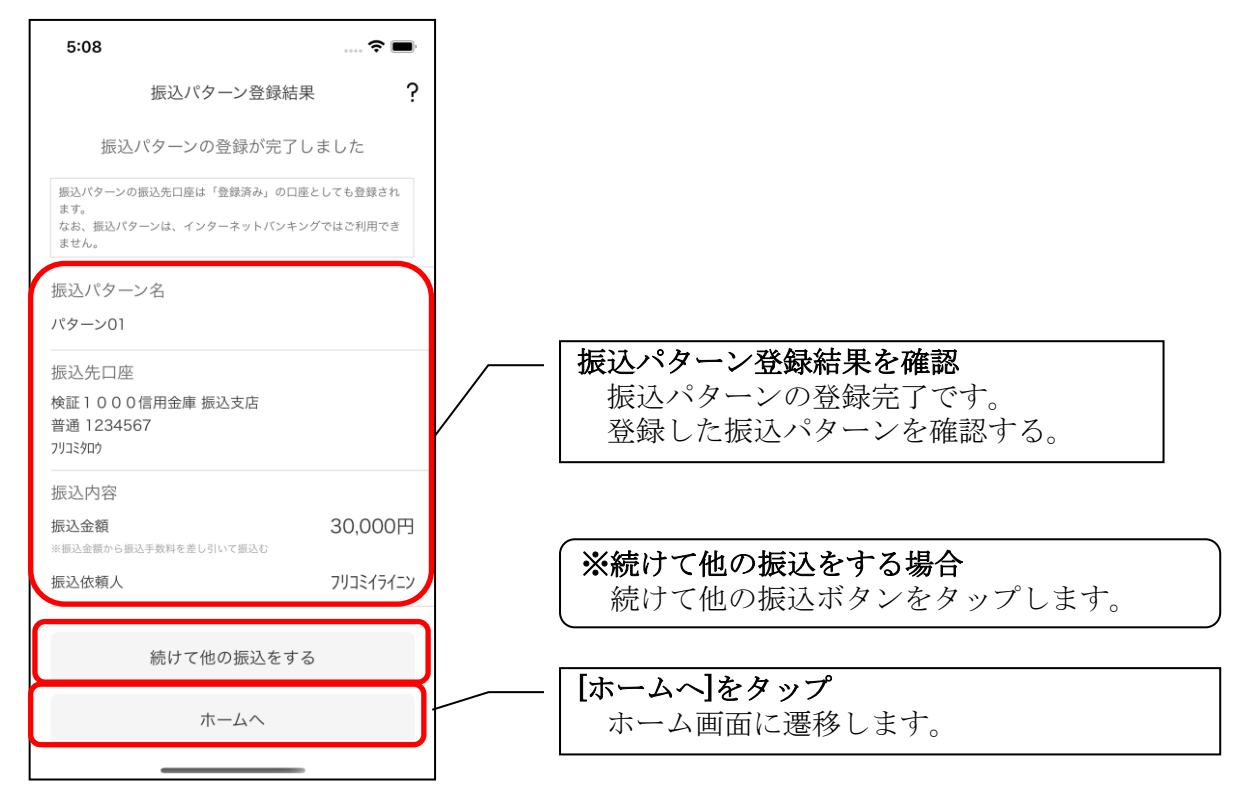

#### 11. 振込パターンを変更する ※振込パターンを選択する画面で[変更]ボタンをタップした場合

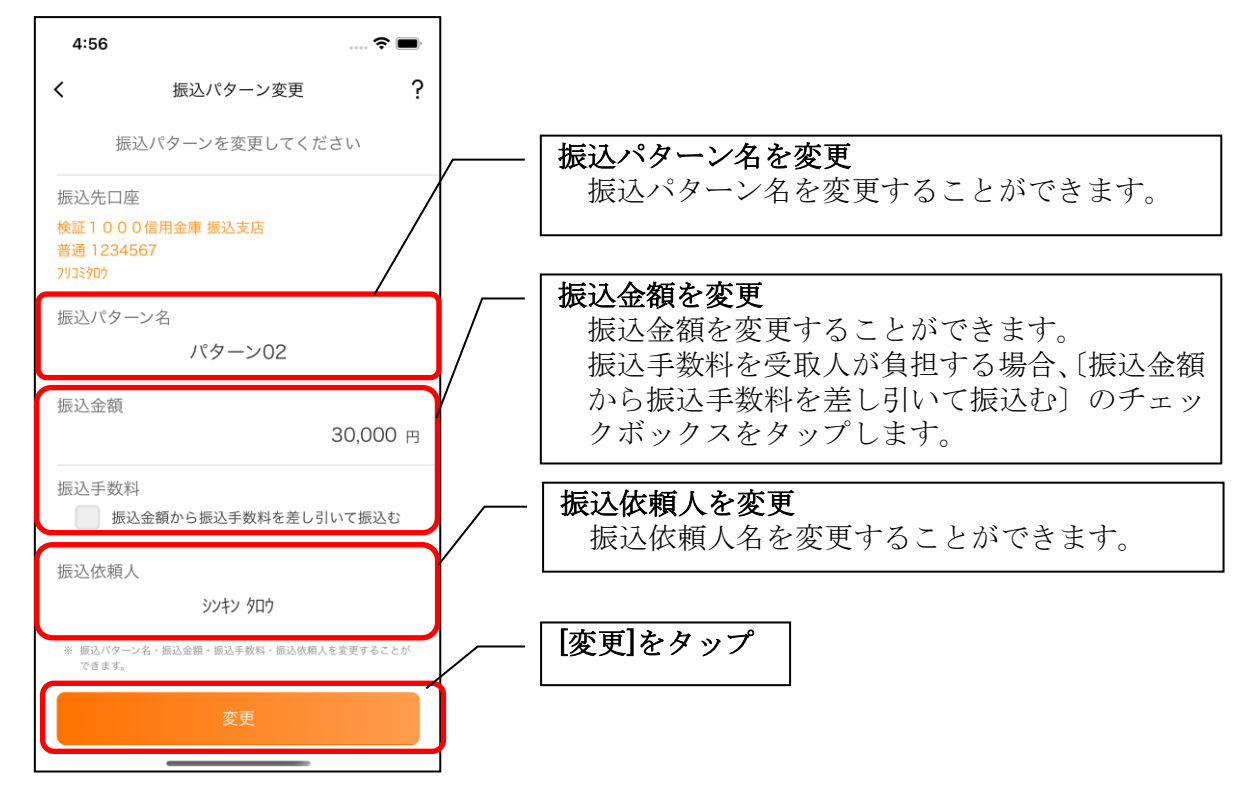

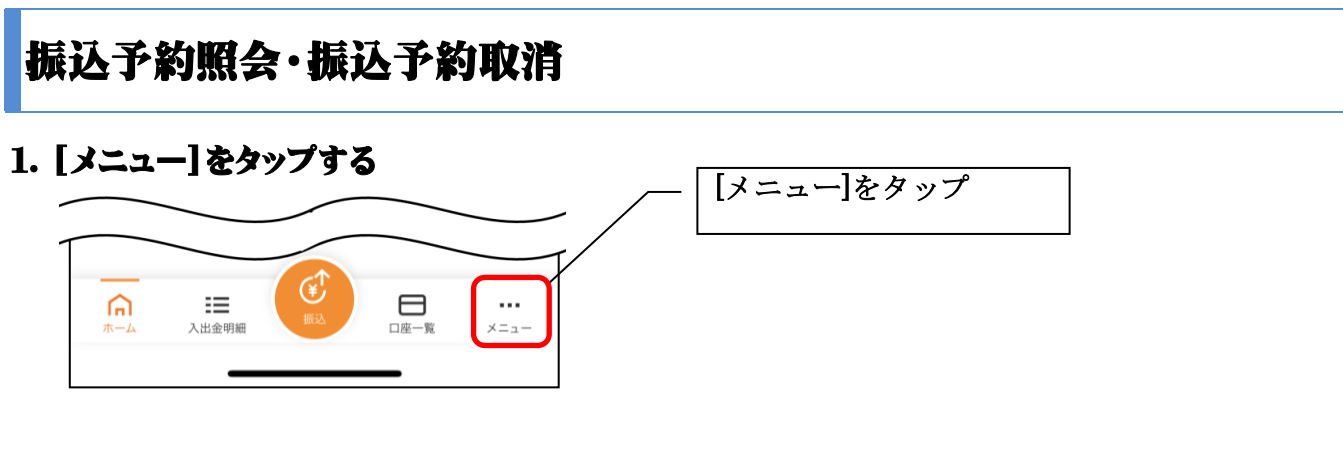

## 2. 「振込予約照会、取消」をタップする

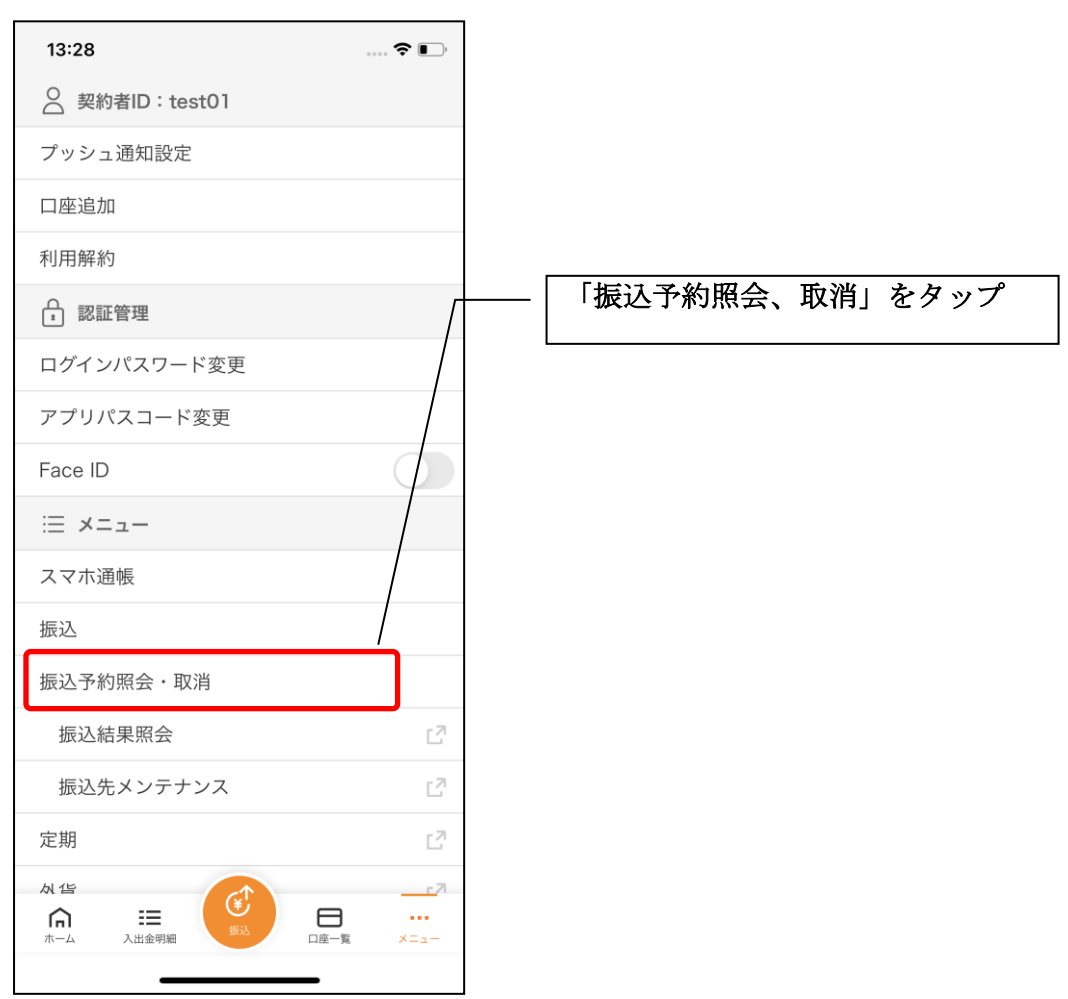

#### 3. 振込予約の検索条件を指定する

※7口座以上お持ちの利用者のみ、表示されます。

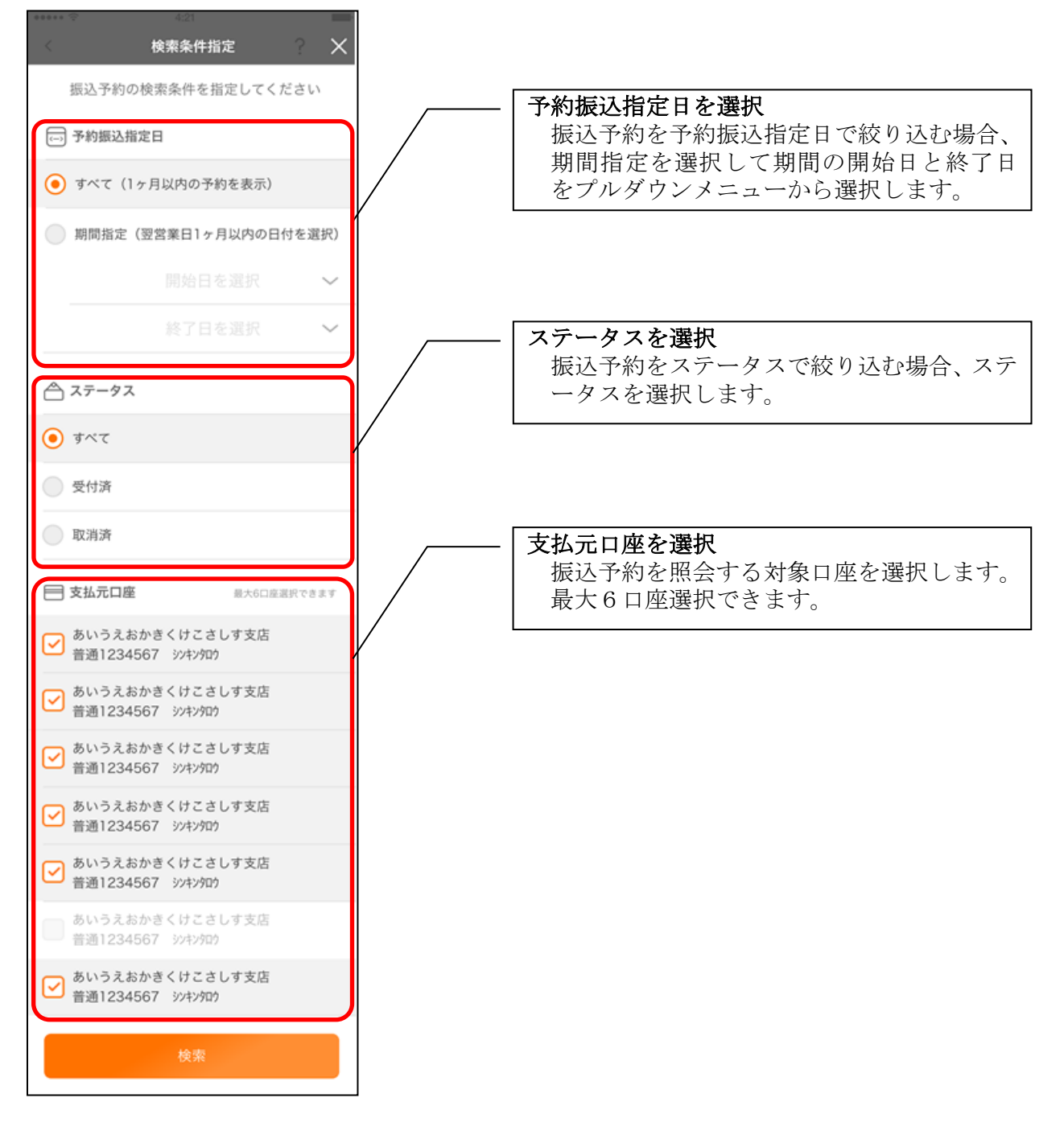

#### 4. 振込予約照会

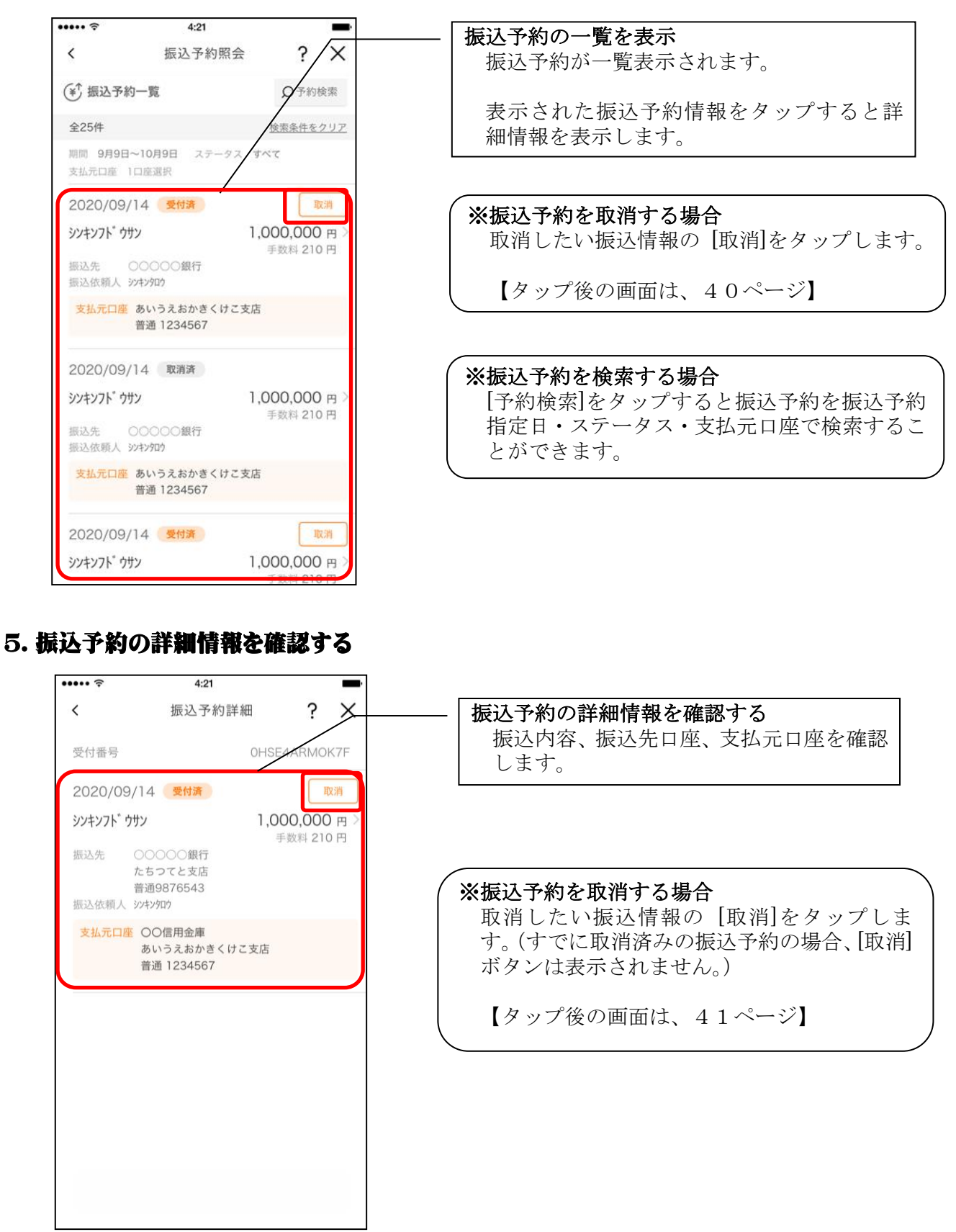

6. 取消する振込予約情報を確認する

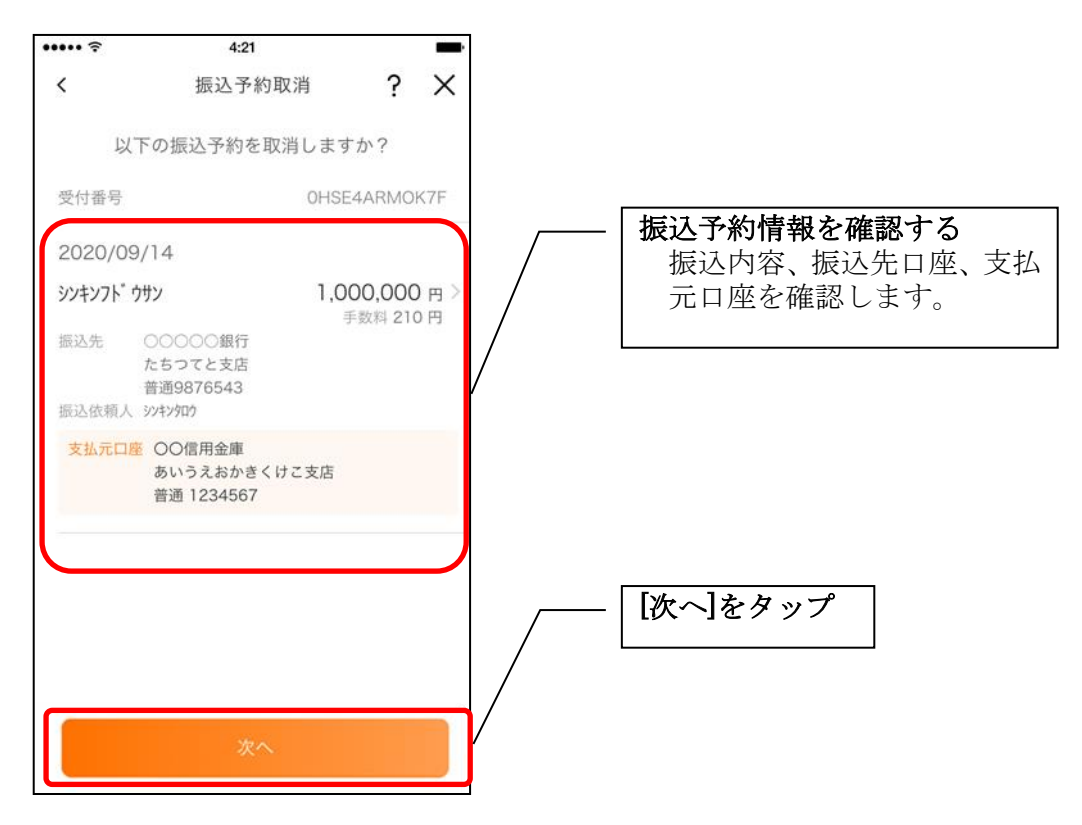

7. 振込予約取消を実行する

※ご利用の認証方法によって操作方法が異なります。

# ・ワンタイムパスワード(ソフトウェアトークン)をご利用の場合

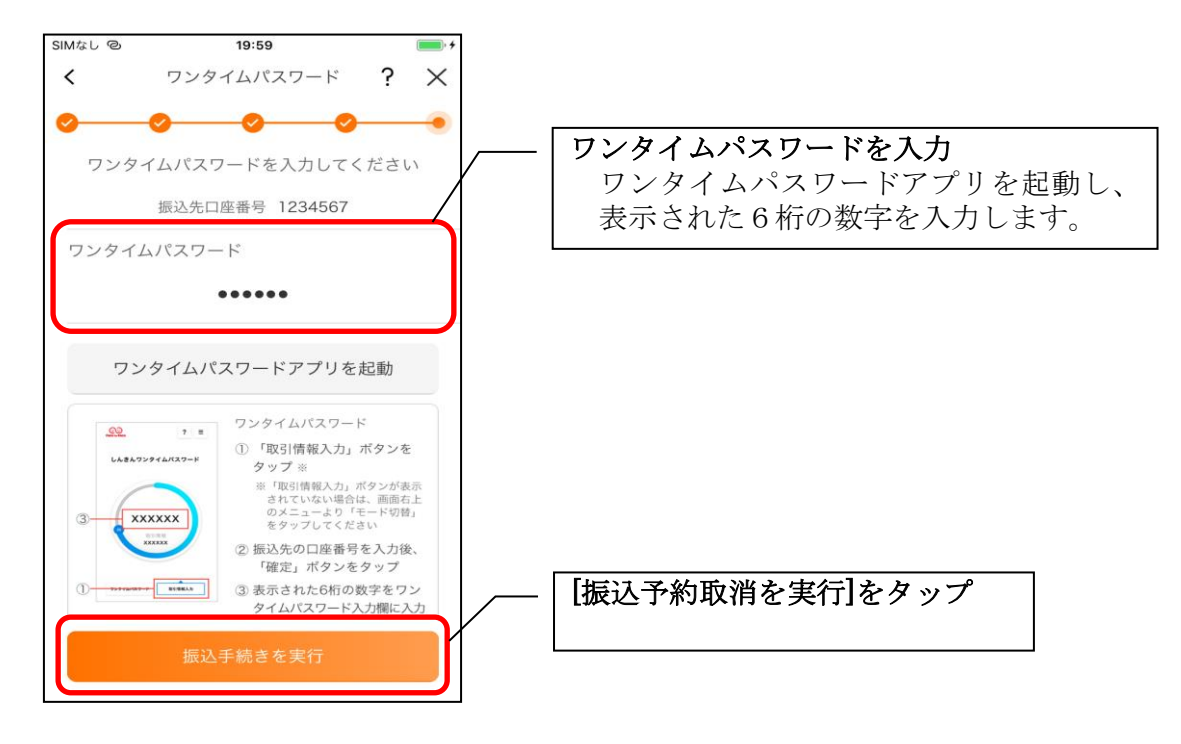

・ワンタイムパスワード(ハードウェアトークン)をご利用の場合

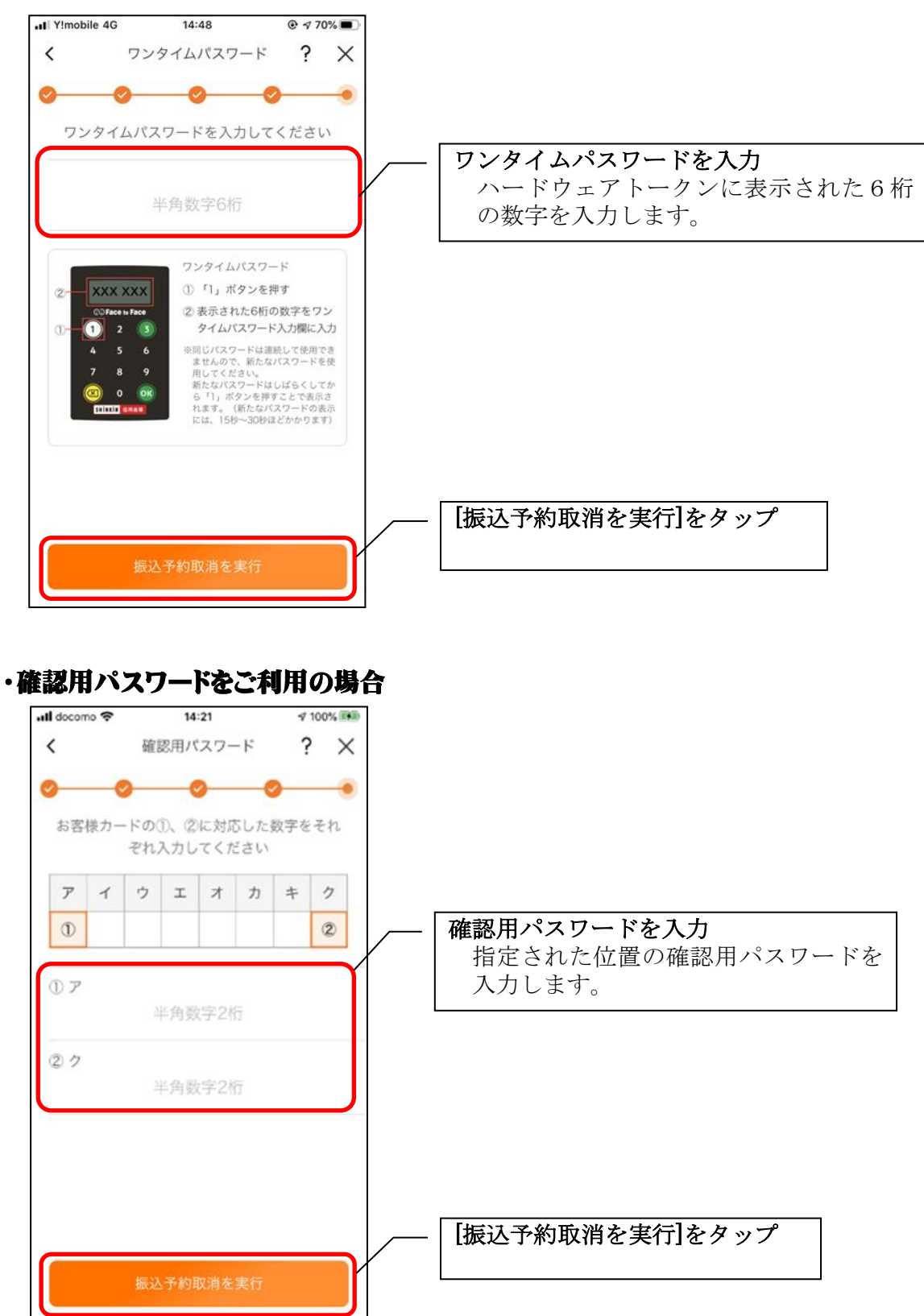

8. 振込予約取消実行結果を確認する

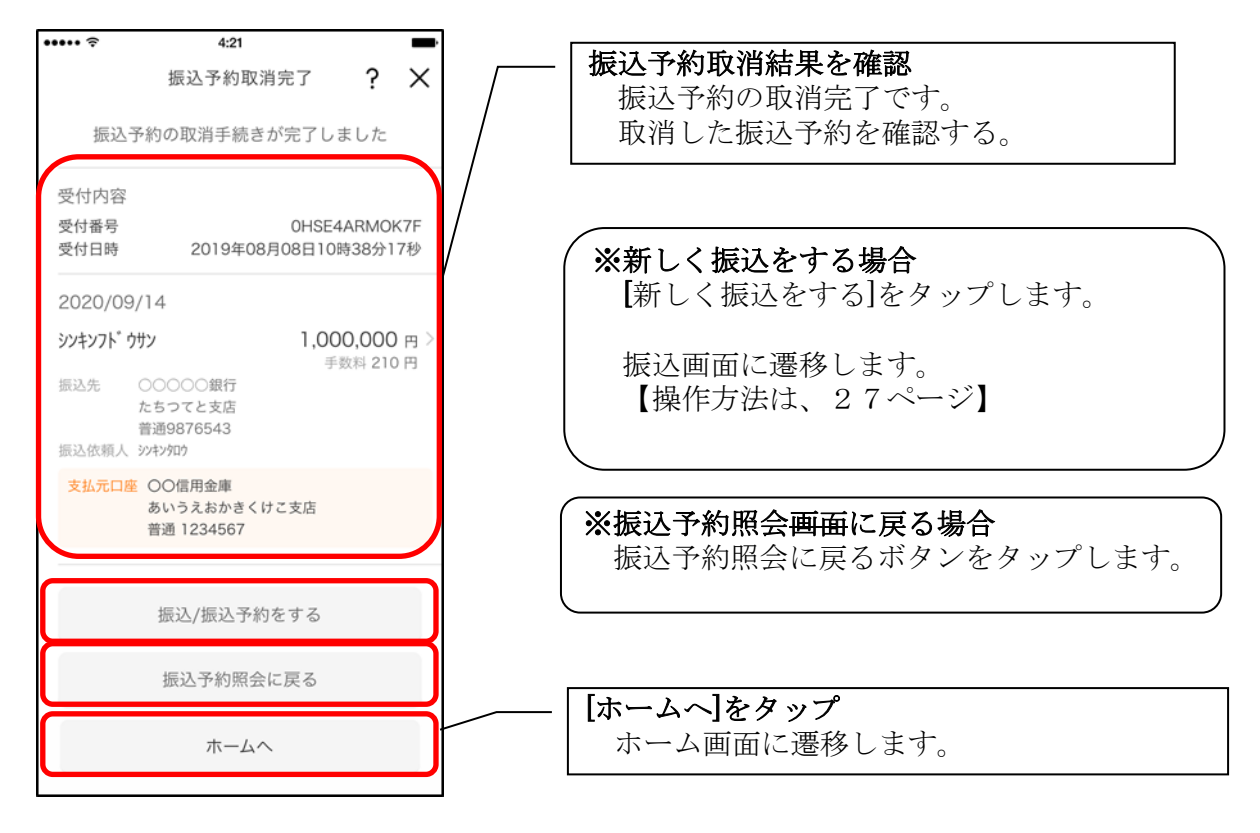

# 月間収支・残高推移グラフ

# 1. [グラフ]をタップする

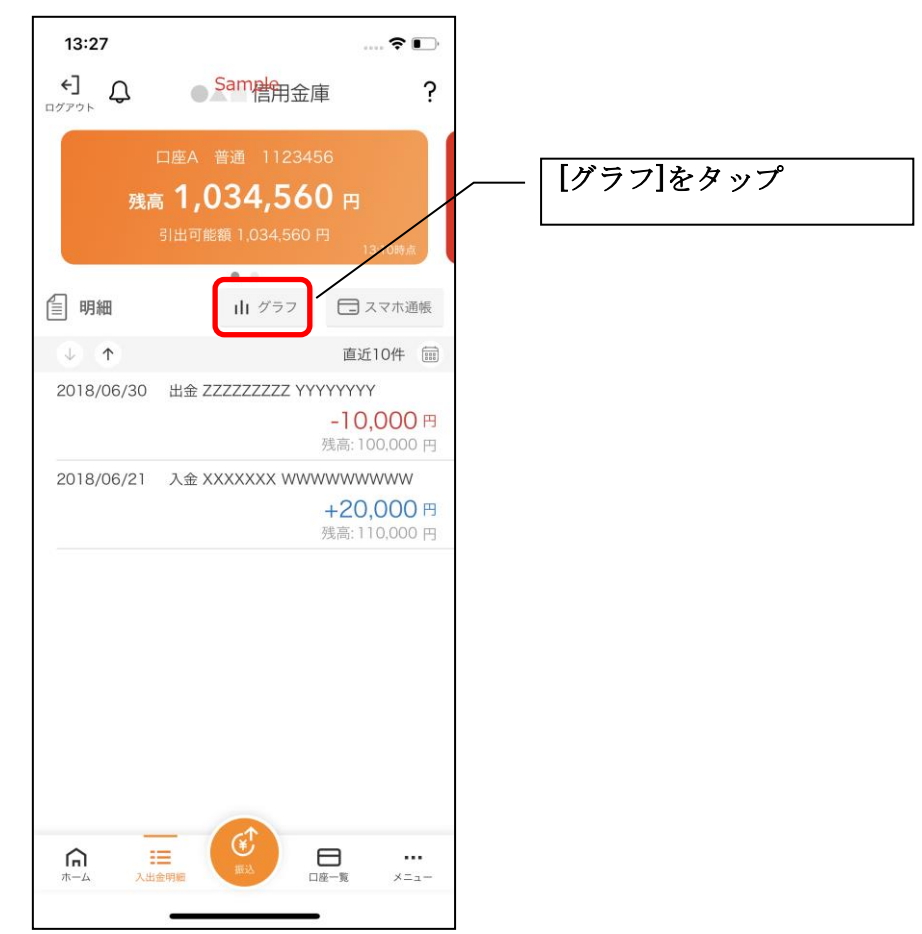

#### 2. 月間収支・残高推移グラフ

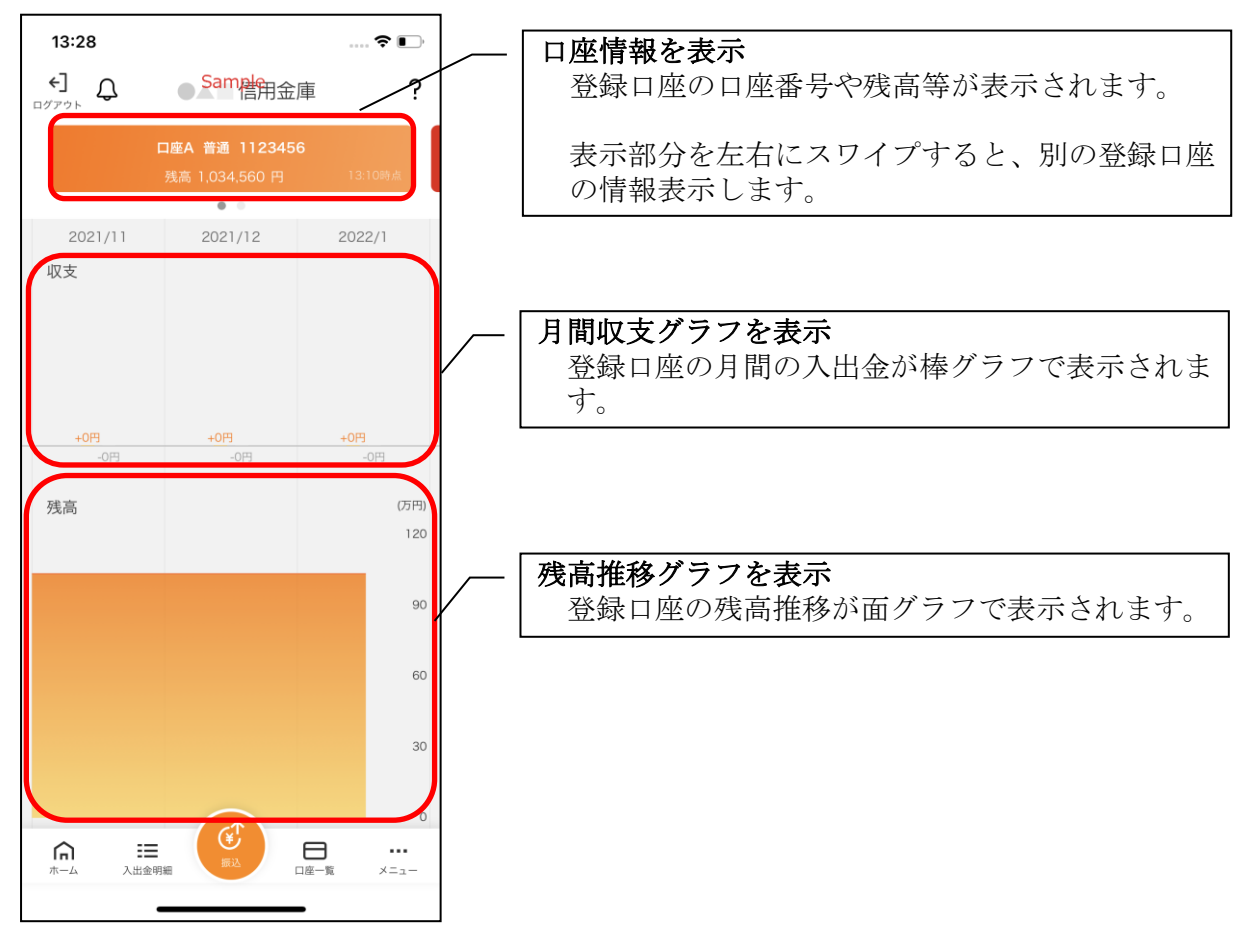

# 口座一覧

#### 1. [口座一覧]をタップする

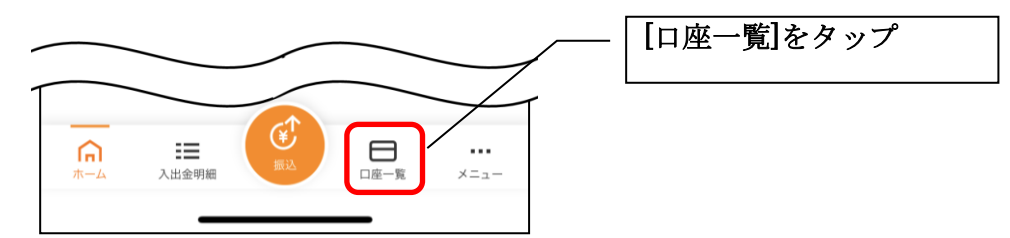

#### 2. 口座一覧

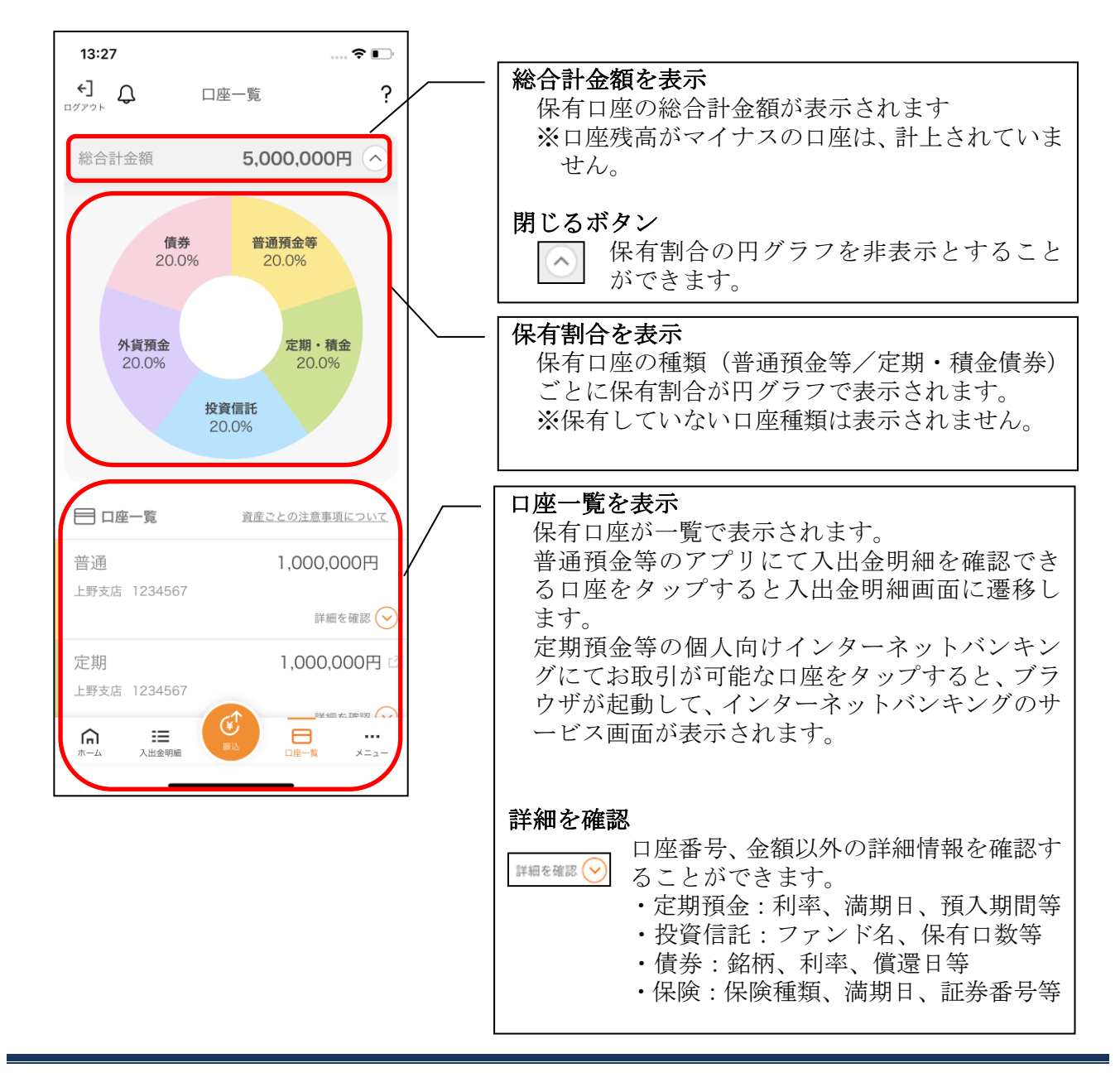

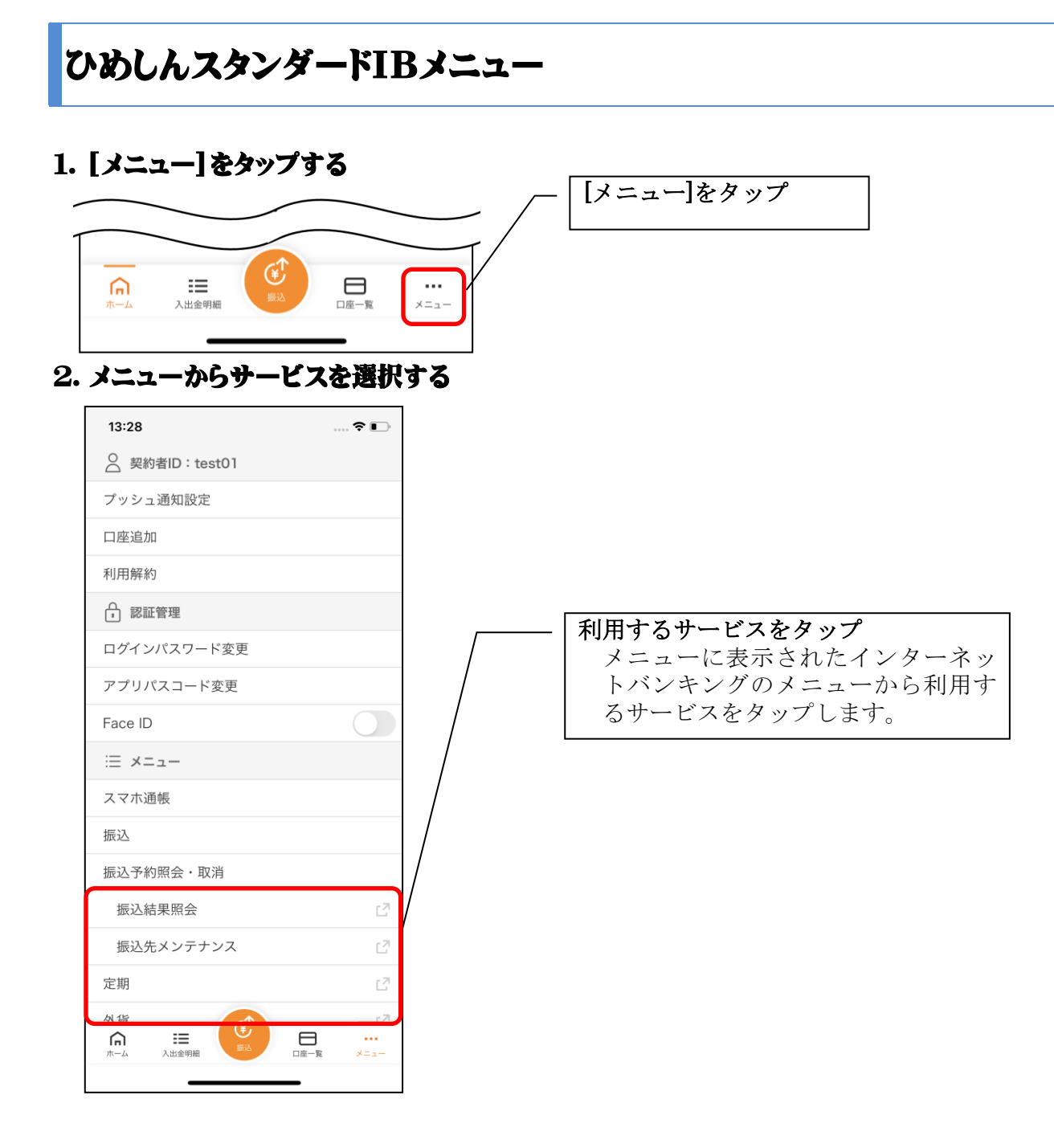

#### ・サービス名をタップすると確認メッセージが表示されますので、[OK]をタップします。

| 定期       |                      |                            | 2               | [0 |
|----------|----------------------|----------------------------|-----------------|----|
| 外貨       | ブラウザに移動し<br>ブラウザ移動後に | ってお取引を続けます。<br>アプリをご利用する場合 | L21             |    |
| <b>-</b> | は、再度アプリで             | のログインが必要となり<br>ます。         | C2              |    |
| 税金       | ОК                   | キャンセル                      | C2              |    |
| 投資信      | 託                    |                            | L <sup>21</sup> |    |
| 10+3     | ~ - 四人               |                            | - 71            |    |

| [OK]をタップ               |
|------------------------|
| ブラウザが起動して、選択したひめしんスタンダ |
| ードIBのサービス画面が表示されます。    |
|                        |
| ※ブラウザに移動した際、アプリは自動的にログ |
| アウトされます。               |
|                        |

# 他の信用金庫を登録

# 1. [メニュー]をタップする

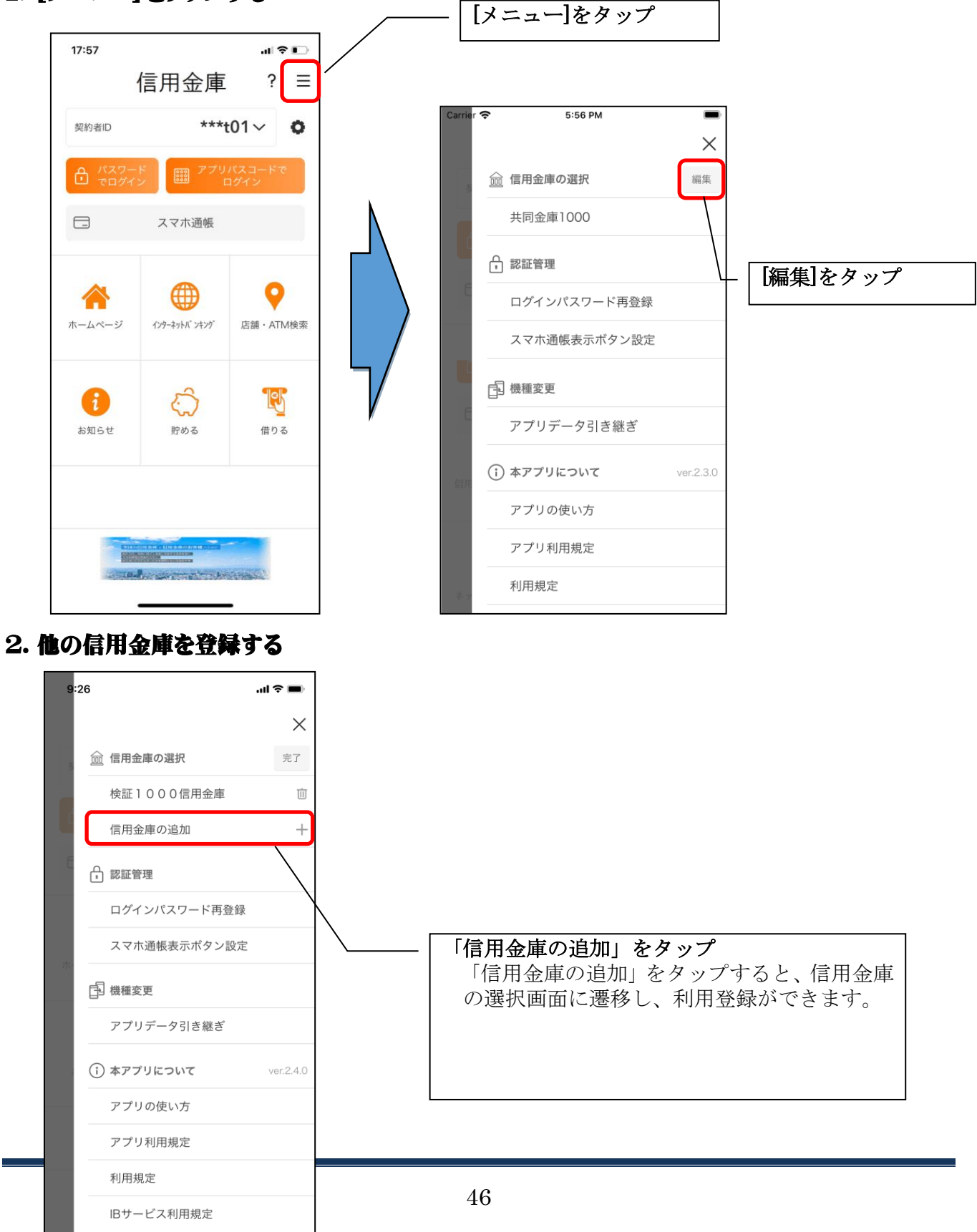

# 契約者IDの追加

### 1. 歯車ボタンをタップする

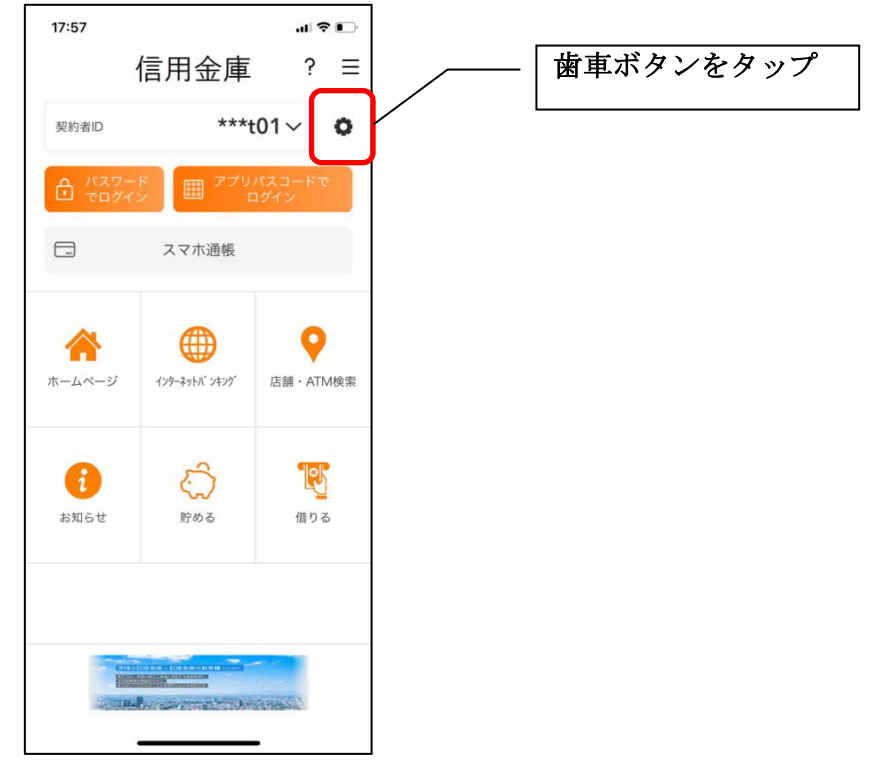

#### 2. 契約者IDを追加する

※契約者IDは、マスキングして表示されます。

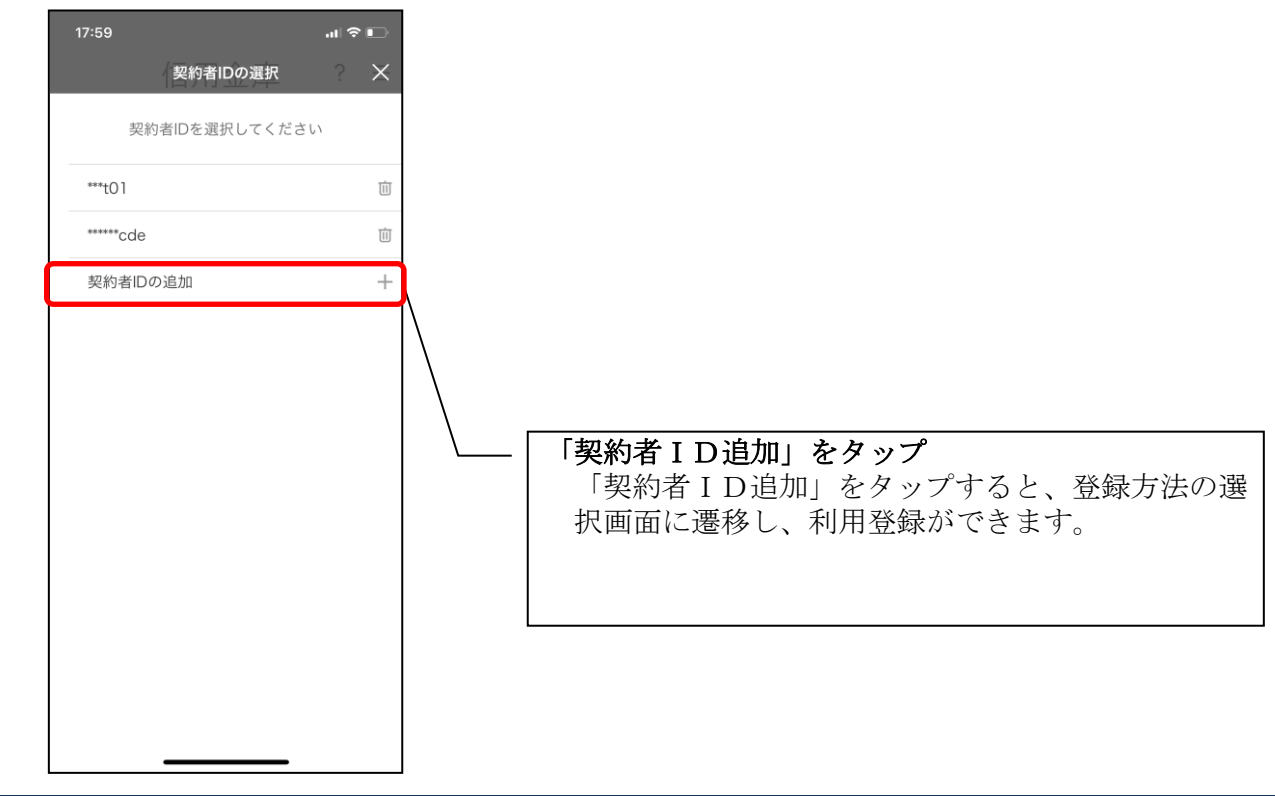

# 契約者IDの削除

1. 歯車ボタンをタップする

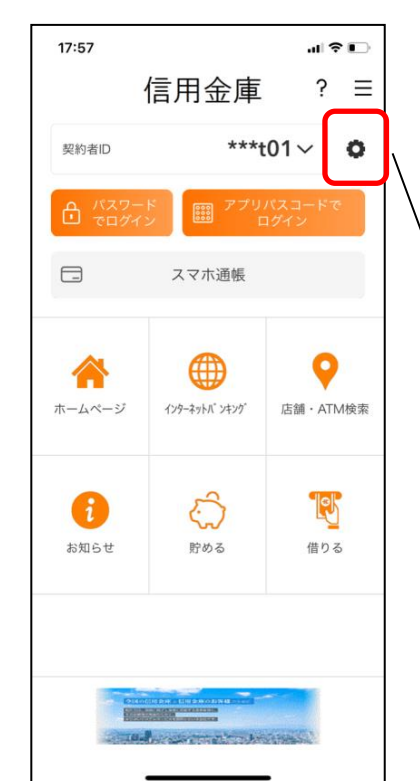

 ※複数端末でこのアプリを利用している場合、契約者 I Dを削除した端末のアプリからのみ契約者 I Dが削除されます。
 ※契約者 I Dを削除後に再度利用登録する場合は、削除した契約者 I Dを使用します。

#### 2. 契約者IDを削除する

※契約者IDは、マスキングして表示されます。

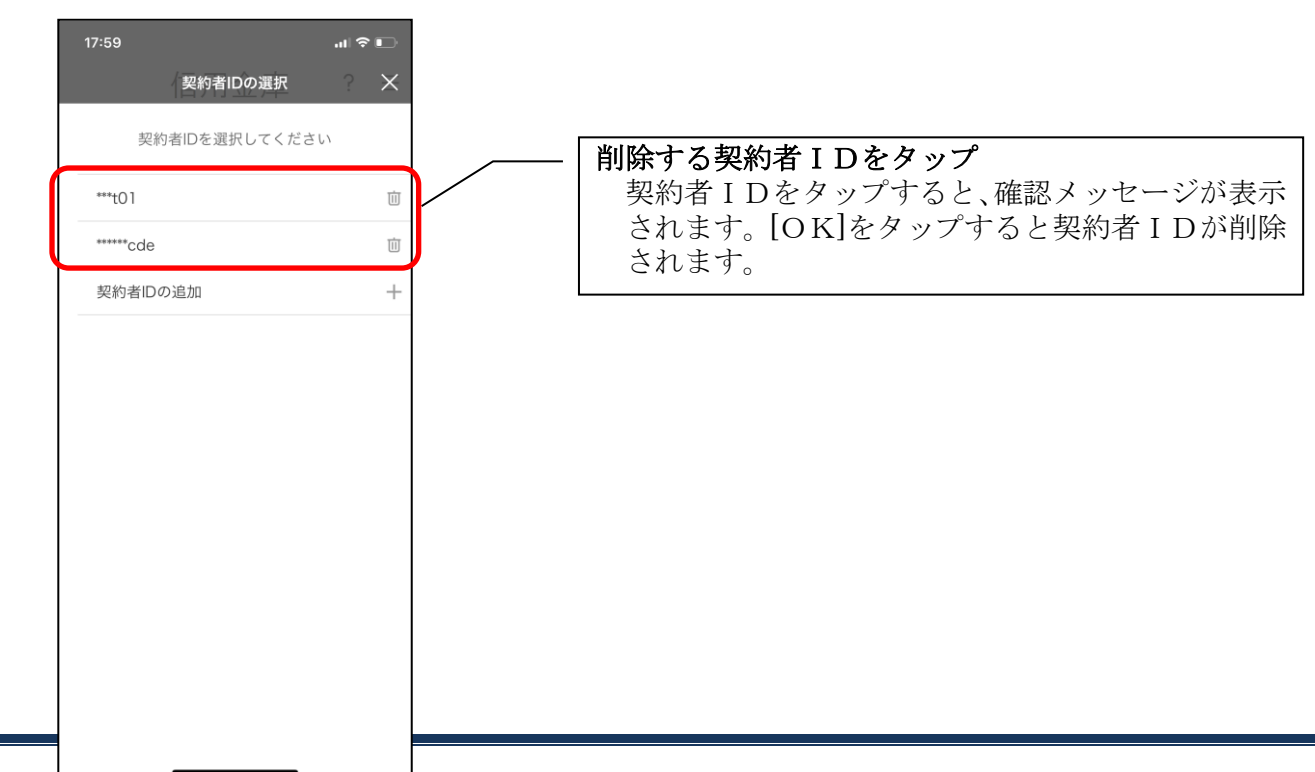

# 利用口座の追加

### 1. [メニュー]をタップする

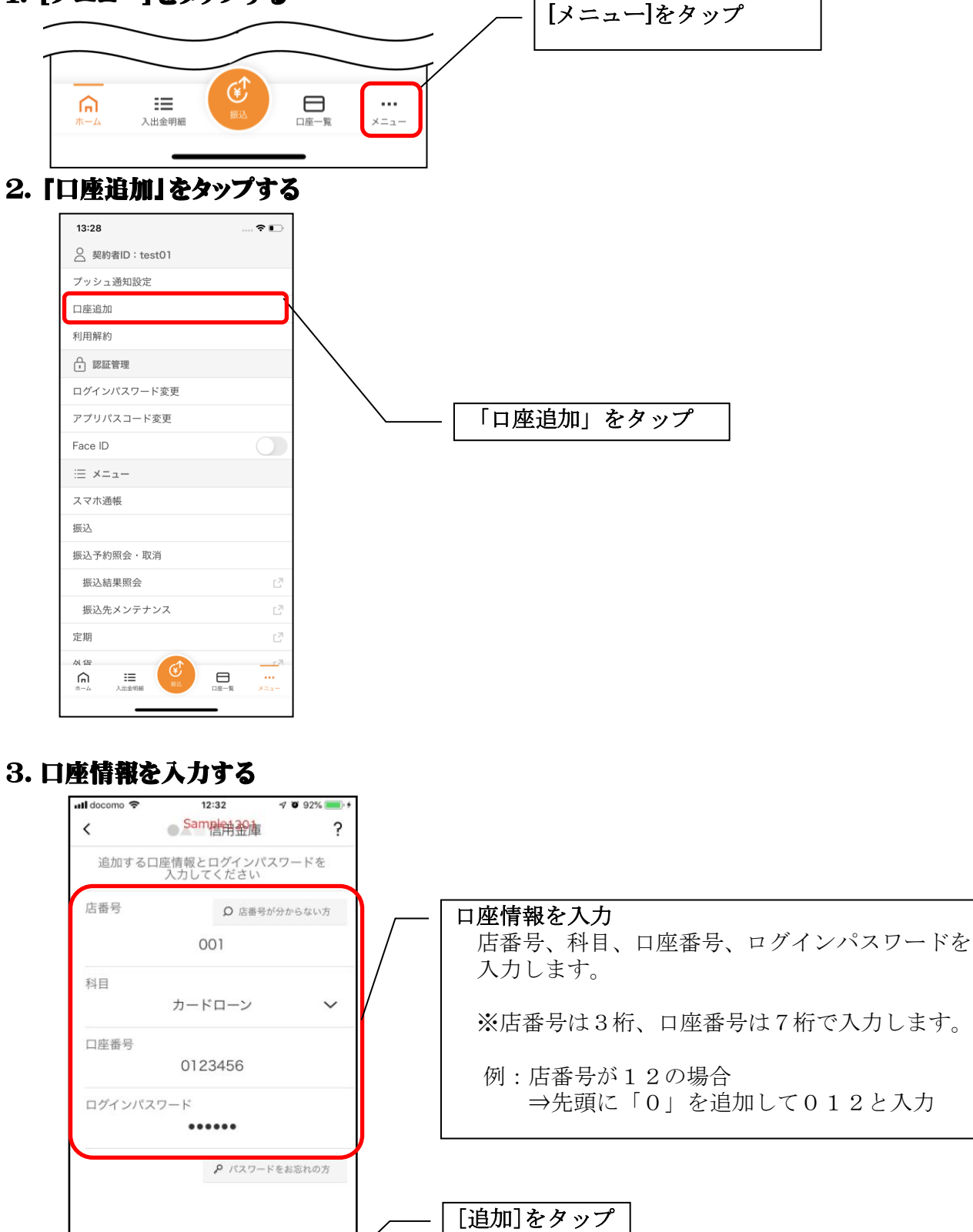

・[追加]をタップすると完了メッセージが表示されますので、 [OK]をタップします。

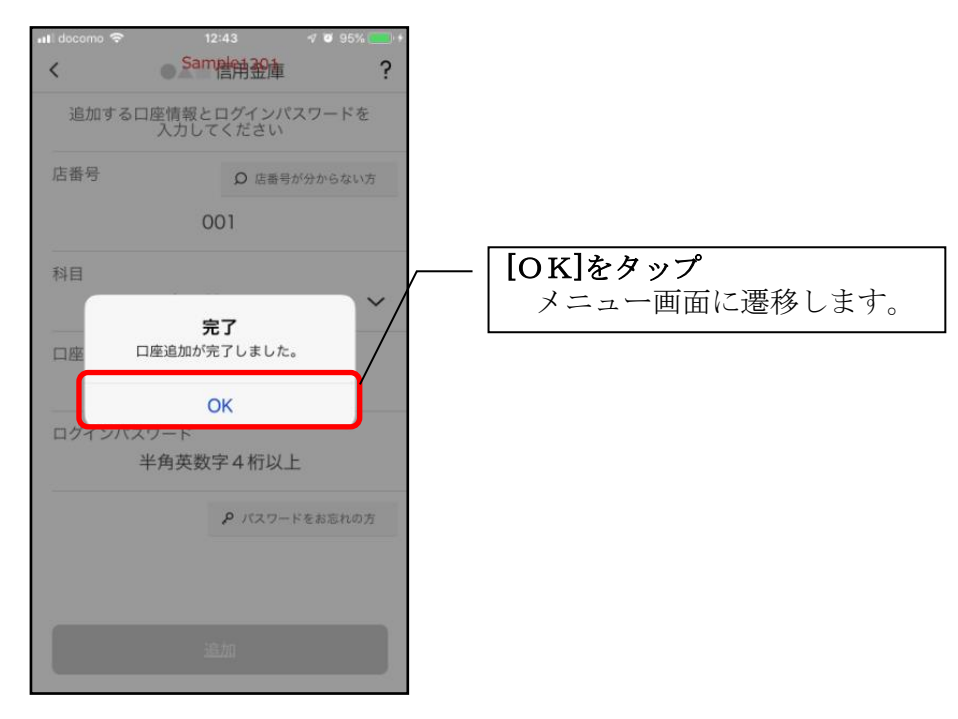

# 利用解約

※複数端末でこのアプリを利用している場合、全ての端末で解約した契約者 I Dを利用する ことが出来なくなります。

※解約後に再度このアプリを利用する場合は、新規に利用登録する必要があります。 ※インターネットバンキングのご契約は解約されません。

# 1. [メニュー]をタップする

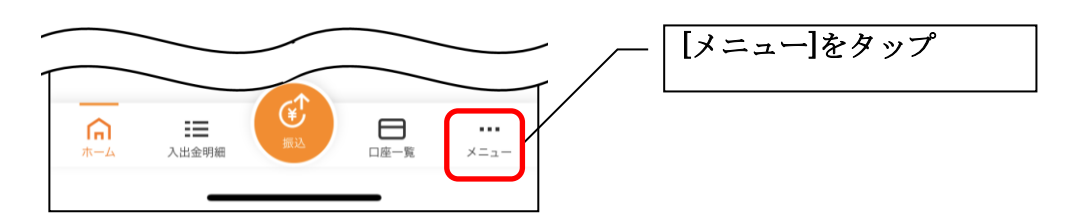

### 2. 『利用解約』をタップする

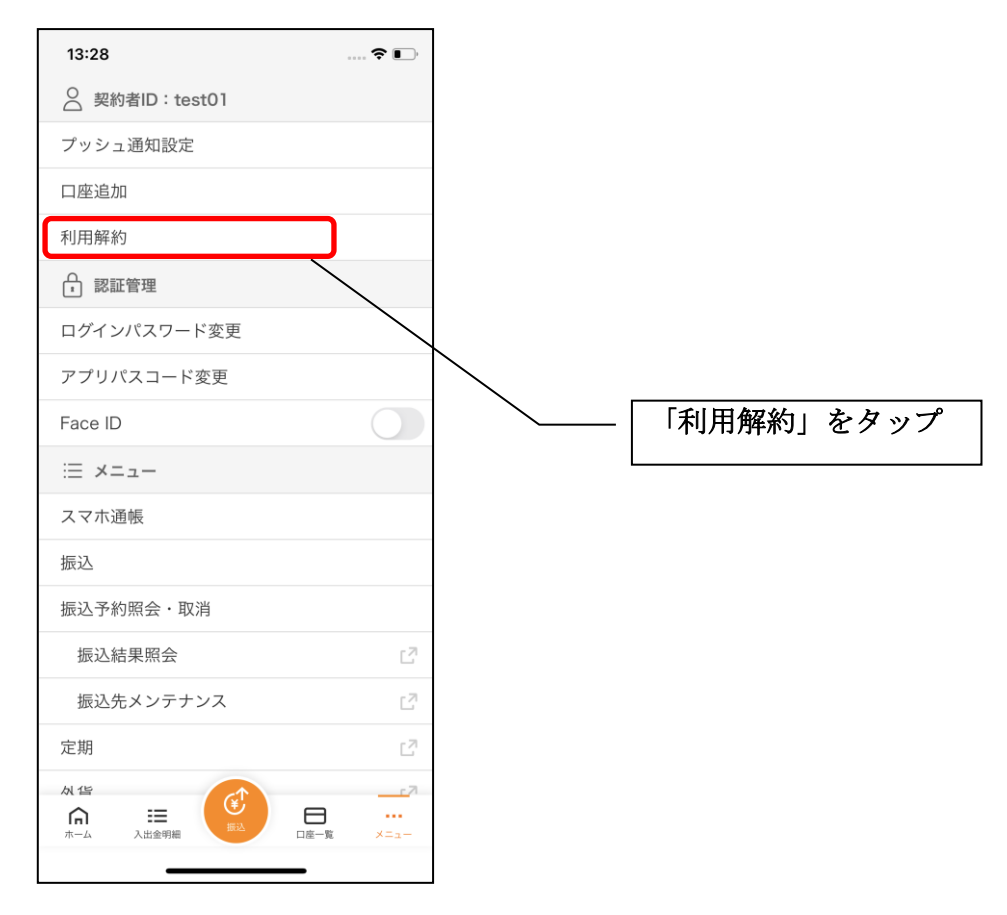

3. ログインパスワードを入力する

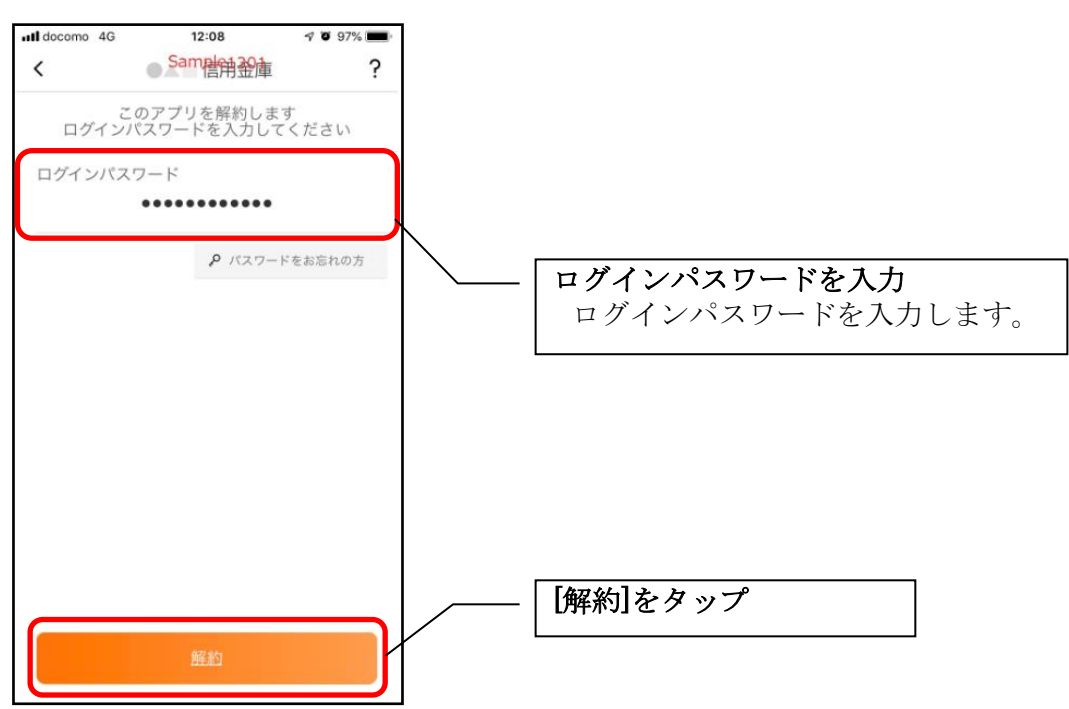

・[解約]をタップすると確認メッセージが表示されますので、[OK]をタップし、続いて完了メッセージ が表示されますので、[OK]をタップします。

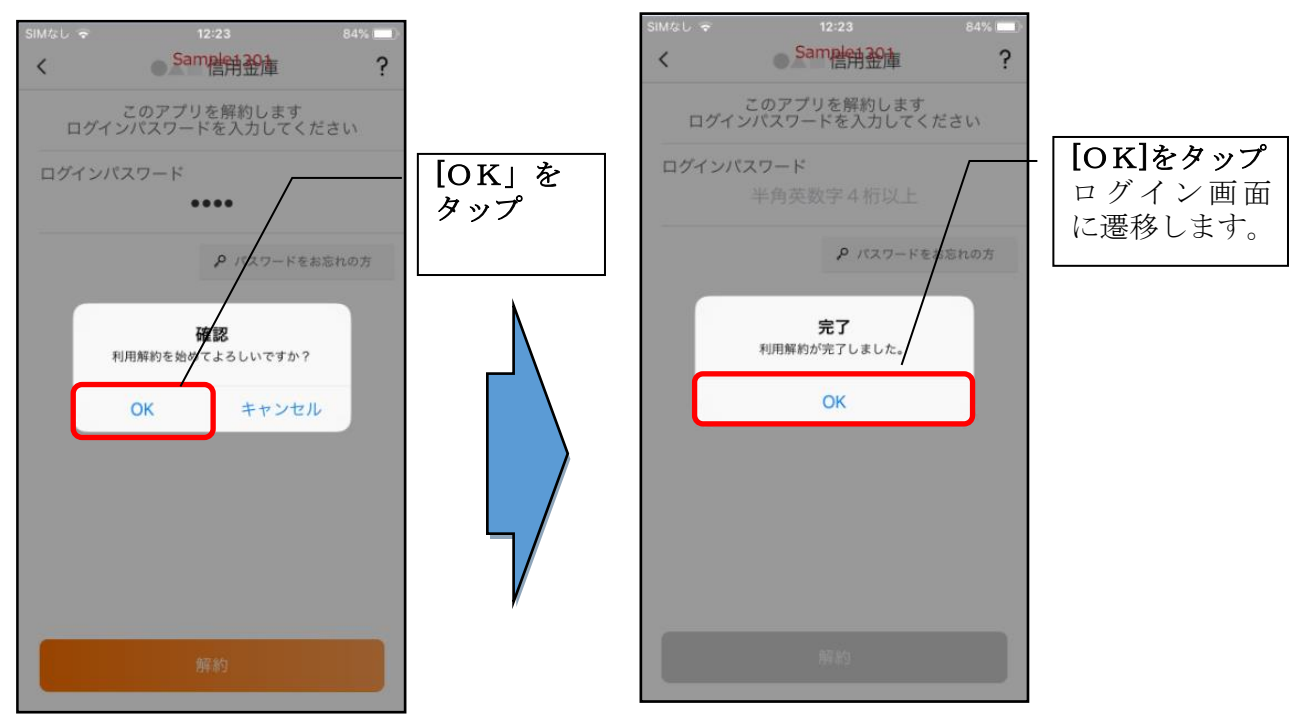

#### ※利用解約後の画面

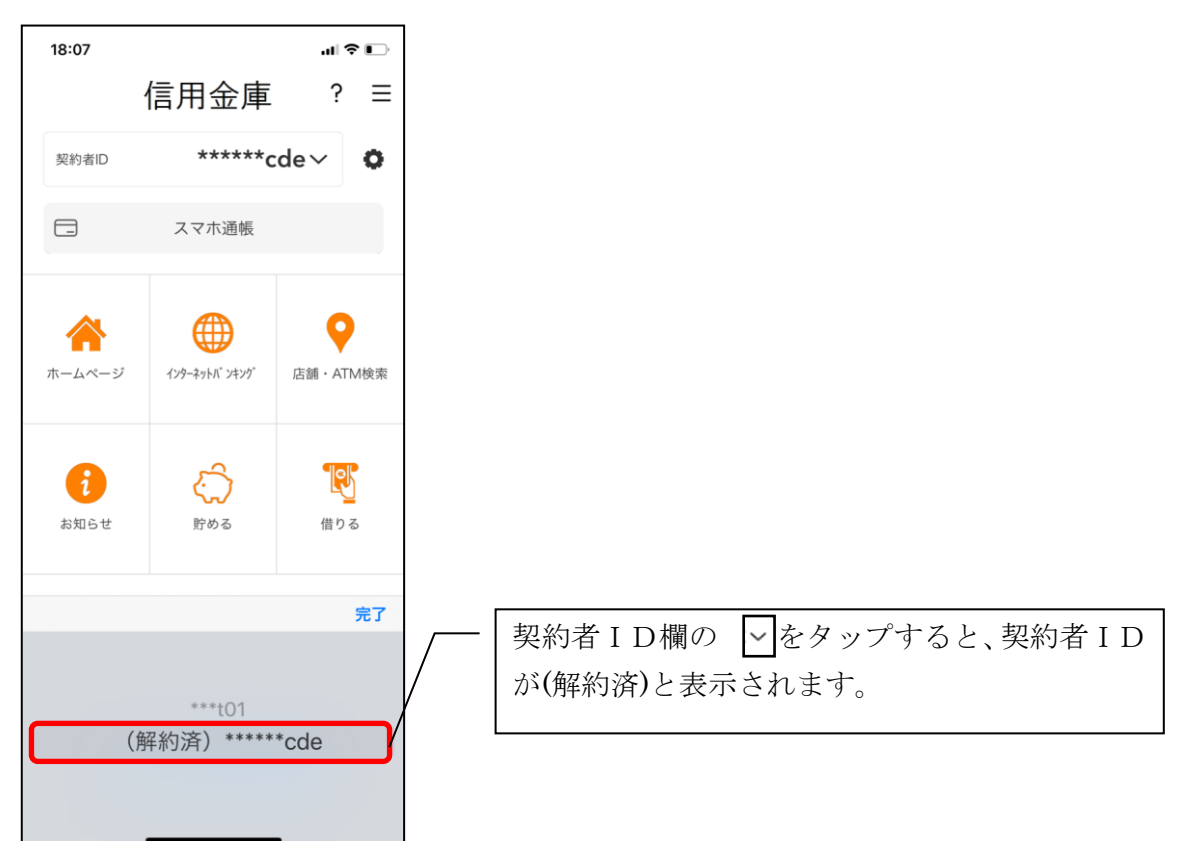

# ログインパスワードの再登録・変更

#### ログインパスワードがロックされた、または忘れた場合

#### 1. 「パスワードロック解除依頼書」を店頭に提出してください ※「パスワードロック解除依頼書」は、当金庫ホームページよりダウンロードできます

※ログインパスワードがロックされた状態で、ログインパスワードを入力した場合、「ログイ ンパスワードを再登録する必要があります。ログイン画面メニューの「ログインパスワー ド再登録」からログインパスワードを再登録してください。(73017)」と表示されますが、 本アプリからログインパスワードの再登録はできません。

# 2. 当金庫の解除処理終了後、ホームページのスタンダードIBからログインした後に、アプリにロ グインしてください

◇当金庫ホームページ

| ₩ 2000 # 2000 # | なおつきあい<br>用金庫 <sub>金融機関コード : 1685</sub> |                                       | サイト内検索 Q | ▶ ホーム → サイトマップ<br>文字サイズ 標準 大きく |
|----------------------------------------------------------------------------------------------------|-----------------------------------------|---------------------------------------|----------|--------------------------------|
| 個人のお客さま                                                                                                    | 法人(個人事業主)のお客さま                          | 店舗・ATM                                | ひめしんについて | 採用情報                           |
| ホーム   ひめしんスタンダードIB                                                                                                    |                                         |                                       |          |                                |
| 🔓 ログイン 🔸                                                                                                    | ひめしんスタンダード IB                           |                                       |          |                                |
| = サービスのご案内                                                                                                    |                                         |                                       |          |                                |
| = セキュリティについて                                                                                                    |                                         |                                       |          |                                |
| = よくある質問                                                                                                    | 定期預金はインターネット支店                          | 定期預金はインターネット支店専用取引です。他の店舗ではお取扱いできません。 |          |                                |
| = 資料ダウンロード                                                                                                    |                                         |                                       |          |                                |
| = 操作体験版                                                                                                    |                                         | ワンタイムパスワードご利用方法                       |          |                                |

# 1. [メニュー]をタップする

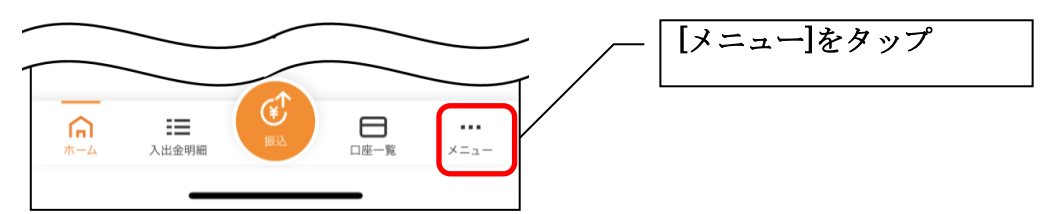

# 2. 「ログインパスワード変更」をタップする

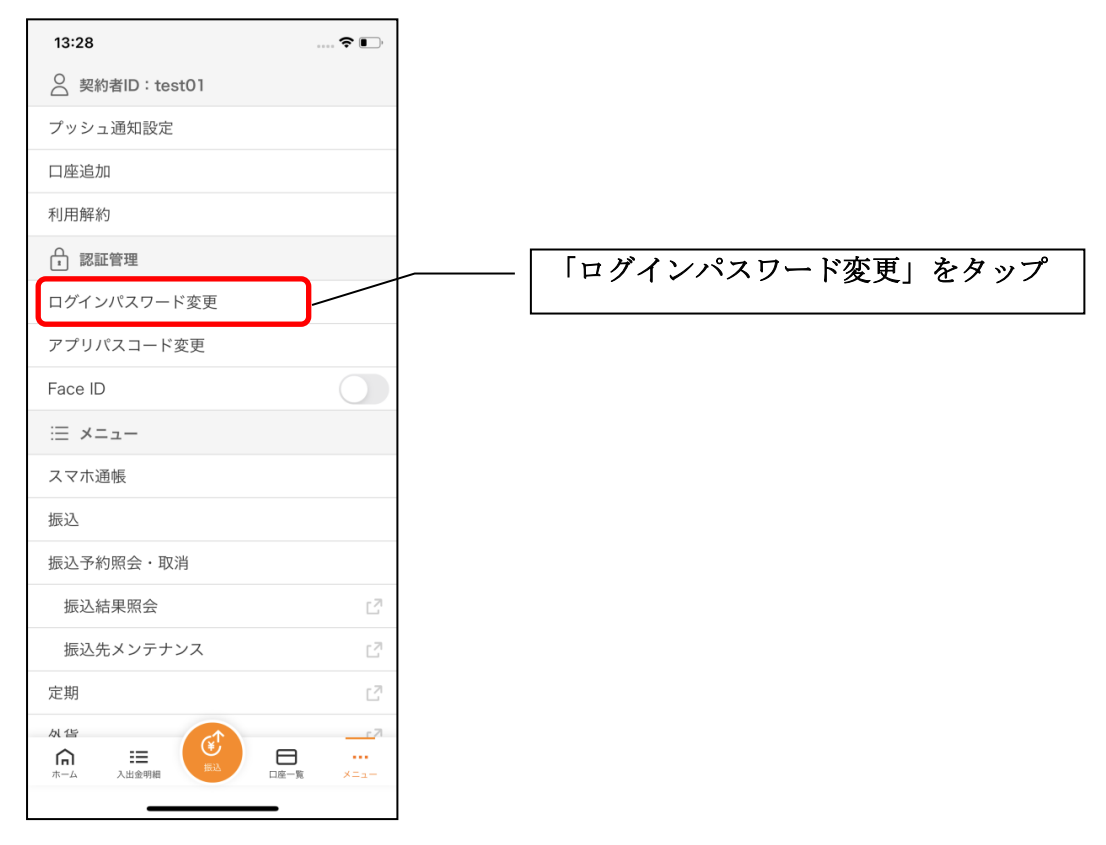

#### 3. ログインパスワードを入力する

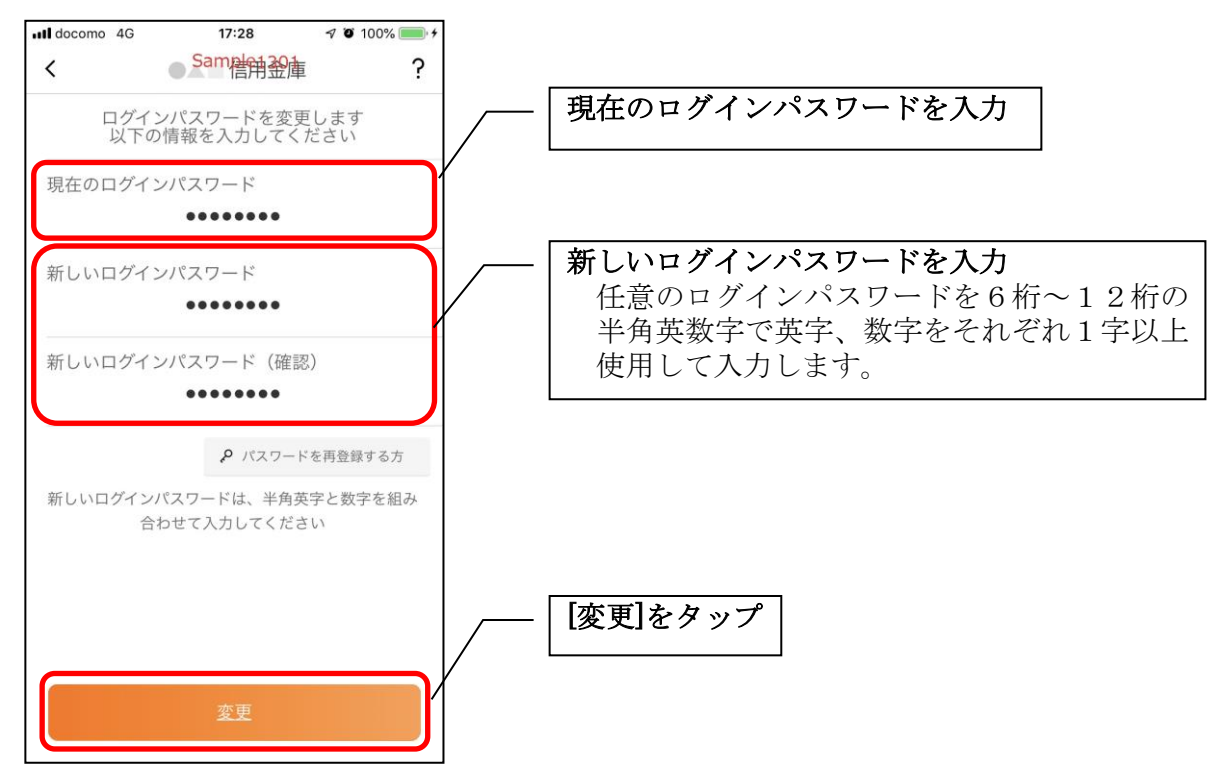

・[変更]をタップすると完了メッセージが表示されますので、 [OK]をタップします。

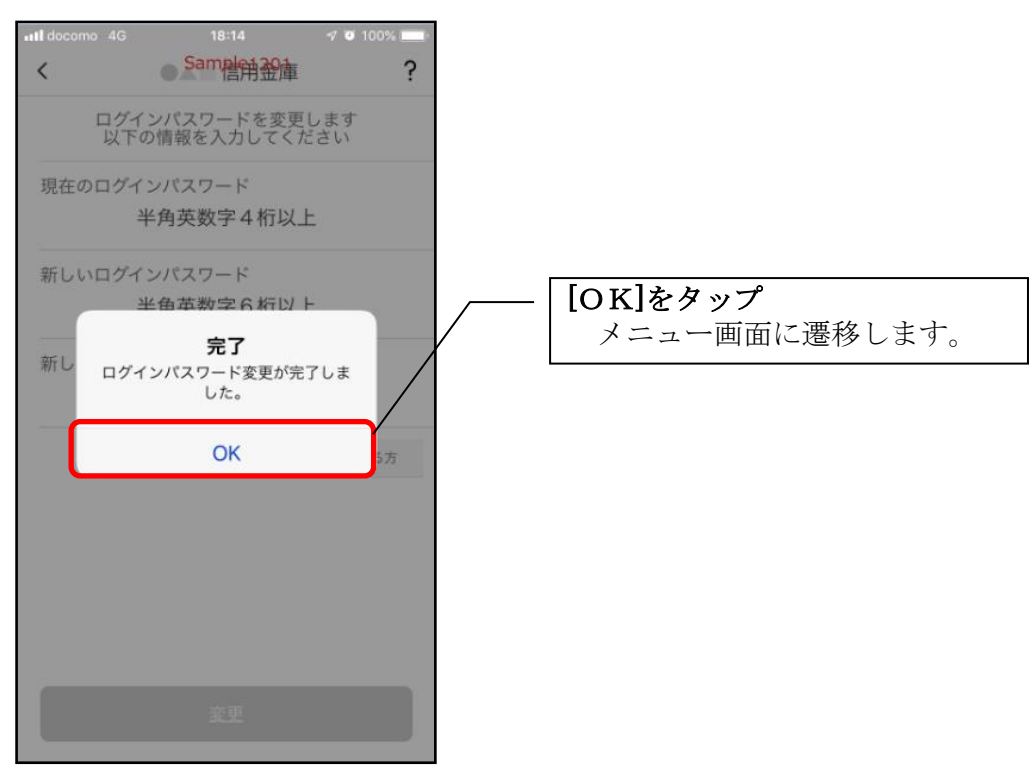

# アプリパスコードの変更

# 1. [メニュー]をタップする

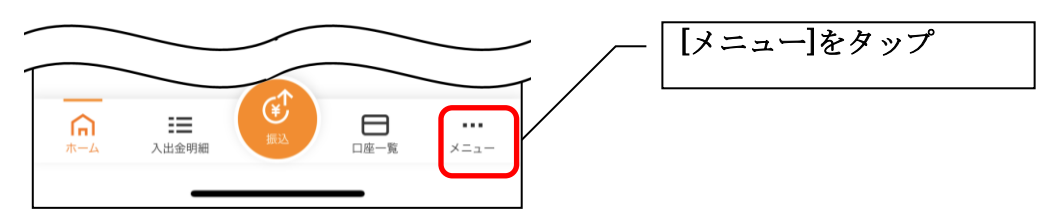

# 2. 【アプリパスコード変更】をタップする

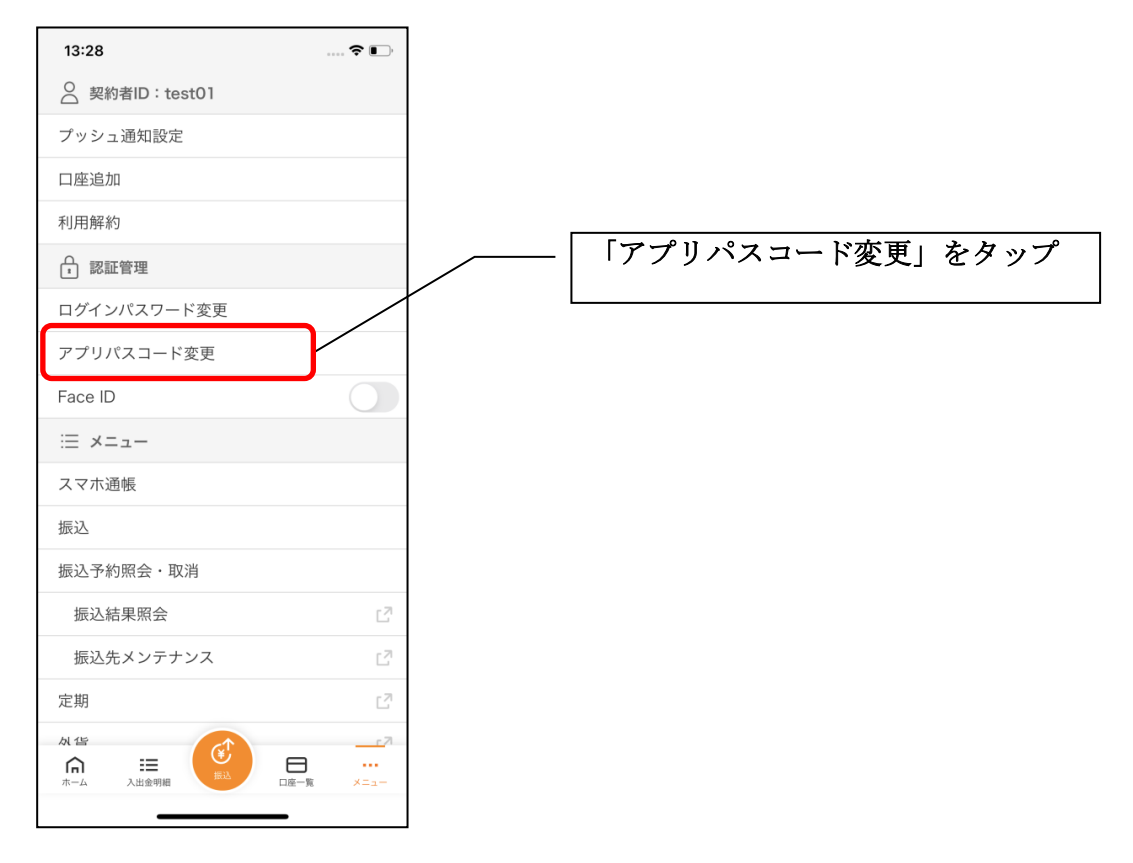

### 3. 現在のアプリパスコードを入力する

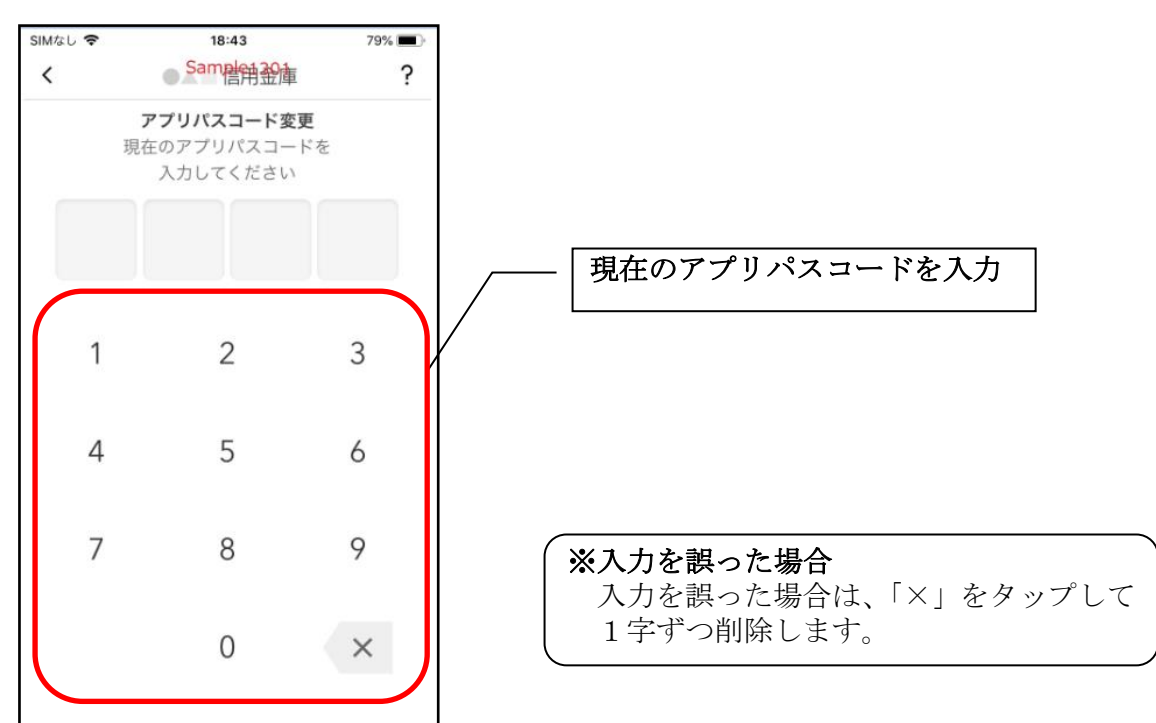

# 4. 新しいアプリパスコードを登録する

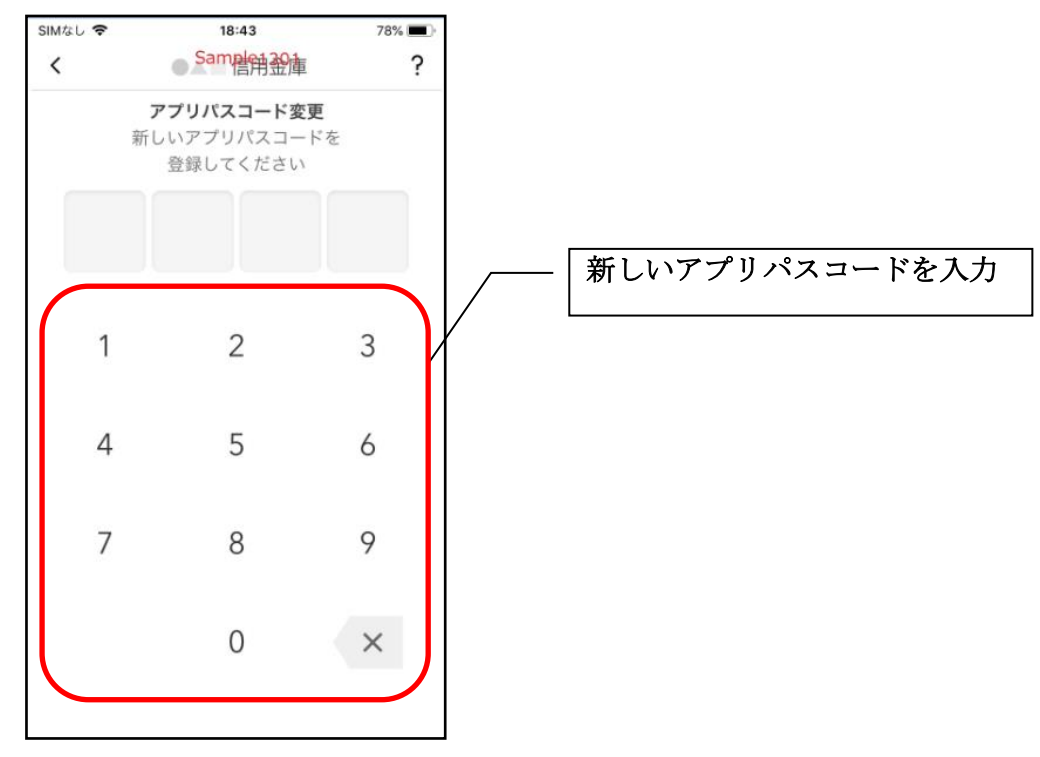

5. 新しいアプリパスコードを再入力する

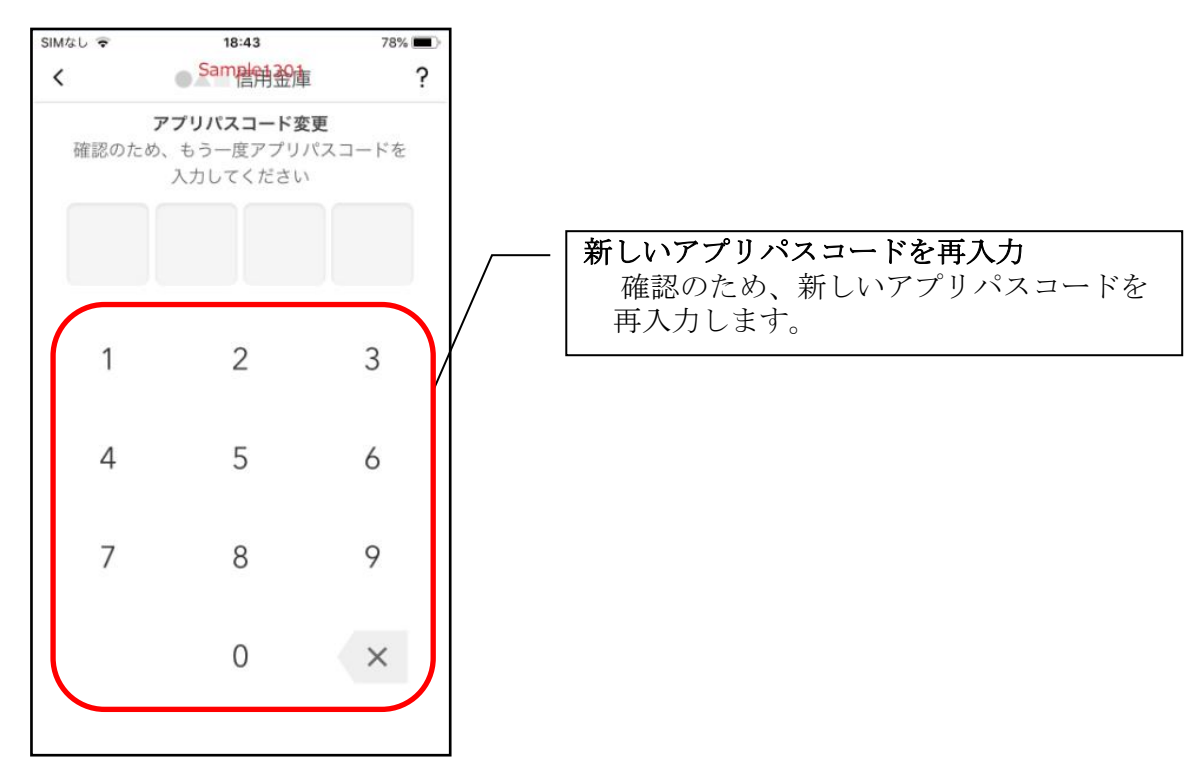

・アプリパスコードを入力すると完了メッセージが表示されますので、
 [OK]をタップします。

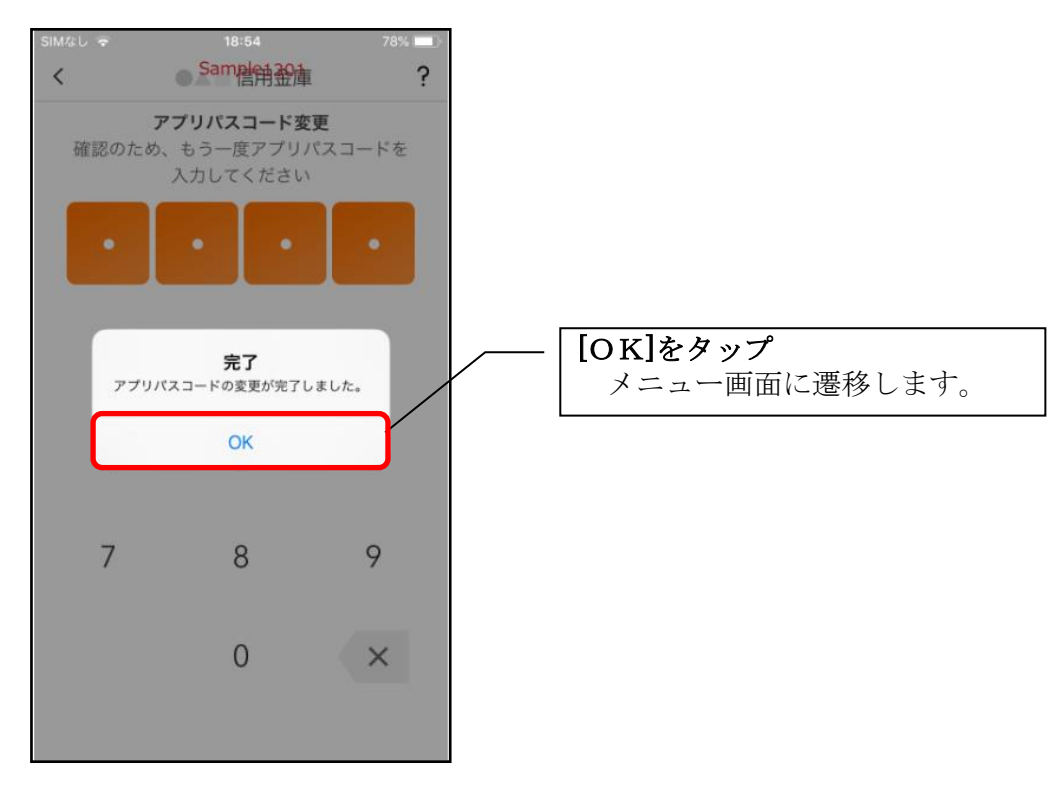

# 認証方法の変更

# ログイン時の認証方法を変更する場合

### 1. [メニュー]をタップする

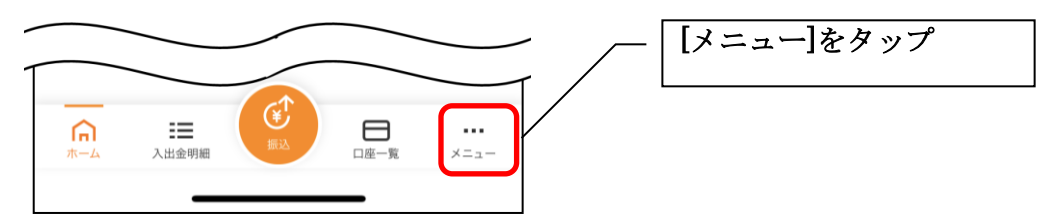

#### 2. 認証方法を設定する

| 13:28          | 🗢 🕞                                    |
|----------------|----------------------------------------|
| ○ 契約者ID:test01 |                                        |
| プッシュ通知設定       | /                                      |
| 口座追加           |                                        |
| 利用解約           |                                        |
| - 認証管理         |                                        |
| ログインパスワード変更    | /                                      |
| アプリパスコード変更     |                                        |
| Face ID        |                                        |
| i≡ ×=⊐-        |                                        |
| スマホ通帳          |                                        |
| 振込             |                                        |
| 振込予約照会・取消      |                                        |
| 振込結果照会         | C <sup>7</sup>                         |
| 振込先メンテナンス      | C <sup>7</sup>                         |
| 定期             | C <sup>7</sup>                         |
| め 信<br>合       | -12 - 12 - 12 - 12 - 12 - 12 - 12 - 12 |
|                |                                        |

| 下記の2種類から認証方法を設定  |     |
|------------------|-----|
| ※「生体認証」をオンにする場合、 | アプリ |
| パスコードの入力が必要です。   |     |
|                  |     |

| 認証方法            | 生体認証ホ <sup>*</sup> タン<br>※ |
|-----------------|----------------------------|
|                 | ( TouchID<br>等)            |
| アフ゜リハ゜スコート、による認 | オフ                         |
| <u></u><br>主体認証 | オン                         |

※ご利用のスマートフォンの生体認証機能により表示名が 異なります。

#### 3. アプリパスコードを入力する

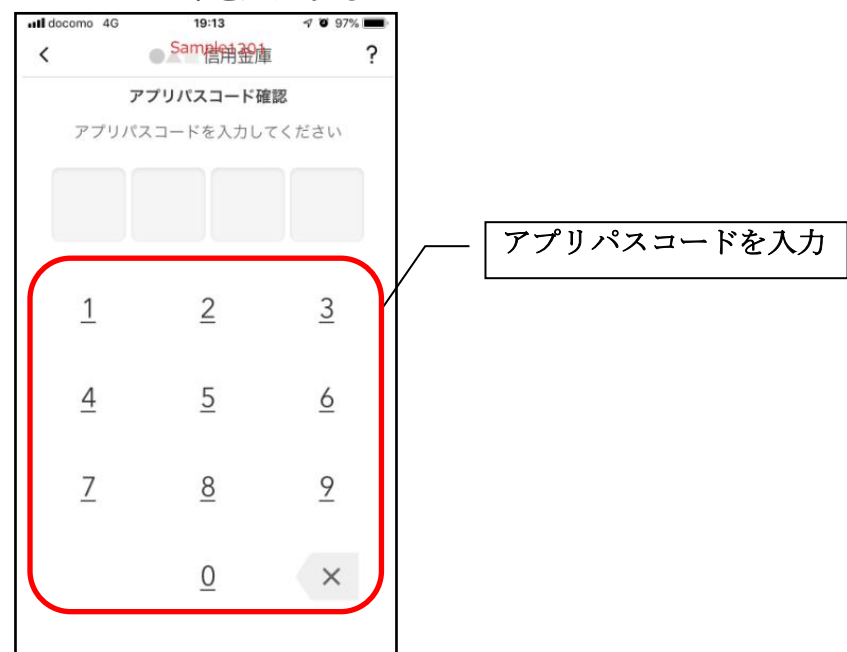

### 4. 設定内容を確認する

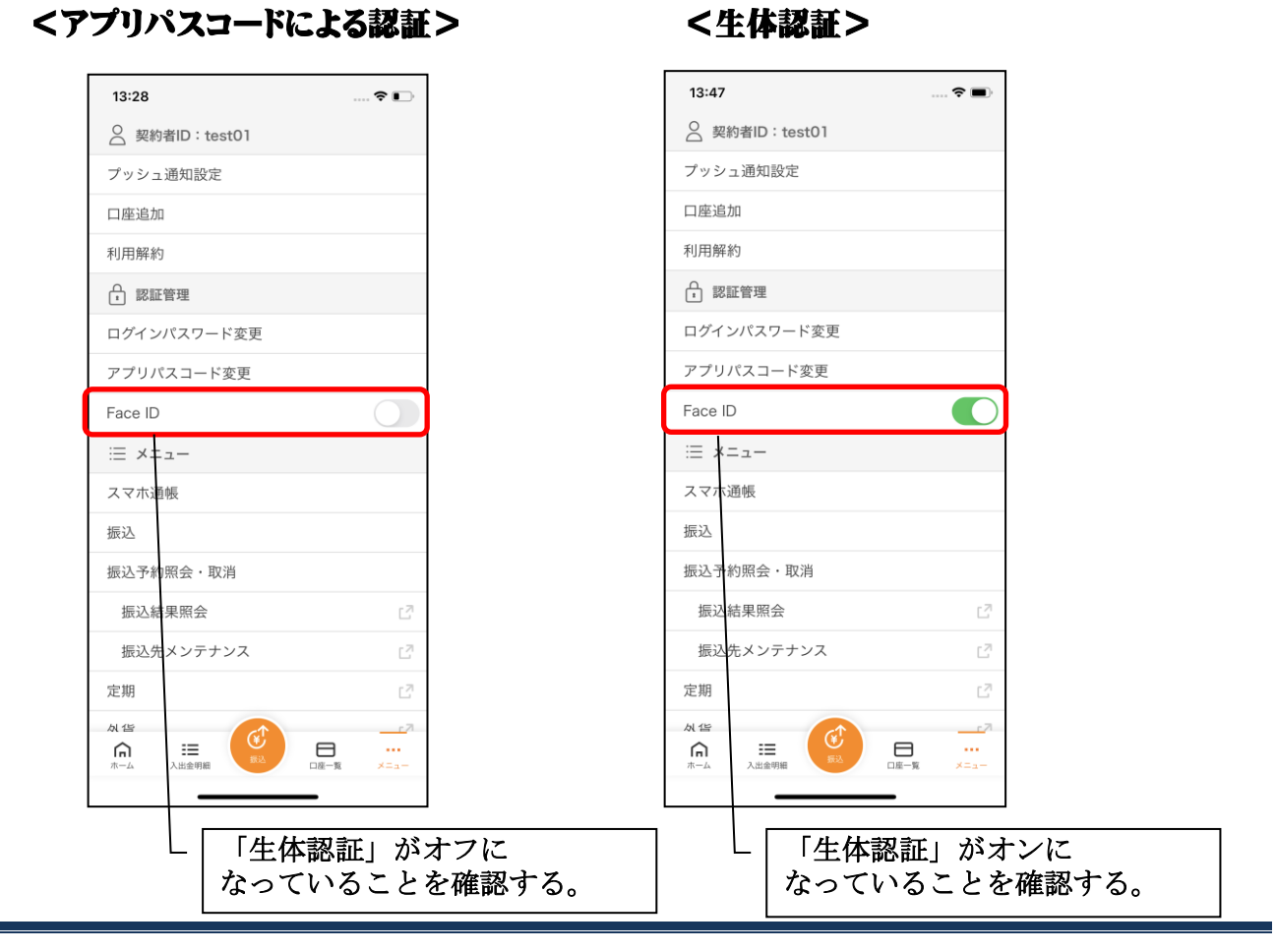

# アプリデータの引き継ぎ

機種変更等により新端末へアプリデータを引き継ぐ場合(旧端末での操作)

#### 1. [メニュー]をタップする

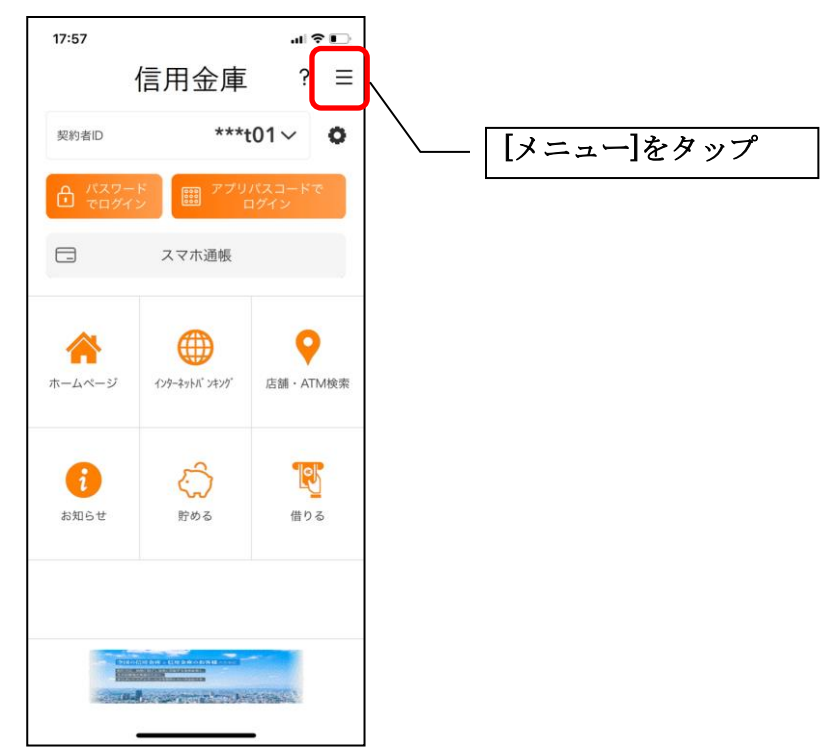

2. [アプリデータ引き継ぎ]をタップする

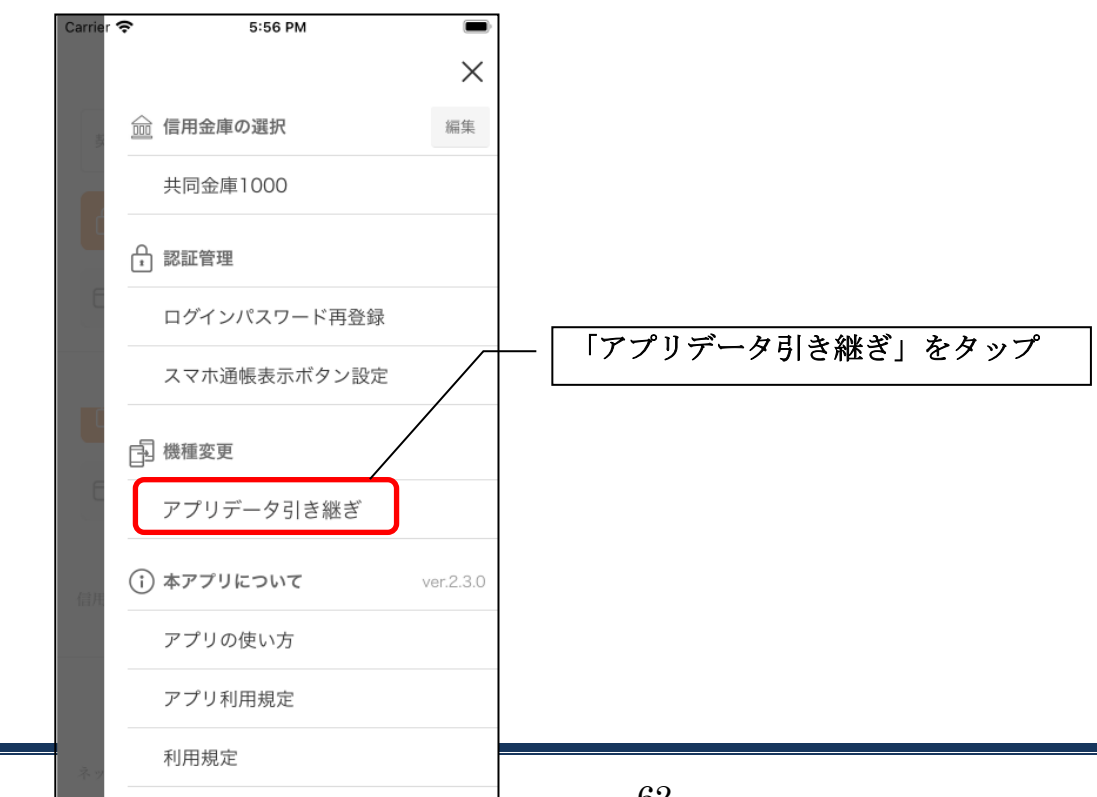

#### 3. 引き継ぎ用パスワードを入力する

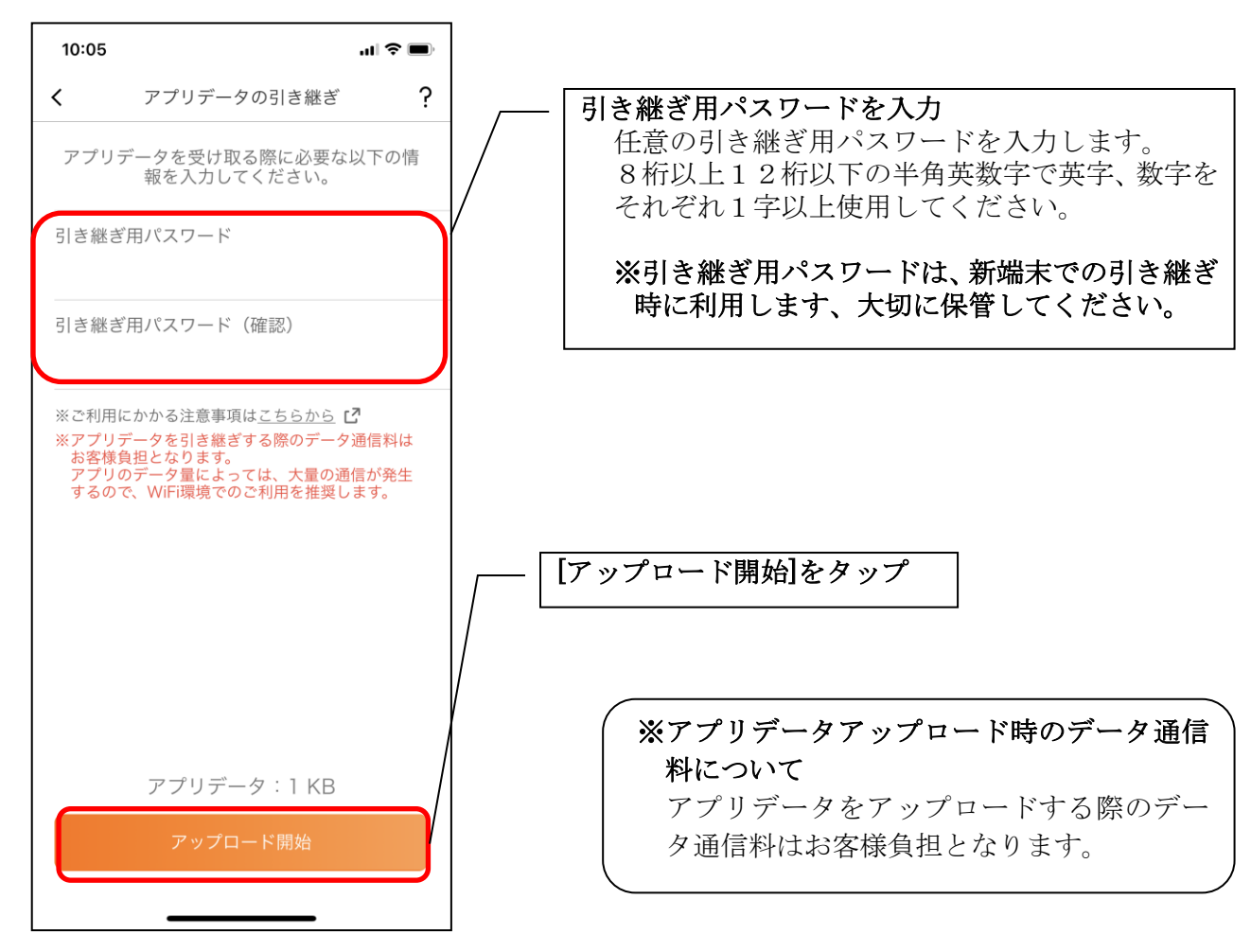

#### 4. アプリパスコードを入力する

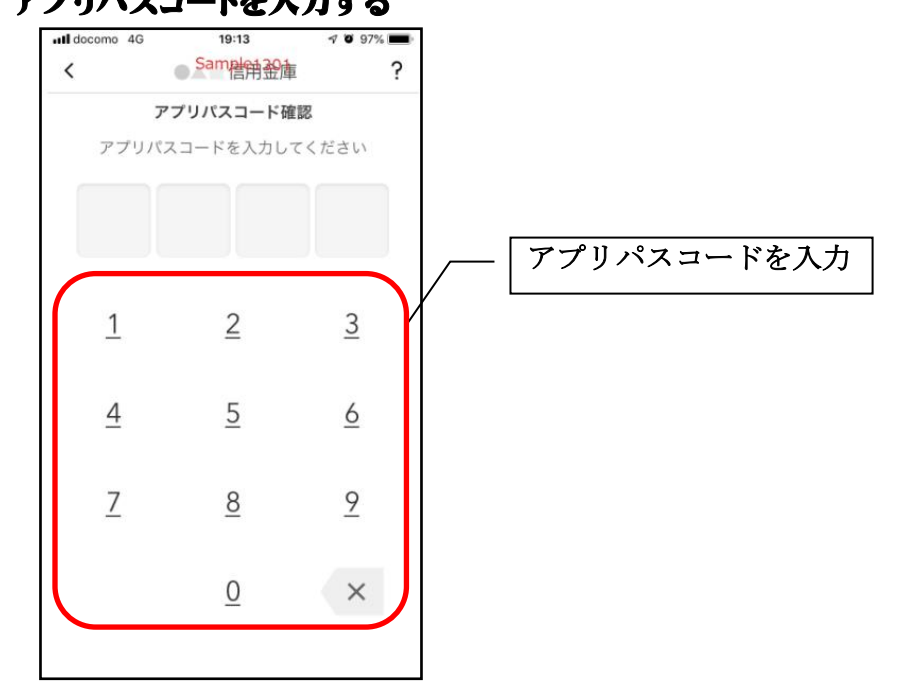

#### 5. アプリデータをアップロードする

| 8:57 |                       | 🗢 🔳    |
|------|-----------------------|--------|
|      | アプリデータの引き             | き継ぎ    |
| 別端   | 末に引き継ぐアプリデー<br>しています。 | タをお預かり |
|      | 0%                    |        |
|      |                       |        |
|      |                       |        |
|      |                       |        |
|      |                       |        |
|      |                       |        |
|      |                       |        |
|      |                       |        |
|      |                       |        |
|      | キャンセル                 |        |
|      |                       |        |

・アプリデータのアップロードが完了すると引き継ぎコードが表示されますので、[ログインへ]を タップします。

### ※引き継ぎコードの有効期限は24時間です。有効期限が切れた場合はログインメニューから 操作をやり直してください。

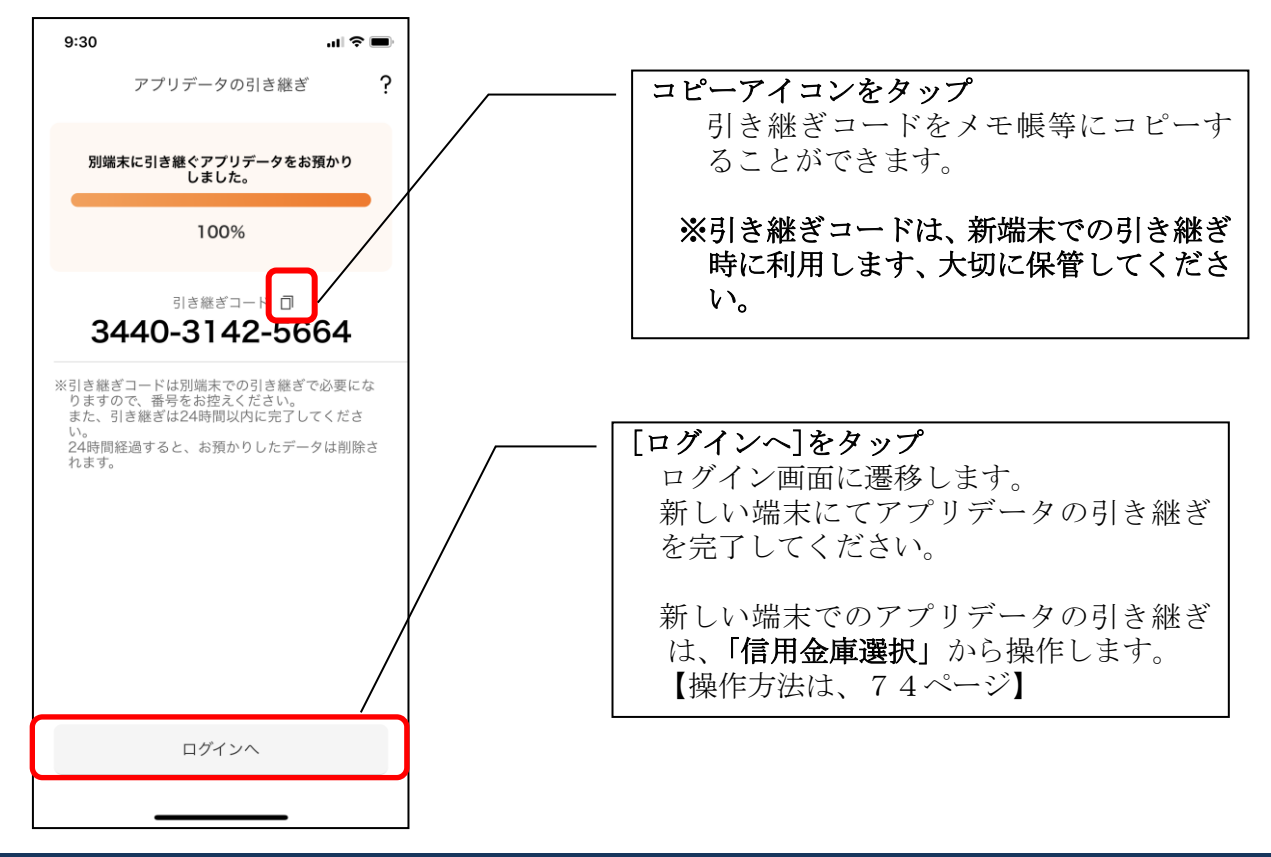

#### 機種変更等により旧端末からアプリデータを引き継ぐ場合 (新端末での操作)

※旧端末でアプリデータのアップロードを完了している場合に利用できます。

### 1. [機種変更はこちらから]をタップする

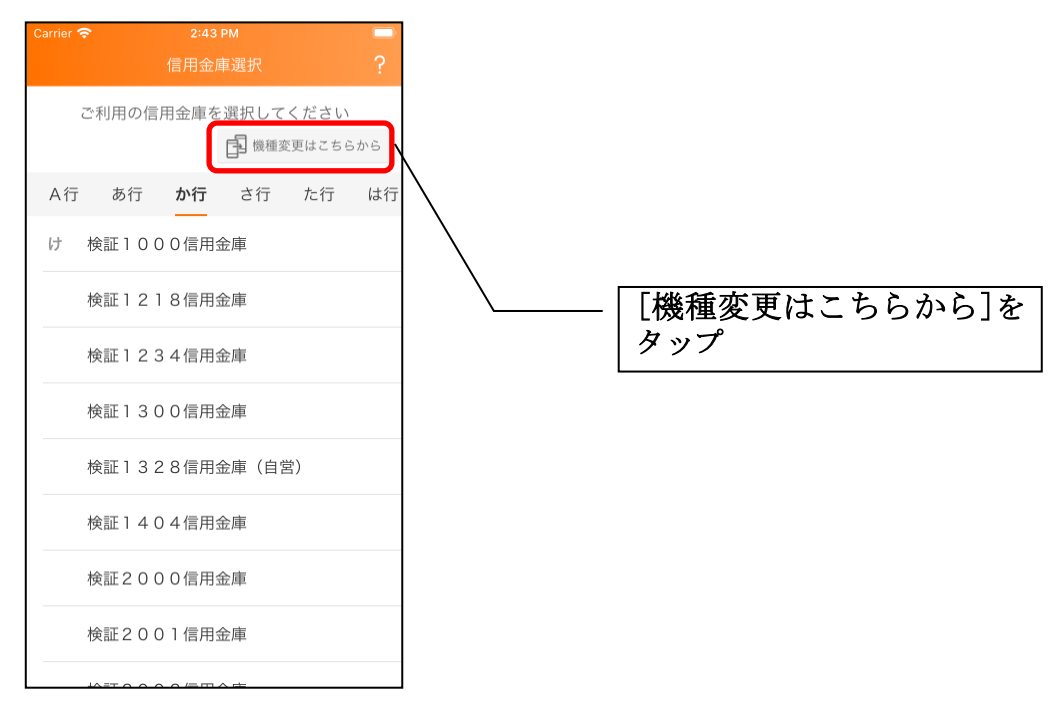

# 2. 引き継ぎコードと引き継ぎ用パスワードを入力する

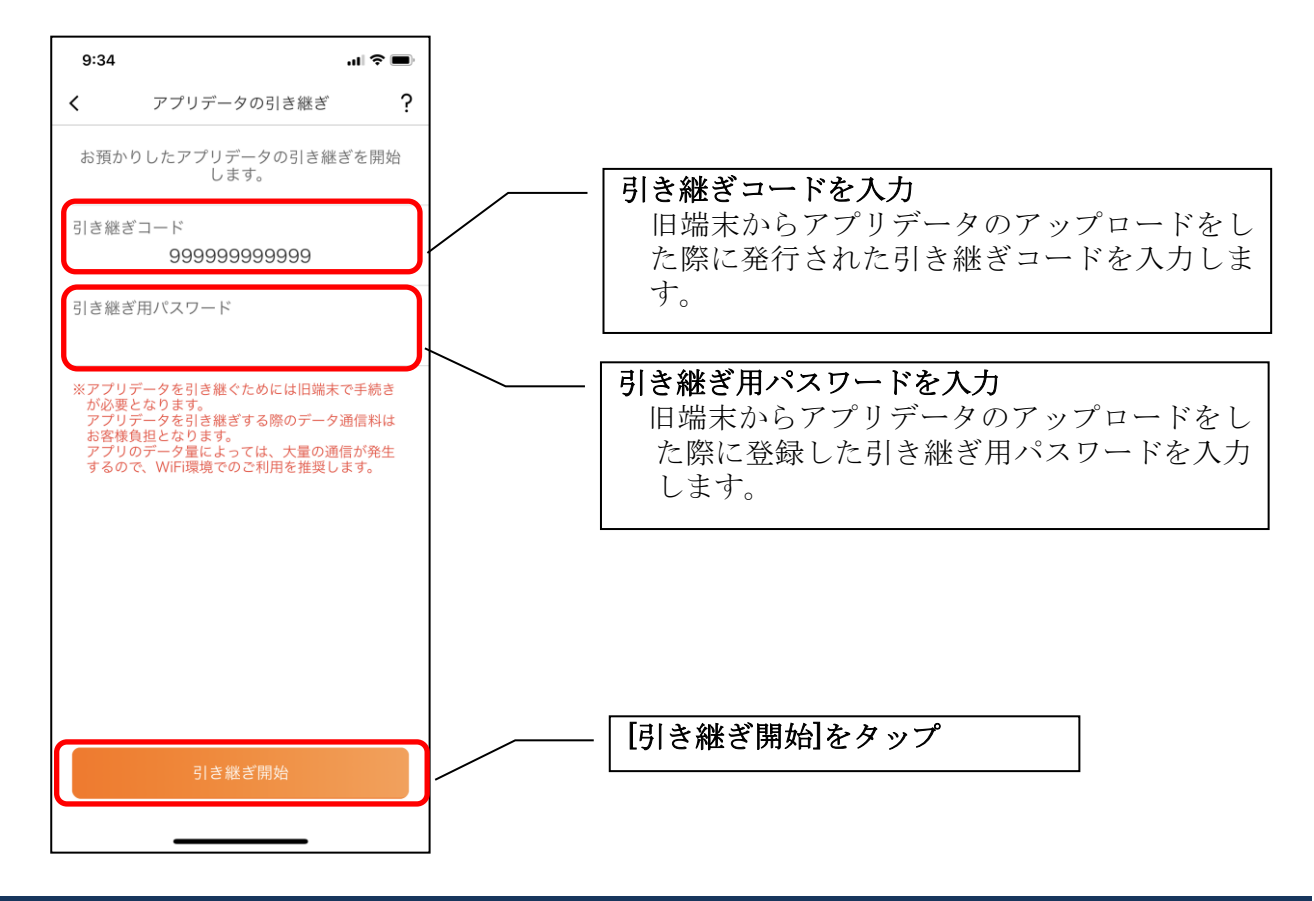

#### 3. アプリデータを引き継ぐ

| 8:58 🕈 🔳                      |
|-------------------------------|
| アプリデータの引き継ぎ                   |
| お預かりした旧端末のアプリデータを引き<br>継ぎ中です。 |
| 0%                            |
|                               |
|                               |
|                               |
|                               |
|                               |
|                               |
|                               |
| キャンセル                         |
|                               |

・アプリデータの引き継ぎが完了すると以下画面が表示されますので、[引き継ぎ完了]をタップ します。

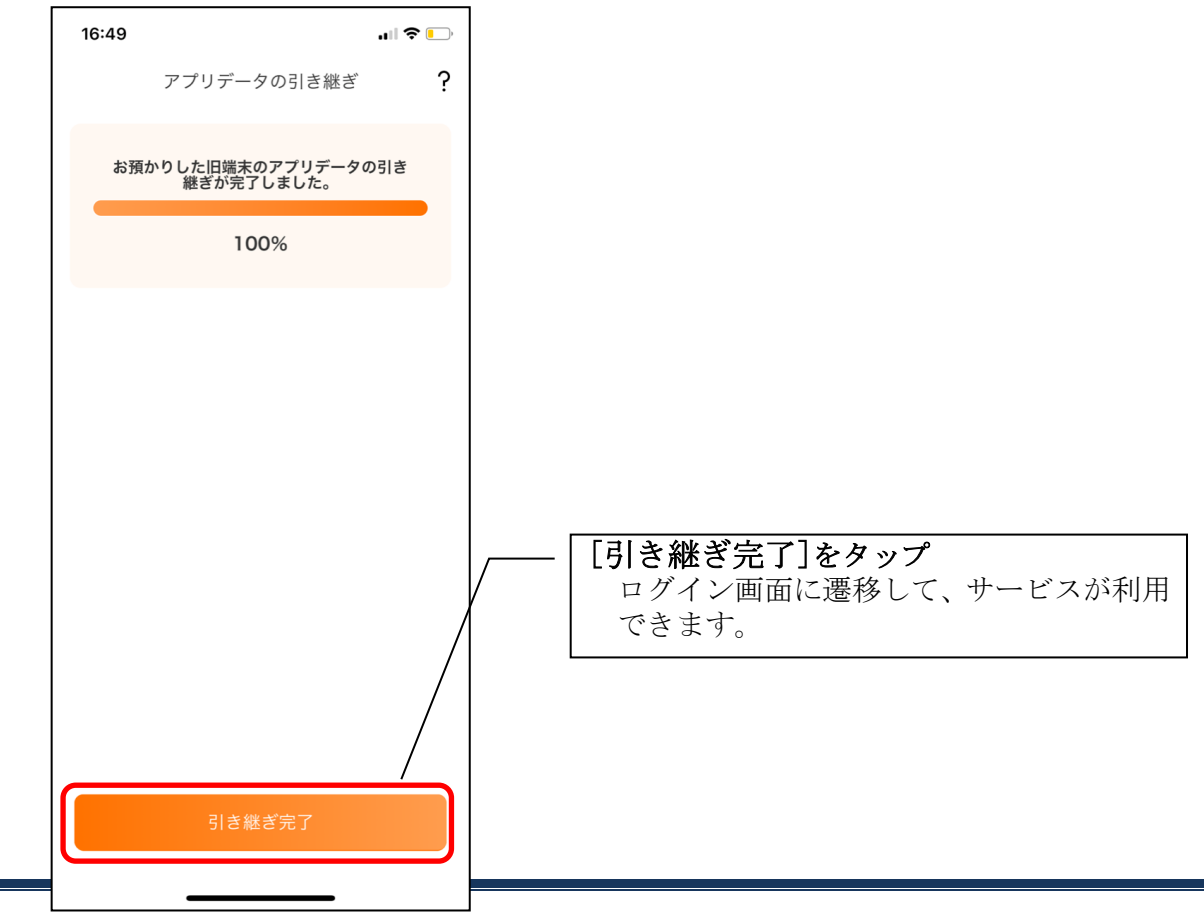